# Compuprint 9065

# Compuprint 9080

# **Manuale Utente**

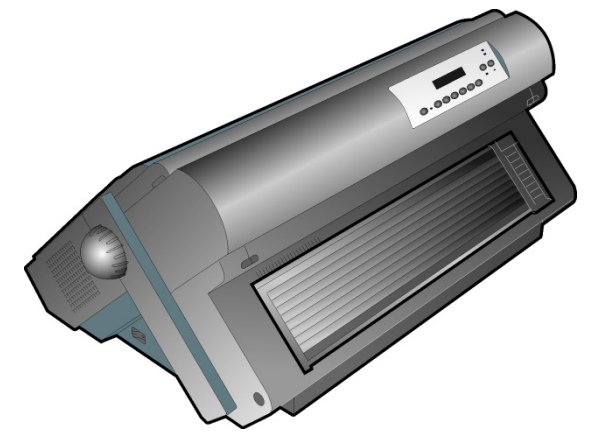

78413013-001

Rev. 01 Sett. 08

# Informazioni sui prodotti Compuprint

Grazie per avere scelto i modelli di stampante Compuprint 9065-9080.

La vostra nuova stampante è uno strumento di lavoro affidabile ed estremamente utile nelle attività di tutti i giorni. Le stampanti Compuprint sono state progettate per essere compatte e rispettose dell'ambiente di lavoro. Offrono una vasta gamma di caratteristiche e molteplici funzioni che confermano l'alto livello tecnologico raggiunto dalle stampanti Sferal a marchio Compuprint.

Per mantenere inalterate queste prestazioni di stampa per lunghi periodi Sferal wwt ha sviluppato dei materiali di consumo a marchio Compuprint, specifici per ogni tipo di stampante (per esempio: cartucce nastro per stampanti a matrice, cartucce toner e OPC per stampanti laser, cartucce di stampa per stampanti a getto d'inchiostro) che assicurano un funzionamento eccellente con livelli di qualità di stampa e affidabilità elevati.

Sferal wwt raccomanda di utilizzare solo i suoi materiali di consumo originali a marchio Compuprint provvisti degli imballi originali (riconoscibili dall'etichetta olografica con il marchio Compuprint). In questo modo viene assicurata una corretta utilizzazione della stampante al livello di qualità ed affidabilità dichiarato nelle caratteristiche del prodotto. Così, infatti, possono essere evitati tutti i problemi che sono tipici dell'utilizzazione dei materiali di consumo non certificati: una globale diminuzione della qualità di stampa e, spesso, la riduzione della vita totale del prodotto dovuta al fatto che non vengono garantite le condizioni di lavoro corrette delle testine di stampa, della cartuccia OPC e delle altre parti della stampante.

Inoltre, Sferal non solo certifica i suoi materiali di consumo in termini di condizioni di lavoro, ma verifica anche con cura la loro compatibilità con le normative standard internazionali:

- materiali non cancerogeni;
- materiali plastici non infiammabili;
- altre normative standard internazionali.

Sferal consiglia i suoi utilizzatori di non usare prodotti per i quali la compatibilità con queste norme di sicurezza non è garantita. Infine, interpellate il vostro fornitore o rivolgetevi ad un ufficio Sferal ed esigete che vi siano forniti i materiali di consumo originali a marchio Compuprint.

# Informazioni di sicurezza

#### Non rimuovere alcun coperchio della stampante.

Le seguenti aree della stampante devono sempre essere coperte per ragioni di sicurezza:

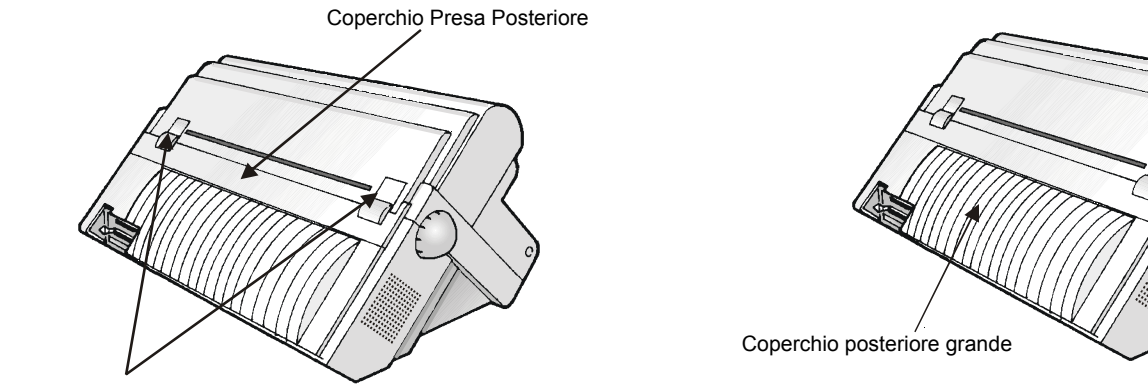

Coperchi Presa Posteriore

Le aperture indicate di sopra devono essere sempre protette con i relativi coperchi. Non toccare e non inserire oggetti all'interno di queste aperture o negli ingranaggi.

# **FFC Notes**

This equipment has been tested and found to comply with the limits for a Class B digital device, pursuant to Part 15 of the FCC Rules. These limits are designed to provide reasonable protection against harmful interference when the equipment is operated in a commercial environment. This equipment generates, uses and can radiate radio frequency energy and, if not installed and used in accordance with the instruction manual, may cause harmful interference to radio communications. However, there is no guarantee that interference will not occur in a particular installation. If this equipment does cause harmful interference to radio or television reception, which can be determined by turning the equipment off and on, the user is encouraged to try to correct the interference by one or more of the following measures:

- Reorient or relocate the receiving antenna.
- Increase the separation between the equipment and the receiver.
- Connect the equipment into an outlet on a circuit different from that to which the receiver is connected.
- Consult the dealer or an experienced radio/TV technician for help.

A shielded Centronics IEEE1284 compliant bi-directional parallel cable, maximum length 3 meters (10 feet), and a shielded RS-232 serial cable, maximum length 15 meters (50 feet), are necessary for this device to meet the requirements of a Class B digital device pursuant to part 15 of the FCC rules.

The above specified cables are readily available as Personal Computer or Peripheral accessories from multiple retail outlets. Please consult your dealer for details concerning such cables and also for information about FCC rules for digital devices.

Changes or modifications to the device covered by this manual, which are not expressly approved by the party responsible for compliance, could void the user's authority under the FCC rules to operate the equipment.

# **Canadian D.O.C. Radio Interference Regulation**

This digital apparatus complies with the Canadian ICES-003 Class B limits for radio frequency emissions. Cet appareil numérique est conforme aux limites de Classe B de la norme NMB-003 du Canada.

# **Normative CEE**

Questa apparecchiatura è conforme alle disposizioni della Direttiva CEE/89/392 (la pressione sonora, misurata secondo la norma ISO 7779, non supera il livello di 70 dBA).

# Indice dei contenuti

| Informazioni sui prodotti Compuprint          | ii    |
|-----------------------------------------------|-------|
| Informazioni di sicurezza                     | iii   |
| FFC Notes                                     | iv    |
| Canadian D.O.C. Radio Interference Regulation | on iv |
| Normative CEE                                 | iv    |
| Indice dei contenuti                          | v     |
| La vostra stampante                           | 1     |
| Caratteristiche e funzionalità (PRT9065)      | 1     |
| Caratteristiche e funzionalità (PRT9080)      | 2     |
| Disimballo                                    | 3     |
| Parti della stampante                         | 4     |
| Vista anteriore                               | 4     |
| Vista posteriore                              | 5     |
| Installazione                                 | 6     |
| Scelta di una giusta collocazione             | 6     |
| Montaggio della stampante                     | 7     |
| Rimozione dei fermi di imballaggio            | 7     |
| Installazione della cartuccia nastro          | 8     |
| Collegamento all'elaboratore                  | 13    |
| Selezione del programma di gestione           | 15    |
| Collegamento alla rete elettrica              | 16    |
| Selezione della lingua                        | 18    |
| Configurazione della stampante                | 19    |
| Presentazione del pannello operatore          | 19    |
| Messaggi del display                          | 20    |
| Indicatori                                    | 25    |
| Tasti Funzione                                | 26    |
| I menu della stampante                        | 31    |
| Come accedere ai menu della stampante         | 31    |
| Come operare nei menu della stampante         | 31    |
| Come uscire dal menu della stampante          | 32    |
| Menu di Configurazione all'Accensione         | 33    |
| Come accedere al Menu di Configurazione       |       |
| all'Accensione                                | 33    |
| Vienu di Programmazione                       | 74    |
| Come accedere al menu di Programmazione       | 14    |

| Selezione del percorso carta       109         Come usare la funzione di strappo       110         Selezione del formato carta       110         Regolazione della posizione di strappo       111         Selezione della modalità di strappo       111         Selezione della modalità di strappo       112         Come bloccare/sbloccare l'accesso ai menu della       stampante         stampante       114         Gestione carta       119         Percorsi carta       119         Percorsi carta       120         Caratteristiche della carta       120         Carta a modulo continuo       121         Caricamento della carta a modulo continuo       121         Caricamento della carta utilizzando il percorso       111         inferiore a spingere F1       121         Manutenzione della stampante       122         Pulizia della stampante       122         Pulizia della stampante       132         Gestione degli errori       133         Gestione degli errori       136         Installazione dell'interfaccia       136         Interfaccia stampante       136         Installazione del trattore superiore a spingere F2       146         Rimuovere il trattore superiore a spinger | Emulazione ANSI                                    | 98    |
|----------------------------------------------------------------------------------------------------|----------------------------------------------------|-------|
| Come usare la funzione di strappo       110         Selezione del formato carta       110         Regolazione della posizione di strappo       111         Selezione della modalità di strappo       112         Come bloccare/sbloccare l'accesso ai menu della       112         stampante       114         Gestione carta       119         Percorsi carta       119         Percorsi carta       110         Caratteristiche della carta       120         Carata a modulo continuo       121         Caricamento della carta a modulo continuo       121         Caricamento della carta utilizzando il percorso inferiore a spingere F1       121         Manutenzione della stampante e gestione       122         Pulizia della stampante       122         Sostituzione della cartuccia nastro       130         Stampa del test       132         Gestione degli errori       133         Opzioni       136         Interfaccia stampante       136         Interfaccia stampante       136         Installazione del trattore superiore a spingere F2       140         Installazione del trattore superiore a spingere F2       144         Caricamento con il trattore superiore a spingere F2       144  | Selezione del percorso carta                       | 109   |
| Selezione del formato carta       110         Regolazione della posizione di strappo       111         Selezione della modalità di strappo       112         Come bloccare/sbloccare l'accesso ai menu della       112         stampante       113         Come gestire il parcheggio carta       114         Gestione carta       119         Percorsi carta       119         Caratteristiche della carta       120         Carta a modulo continuo       121         Caricamento della carta a modulo continuo       121         Caricamento della carta utilizzando il percorso       116         inferiore a spingere F1       121         Manutenzione della stampante e gestione       122         degli errori       122         Pulizia della stampante       122         Sostituzione della cartuccia nastro       130         Stampa del test       132         Gestione degli errori       133         Opzioni       136         Interfaccia stampante       136         Installazione dell'interfaccia       136         Installazione dell'interfaccia       136         Installazione del trattore superiore a spingere F2       140         Installazione del trattore superiore a spingere F2          | Come usare la funzione di strappo                  | 110   |
| Regolazione della posizione di strappo       111         Selezione della modalità di strappo       112         Come bloccare/sbloccare l'accesso ai menu della       113         stampante       114         Gestione carta       114         Gestione carta       119         Percorsi carta       110         Caratteristiche della carta       120         Carta a modulo continuo       120         Caricamento della carta a modulo continuo       121         Caricamento della carta utilizzando il percorso       116         inferiore a spingere F1       121         Manutenzione della stampante e gestione       129         Pulizia della stampante       129         Pulizia della stampante       120         Sostituzione della cartuccia nastro       130         Stampa del test       132         Gestione degli errori       136         Interfaccia stampante       136         Interfaccia stampante       136         Interfaccia stampante       136         Installazione dell'interfaccia       136         Installazione dell'interfaccia       136         Installazione del trattore superiore a spingere F2       144         Caricamento coni il trattore superiore a spingere          | Selezione del formato carta                        | 110   |
| Selezione della modalità di strappo.       112         Come bloccare/sbloccare l'accesso ai menu della       113         stampante       114         Gestione carta       114         Gestione carta       119         Percorsi carta.       119         Caratteristiche della carta       120         Carta a modulo continuo       120         Carta a modulo continuo       120         Caricamento della carta a modulo continuo       121         Caricamento della carta utilizzando il percorso       112         Manutenzione della stampante e gestione       129         Pulizia della stampante.       120         Sostituzione della cartuccia nastro       130         Stampa del test       132         Gestione degli errori       133         Opzioni       136         Interfaccia stampante.       136         Interfaccia stampante.       136         Interfaccia stampante.       136         Interfaccia stampante.       136         Installazione dell'interfaccia       136         Interfaccia stampante.       136         Installazione del trattore superiore a spingere F2.       140         Installazione del trattore superiore a spingere F2.       144      <                        | Regolazione della posizione di strappo             | 111   |
| Come bloccare/sbloccare l'accesso ai menu della<br>stampante115<br>Come gestire il parcheggio carta114<br>Gestione cartaGestione carta119<br>Percorsi carta119<br>Percorsi cartaCaratteristiche della carta120<br>Carta a modulo continuo120<br>Carta a modulo continuoCaricamento della carta a modulo continuo121<br>Caricamento della carta utilizzando il percorso<br>inferiore a spingere F1121<br>Manutenzione della stampante e gestione<br>degli erroridegli errori129<br>Pulizia della stampante120<br>Sostituzione della cartuccia nastro130<br>Stampa del testOpzioni136<br>Interfaccia stampante136<br>Interfaccia stampante136<br>Interfaccia stampanteIl trattore superiore a spingere F2140<br>La Caricamento con il trattore superiore a spingere F2144<br>Caricamento della carta tramite trattore<br>inferiore a spingere F1 con trattore superiore<br>a spingere F2 installato (opzionale)150<br>La Caricamento della carta tramite trattore<br>spingere F2 installatoIl Piedistallo152<br>Caratteristiche tecniche153                                                                                                    | Selezione della modalità di strappo                | 112   |
| stampante113Come gestire il parcheggio carta114Gestione carta119Percorsi carta119Caratteristiche della carta120Caratteristiche della carta120Caratteristiche della carta a modulo continuo121Caricamento della carta a modulo continuo121Caricamento della carta utilizzando il percorso121Caricamento della stampante e gestione129Pulizia della stampante129Pulizia della stampante129Sostituzione della cartuccia nastro130Stampa del test132Gestione degli errori136Interfaccia stampante136Interfaccia stampante136Installazione dell'interfaccia136Il trattore superiore a spingere F2140Installazione del trattore superiore a spingere F2142Caricamento con il trattore superiore a spingere F2144Caricamento della carta tramite trattore144Caricamento della carta tramite trattore150Il Piedistallo152Caratteristiche tecniche153                                                                                                    | Come bloccare/sbloccare l'accesso ai menu della    |       |
| Come gestire il parcheggio carta114Gestione carta119Percorsi carta119Caratteristiche della carta120Caratteristiche della carta120Carta a modulo continuo120Caricamento della carta a modulo continuo121Caricamento della carta utilizzando il percorso121Caricamento della stampante e gestione129Pulizia della stampante122Sostituzione della cartuccia nastro130Stampa del test132Gestione degli errori133Opzioni136Interfaccia stampante136Installazione dell'interfaccia136Il trattore superiore a spingere F2140Installazione del trattore superiore a spingere F2142Caricamento con il trattore superiore a spingere F2144Caricamento della carta tramite trattore150Il Piedistallo152Caratteristiche tecniche152                                                                                                    | stampante                                          | 113   |
| Gestione carta119Percorsi carta119Caratteristiche della carta120Caratteristiche della carta120Carta a modulo continuo121Caricamento della carta a modulo continuo121Caricamento della carta utilizzando il percorso121Manutenzione della stampante e gestione129Pulizia della stampante122Sostituzione della cartuccia nastro130Stampa del test132Gestione degli errori133Opzioni136Interfaccia stampante136Interfaccia stampante136Installazione dell'interfaccia136Il trattore superiore a spingere F2140Installazione del trattore superiore a spingere F2140Caricamento con il trattore superiore a spingere F2144Caricamento della carta tramite trattore150Il Piedistallo152Caratteristiche tecniche153                                                                                                    | Come gestire il parcheggio carta                   | 114   |
| Percorsi carta       119         Caratteristiche della carta       120         Carta a modulo continuo       121         Caricamento della carta a modulo continuo       121         Caricamento della carta utilizzando il percorso       121         Caricamento della stampante e gestione       129         Pulizia della stampante       129         Pulizia della stampante       120         Sostituzione della cartuccia nastro       130         Stampa del test       132         Gestione degli errori       133         Opzioni       136         Interfaccia stampante       136         Interfaccia stampante       136         Installazione dell'interfaccia       136         Il trattore superiore a spingere F2       140         Installazione del trattore superiore a spingere F2       140         Installazione del trattore superiore a spingere F2       144         Caricamento con il trattore superiore a spingere F2       144         Caricamento della carta tramite trattore       150         Il Piedistallo       152         Caratteristiche tecniche       153                                                                                                    | Gestione carta                                     | . 119 |
| Caratteristiche della carta120Carta a modulo continuo121Caricamento della carta a modulo continuo121Caricamento della carta utilizzando il percorso121Manutenzione della stampante e gestione129Pulizia della stampante.129Pulizia della stampante.120Sostituzione della cartuccia nastro130Stampa del test132Gestione degli errori136Interfaccia stampante.136Interfaccia stampante.136Intrattore superiore a spingere F2140Installazione del trattore superiore a spingere F2.140Caricamento con il trattore superiore a spingere F2144Caricamento della carta tramite trattore144Caricamento della carta tramite trattore150Il Piedistallo152Caratteristiche tecniche153                                                                                                    | Percorsi carta                                     | 119   |
| Carta a modulo continuo120Caricamento della carta a modulo continuo121Caricamento della carta utilizzando il percorso121Manutenzione della stampante e gestione129Pulizia della stampante.129Pulizia della stampante.130Sostituzione della cartuccia nastro130Stampa del test132Gestione degli errori136Interfaccia stampante.136Interfaccia stampante.136Installazione dell'interfaccia136Il trattore superiore a spingere F2140Rimuovere il trattore superiore a spingere F2142Caricamento con il trattore superiore a spingere F2144Caricamento della carta tramite trattore144Caricamento della carta tramite trattore150Il Piedistallo152Caratteristiche tecniche153                                                                                                    | Caratteristiche della carta                        | 120   |
| Caricamento della carta a modulo continuo       121         Caricamento della carta utilizzando il percorso       121 <b>Manutenzione della stampante e gestione</b> 129 <b>Maintenzione della stampante e gestione</b> 129         Pulizia della stampante.       120         Sostituzione della cartuccia nastro       130         Stampa del test       132         Gestione degli errori       133 <b>Opzioni</b> 136         Interfaccia stampante.       136         Installazione dell'interfaccia       136         Il trattore superiore a spingere F2       140         Installazione del trattore superiore a spingere F2.       140         Rimuovere il trattore superiore a spingere F2       140         Caricamento con il trattore superiore a spingere F2       144         Caricamento della carta tramite trattore       144         Caricamento della carta tramite trattore       150         Il Piedistallo       152         Caratteristiche tecniche       153                                                                                                    | Carta a modulo continuo                            | 120   |
| Caricamento della carta utilizzando il percorso<br>inferiore a spingere F1       121         Manutenzione della stampante e gestione<br>degli errori       129         Pulizia della stampante       120         Sostituzione della cartuccia nastro       130         Stampa del test       132         Gestione degli errori       133         Opzioni       136         Interfaccia stampante       136         Installazione dell'interfaccia       136         Il trattore superiore a spingere F2       140         Installazione del trattore superiore a spingere F2       140         Rimuovere il trattore superiore a spingere F2       144         Caricamento con il trattore superiore a spingere       144         Caricamento della carta tramite trattore       144         Caricamento della carta tramite trattore       150         Il Piedistallo       152         Caratteristiche tecniche       153                                                                                                    | Caricamento della carta a modulo continuo          | 121   |
| inferiore a spingere F1121Manutenzione della stampante e gestione129degli errori129Pulizia della stampante120Sostituzione della cartuccia nastro130Stampa del test132Gestione degli errori136Interfaccia stampante136Installazione dell'interfaccia136Il trattore superiore a spingere F2140Installazione del trattore superiore a spingere F2140Caricamento con il trattore superiore a spingere F2144Caricamento della carta tramite trattore144Caricamento della carta tramite trattore150Il Piedistallo152Caratteristiche tecniche153                                                                                                    | Caricamento della carta utilizzando il percorso    |       |
| Manutenzione della stampante e gestione         degli errori       129         Pulizia della stampante.       122         Sostituzione della cartuccia nastro       130         Stampa del test       132         Gestione degli errori       135         Opzioni       136         Interfaccia stampante.       136         Installazione dell'interfaccia       136         Il trattore superiore a spingere F2       140         Installazione del trattore superiore a spingere F2.       140         Rimuovere il trattore superiore a spingere F2       142         Caricamento con il trattore superiore a spingere       144         Caricamento della carta tramite trattore       144         Caricamento della carta tramite trattore       150         Il Piedistallo       152         Caratteristiche tecniche       153                                                                                                    | inferiore a spingere F1                            | 121   |
| degli errori129Pulizia della stampante.126Sostituzione della cartuccia nastro130Stampa del test132Gestione degli errori135Opzioni136Interfaccia stampante.136Installazione dell'interfaccia136Il trattore superiore a spingere F2140Installazione del trattore superiore a spingere F2140Caricamento con il trattore superiore a spingere F2143Caricamento della carta tramite trattore144Caricamento della carta tramite trattore150Il Piedistallo152Caratteristiche tecniche153                                                                                                    | Manutenzione della stampante e gestione            |       |
| Pulizia della stampante.       129         Sostituzione della cartuccia nastro       130         Stampa del test       132         Gestione degli errori       135 <b>Opzioni</b> 136         Interfaccia stampante.       136         Installazione dell'interfaccia       136         Il trattore superiore a spingere F2       140         Installazione del trattore superiore a spingere F2.       140         Rimuovere il trattore superiore a spingere F2       142         Caricamento con il trattore superiore a spingere F2       144         Caricamento della carta tramite trattore       144         Caricamento della carta tramite trattore       150         Il Piedistallo       152         Caratteristiche tecniche       153                                                                                                    | degli errori                                       | . 129 |
| Sostituzione della cartuccia nastro       130         Stampa del test       132         Gestione degli errori       133         Opzioni       136         Interfaccia stampante       136         Installazione dell'interfaccia       136         Il trattore superiore a spingere F2       140         Installazione del trattore superiore a spingere F2       140         Rimuovere il trattore superiore a spingere F2       142         Caricamento con il trattore superiore a spingere F2       144         Caricamento della carta tramite trattore       144         Caricamento della carta tramite trattore       150         Il Piedistallo       152         Caratteristiche tecniche       153                                                                                                    | Pulizia della stampante                            | 129   |
| Stampa del test       132         Gestione degli errori       133 <b>Opzioni</b> 136         Interfaccia stampante       136         Installazione dell'interfaccia       136         Il trattore superiore a spingere F2       140         Installazione del trattore superiore a spingere F2       140         Rimuovere il trattore superiore a spingere F2       143         Caricamento con il trattore superiore a spingere F2       144         Caricamento della carta tramite trattore       144         Caricamento della carta tramite trattore       150         Il Piedistallo       152         Caratteristiche tecniche       153                                                                                                    | Sostituzione della cartuccia nastro                | 130   |
| Gestione degli errori       135         Opzioni       136         Interfaccia stampante       136         Installazione dell'interfaccia       136         Il trattore superiore a spingere F2       140         Installazione del trattore superiore a spingere F2       140         Rimuovere il trattore superiore a spingere F2       143         Caricamento con il trattore superiore a spingere F2       144         Caricamento della carta tramite trattore       144         Caricamento della carta tramite trattore       150         Il Piedistallo       152         Caratteristiche tecniche       153                                                                                                    | Stampa del test                                    | 132   |
| <b>Opzioni 136</b> Interfaccia stampante.       136         Installazione dell'interfaccia       136         Il trattore superiore a spingere F2       140         Installazione del trattore superiore a spingere F2.       140         Installazione del trattore superiore a spingere F2.       140         Rimuovere il trattore superiore a spingere F2       143         Caricamento con il trattore superiore a spingere F2 (opzionale)       144         Caricamento della carta tramite trattore       144         Caricamento della carta tramite trattore       150         Il Piedistallo       152         Caratteristiche tecniche       153                                                                                                    | Gestione degli errori                              | 133   |
| Interfaccia stampante                                                                                                    | Opzioni                                            | . 136 |
| Installazione dell'interfaccia       136         Il trattore superiore a spingere F2       140         Installazione del trattore superiore a spingere F2       140         Rimuovere il trattore superiore a spingere F2       143         Caricamento con il trattore superiore a spingere F2 (opzionale)       144         Caricamento della carta tramite trattore inferiore a spingere F1 con trattore superiore a spingere F2 installato (opzionale)       150         Il Piedistallo       152         Caratteristiche tecniche       153                                                                                                    | Interfaccia stampante                              | 136   |
| Il trattore superiore a spingere F2                                                                                                    | Installazione dell'interfaccia                     | 136   |
| Installazione del trattore superiore a spingere F2140         Rimuovere il trattore superiore a spingere F2143         Caricamento con il trattore superiore a spingere F2 (opzionale)                                                                                                    | Il trattore superiore a spingere F2                | 140   |
| Rimuovere il trattore superiore a spingere F2                                                                                                    | Installazione del trattore superiore a spingere F2 | 2 140 |
| Caricamento con il trattore superiore a spingere<br>F2 (opzionale)                                                                                                    | Rimuovere il trattore superiore a spingere F2      | 143   |
| F2 (opzionale)                                                                                                    | Caricamento con il trattore superiore a spingere   |       |
| Caricamento della carta tramite trattore<br>inferiore a spingere F1 con trattore superiore<br>a spingere F2 installato (opzionale)                                                                                                    | F2 (opzionale)                                     | 144   |
| inferiore a spingere F1 con trattore superiore<br>a spingere F2 installato (opzionale)                                                                                                    | Caricamento della carta tramite trattore           |       |
| a spingere F2 installato (opzionale)                                                                                                    | inferiore a spingere F1 con trattore superiore     |       |
| Il Piedistallo                                                                                                    | a spingere F2 installato (opzionale)               | 150   |
| Caratteristiche tecniche 153                                                                                                    | Il Piedistallo                                     | 152   |
|                                                                                                    | Caratteristiche tecniche                           | . 153 |

# La vostra stampante

## **Caratteristiche e funzionalità (PRT9065)**

- Testina di stampa a 24 aghi
- 136 colonne @10 cpp
- Stampa qualità bozza ad alta velocità a 720 cps, stampa in bozza a 650 cps, in Letter Quality a 133 cps
- Emulazioni supportate: IBM Proprinter XL24/XL24, IBM Personal 2391+, EPSON LQ Series ed ANSI X3.64
- Configurazione base per la gestione carta: percorso a spinta F1 (modulo continuo) + percorso a spinta F2 opzionale (modulo continuo)
- Copie multiple (1 originale più 7 copie)
- Selezione automatica del percorso carta
- Facile operabilità del menu da pannello operatore e da comandi S/W
- Uso di tutte le funzionalità specifiche della stampante con i più diffusi applicativi Software attraverso il programma di gestione specifico

- Funzionalità Plug & Play per Windows 95/98/2000/XP/NT4.0/Millennium®/Vista
- Interfaccia parallela bidirezionale IEEE 1284, interfaccia seriale RS-232/C e interfaccia USB
- Interfaccia opzionale Ethernet 10/100 Base-T che coesiste con l'interfaccia parallela
- Opzione Trattore inferiore a spingere F2 a 4 pin (2° modulo continuo)
- Piedestallo opzionale

# **Caratteristiche e funzionalità (PRT9080)**

- Testina di stampa a 24 aghi
- 136 colonne @10 cpp
- Stampa qualità bozza ad alta velocità a 900 cps, stampa qualità bozza a 800 cps, stampa qualità Letter a
- 133 cps
- Emulazioni supportate: IBM Proprinter XL24/XL24, IBM Personal 2391+, EPSON LQ Series ed ANSI X3.64
- Configurazione base per la gestione carta: percorso a spinta F1 (modulo continuo) + percorso a spinta F2 opzionale (modulo continuo)
- Copie multiple (1 originale più 7 copie)
- Selezione automatica del percorso carta
- Facile operabilità del menu da pannello operatore e da comandi S/W
- Uso di tutte le funzionalità specifiche della stampante con i più diffusi applicativi Software attraverso il programma di gestione specifico
- Funzionalità Plug & Play per Windows 95/98/2000/XP/NT4.0/Millennium®/Vista
- Interfaccia parallela bidirezionale IEEE 1284, interfaccia seriale RS-232/C e interfaccia USB
- Interfaccia opzionale Ethernet 10/100 Base-T che coesiste con l'interfaccia parallela
- Opzione Trattore inferiore a spingere F2 a 6 pin (2° modulo continuo)
- Piedestallo opzionale

# Disimballo

La scatola di imballaggio contiene i seguenti elementi:

Comunicare ogni eventuale danno al fornitore.

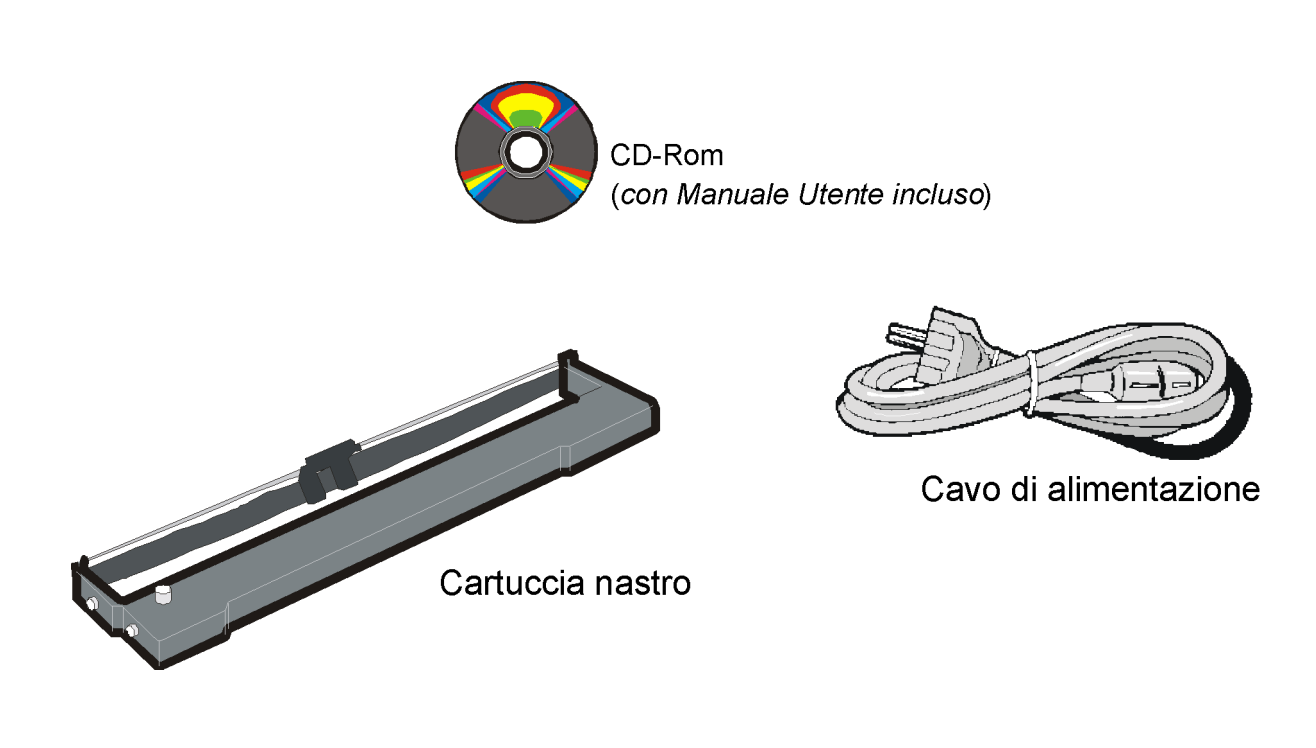

# Parti della stampante Vista anteriore Modelli PRT9065 e PRT9080

Interruttore di accensione

## Vista posteriore

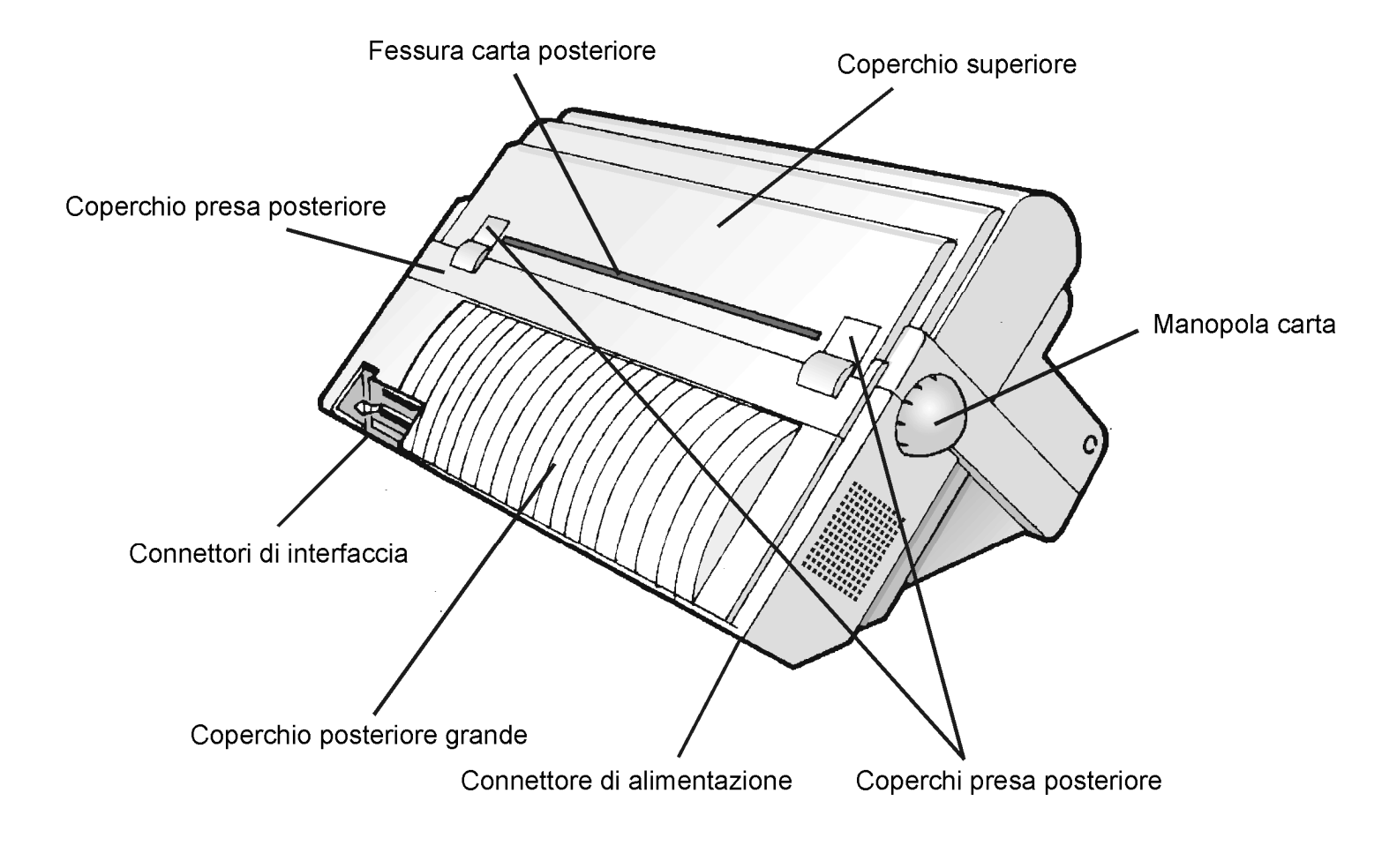

# Installazione

#### Scelta di una giusta collocazione

Per scegliere una giusta collocazione per la stampante considerare che:

- la distanza tra la stampante e l'elaboratore non sia superiore al cavo di interfaccia;
- il piano di appoggio sia solido, orizzontale e stabile;
- la stampante non sia esposta alla luce diretta del sole o ad una fonte di calore, al freddo, all'umidità o alla polvere (vedi "Caratteristiche tecniche");
- la presa della rete elettrica sia compatibile con la spina del cavo di alimentazione della stampante.

Assicurarsi che ci sia spazio libero sufficiente da ogni lato per poter operare facilmente. Lo spazio necessario è evidenziato qui a lato:

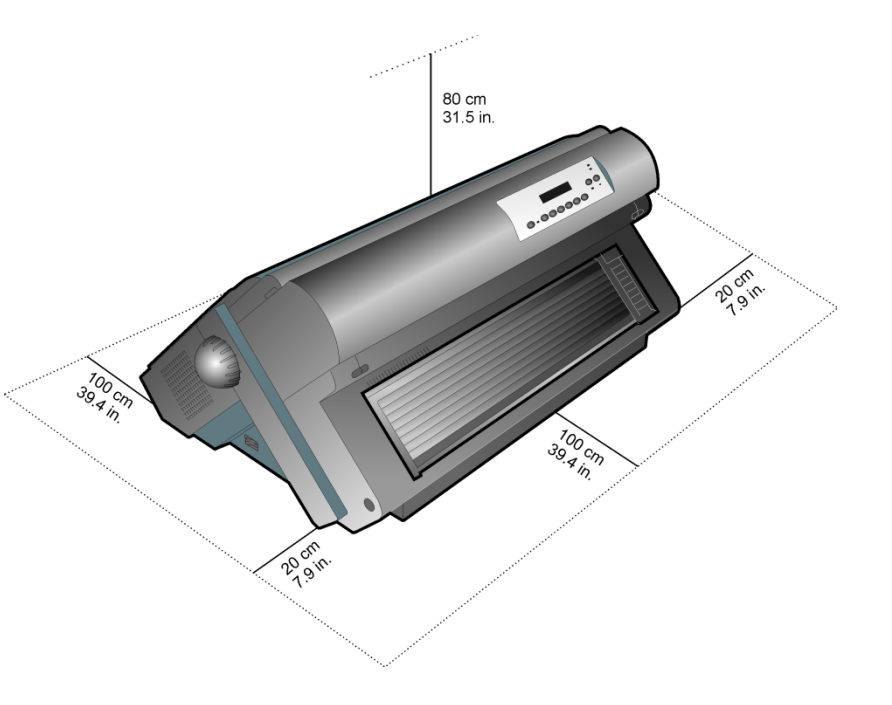

# Montaggio della stampante Rimozione dei fermi di imballaggio

Aprire tutti i coperchi e rimuovere tutti i fermi di imballaggio dalla stampante.

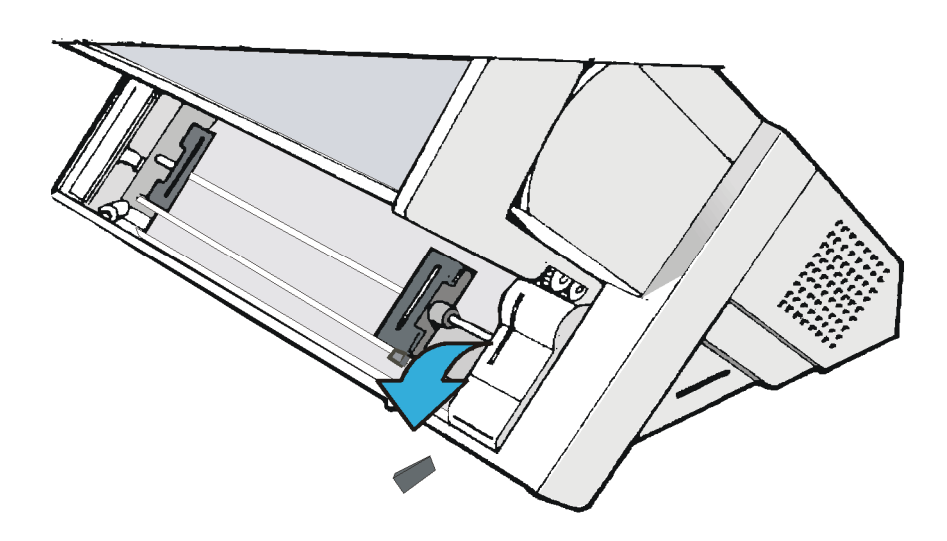

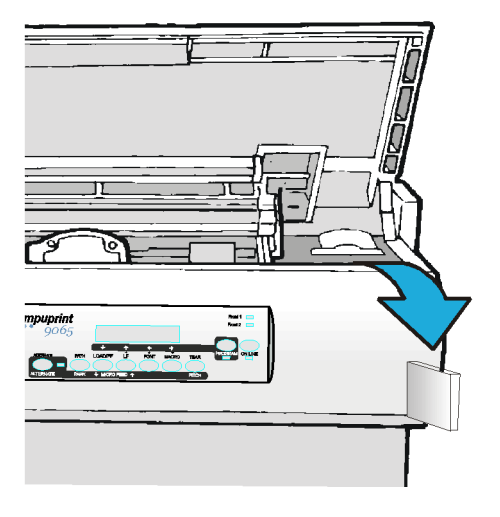

#### Installazione della cartuccia nastro

#### Assicurarsi di utilizzare solo i consumabili originali Compuprint.

- 1. Assicurarsi che la stampante sia spenta.
- 2. Identificare la cartuccia nastro tra gli accessori.

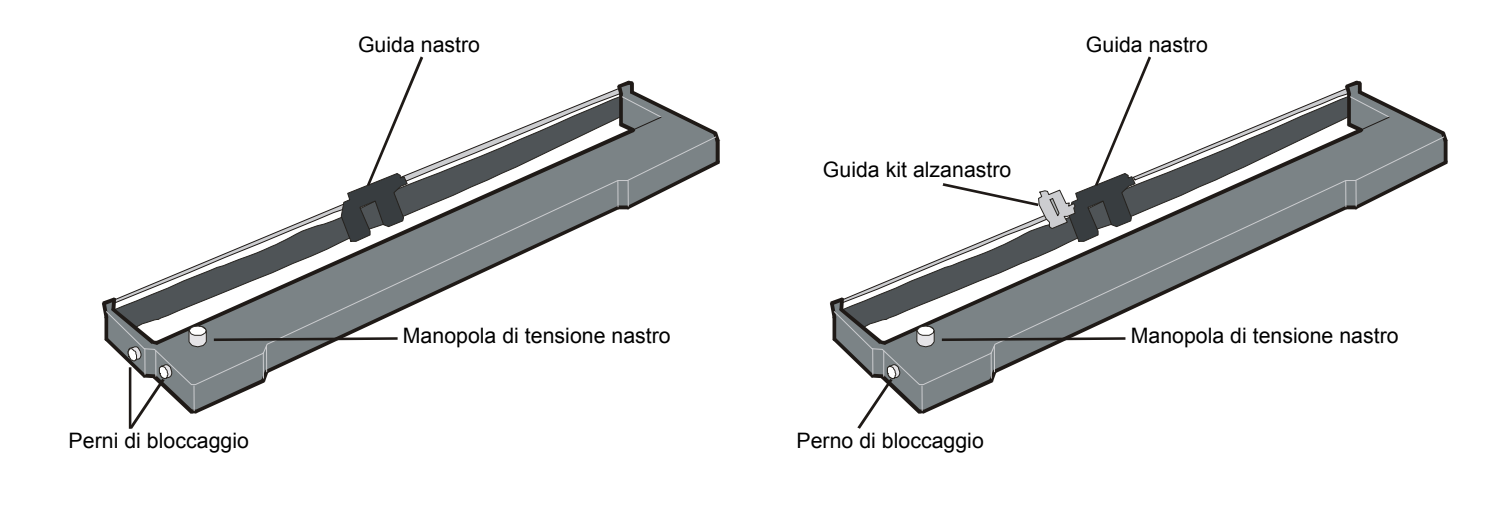

da utilizzare quando l'alzanastro opzionale non è installato da utilizzare quando l'alzanastro opzionale è installato

- 3. A stampante accesa, portarla in condizione di OFF LINE premendo il tasto di ON-LINE e controllando che la spia ON-LINE si spenga.
- 4. Aprire il coperchio superiore sollevandolo ai due incavi laterali.

5. Il carrello di stampa si posizionerà nella posizione più idonea per il caricamento del nastro.

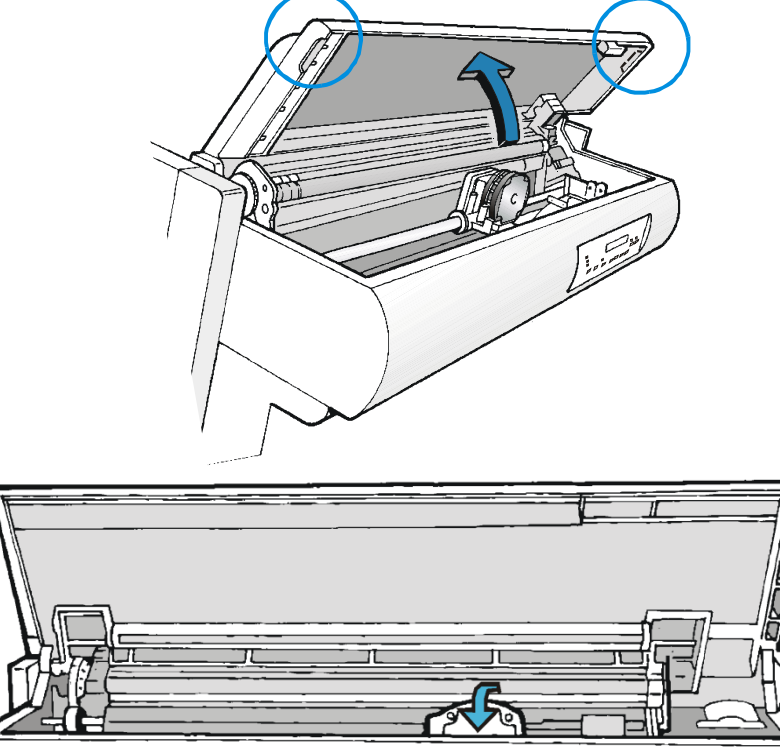

Prevel 1 Prevel 2

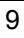

5. Prima di installare la cartuccia, ruotare la manopola di tensione in direzione della freccia (che si trova sulla cartuccia), per togliere eventuali allentamenti nel nastro.

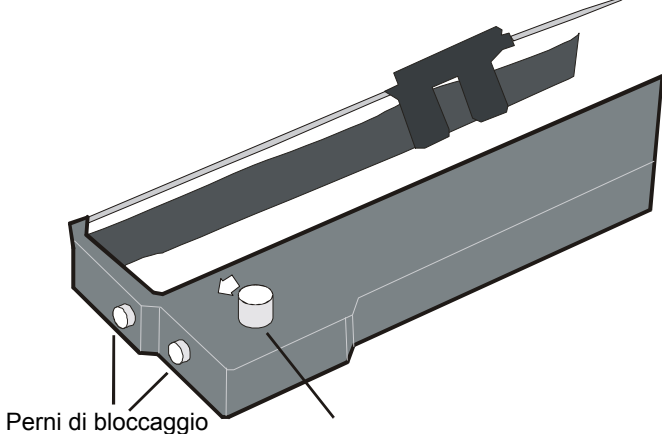

Manopola di tensione nastro

# Per non danneggiare il nastro, non ruotare la manopola di tensione nella direzione contraria a quella indicata dalla freccia.

6. Allineare i perni destro e sinistro della cartuccia con le scanalature di bloccaggio sulla stampante.

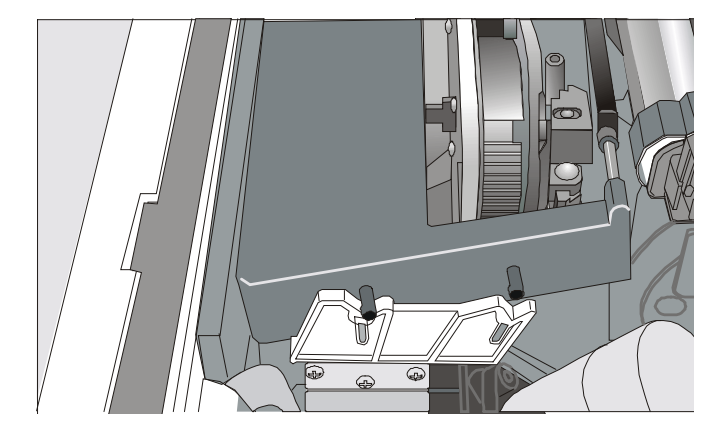

Cartuccia nera quando l'alzanastro opzionale non è installato

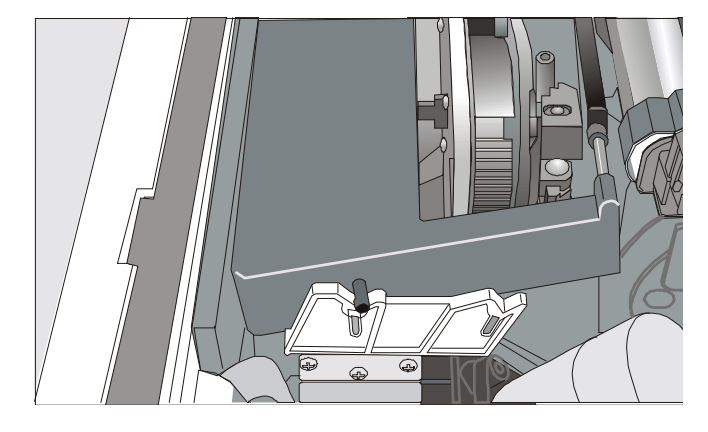

Cartuccia nera "Long Life" quando l'alzanastro opzionale è installato

7. Posizionare la guida nastro tra la testina di stampa ed i supporti guida nastro tenendo la guida nastro in posizione perpendicolare rispetto alla testina.

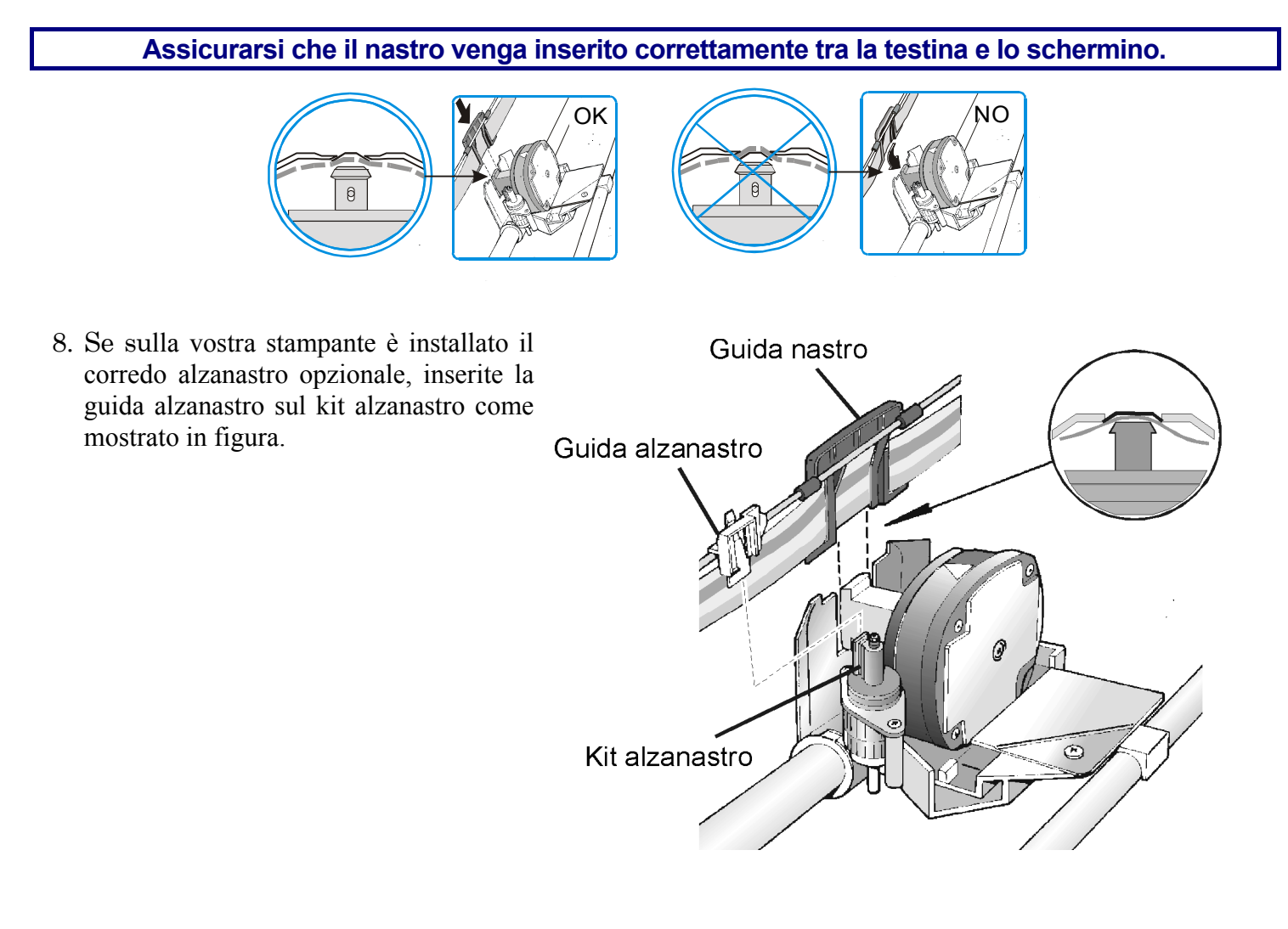

- 9. Ruotare la manopola nella direzione indicata dalla freccia per togliere eventuali allentamenti di tensione del nastro.
- 10. Spingere delicatamente in basso la cartuccia finché è fissata nei punti di bloccaggio.

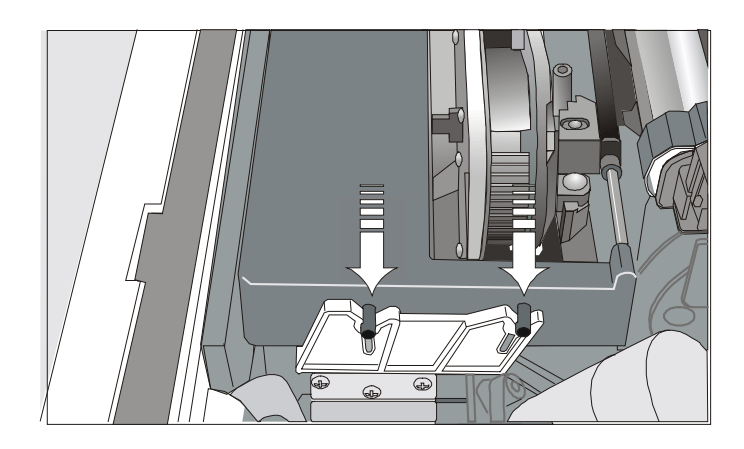

#### Cartuccia nera quando l'alzanastro opzionale non è installato

#### Cartuccia nera" Long Life" quando l'alzanastro opzionale è installato

- 11. Ruotare nuovamente la manopola di tensione nastro nella direzione indicata dalla freccia per togliere eventuali allentamenti del nastro.
- 12. Per assicurarsi che la guida nastro scorra liberamente lungo il nastro, muovere manualmente il carrello di stampa lungo la sua guida.

Per sostituire la cartuccia nastro consumata, vedi più avanti "Sostituzione della cartucia nastro", in questo manuale.

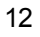

# **Collegamento all'elaboratore**

Questa stampante può essere connessa all'elaboratore con le diverse interfacce disponibili su due distinti controller.

Prima di collegare il cavo di interfaccia, assicurarsi che sia la stampante sia l'elaboratore siano spenti.

- Primo Controller: fornisce le seguenti tre interfacce:
  - Interfaccia parallela bidirezionale IEEE1284
  - Interfaccia seriale RS-232C
  - Interfaccia USB.
- Secondo Controller: fornisce le seguenti due interfacce:
  - Interfaccia parallela bidirezionale IEEE1284
  - Interfaccia Ethernet LAN.

I connettori di interfaccia si trovano nel retro della stampante.

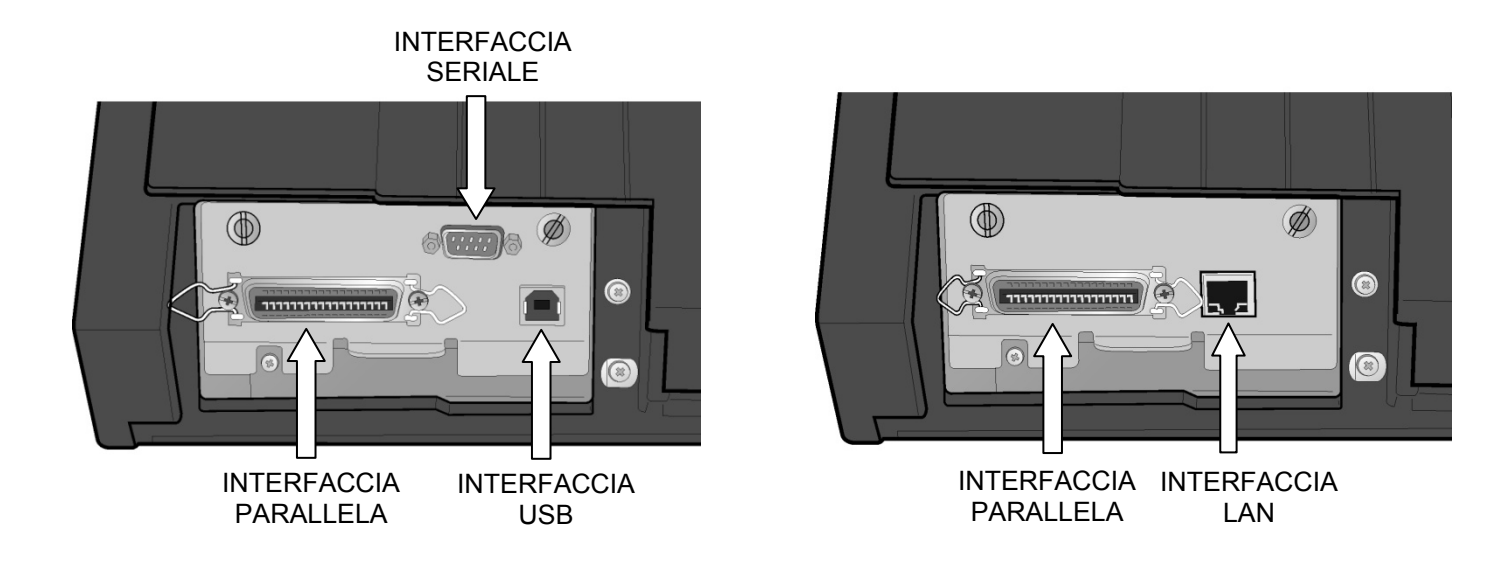

- Inserire il cavo di interfaccia parallela nel connettore parallelo fermandolo con i ganci.
- Inserire il *cavo di interfaccia seriale* nel connettore seriale e fissarlo per mezzo delle due viti (utilizzando il cacciavite).
- Inserire il cavo di interfaccia USB nel connettore USB
- Inserire il cavo di interfaccia LAN nel connettore LAN.

# Selezione del programma di gestione

A questo punto è necessario configurare la stampante per il vostro pacchetto applicativo. Le procedure di installazione dipendono dall'ambiente dell'elaboratore.

Seguire le istruzioni nel file *leggimi* che si trova nel CD-ROM.

In ambiente WINDOWS 95/98/2000/XP/NT4.0/Millennium®/Vista, la stampante supporta la funzionalità Plug & Play.

I programmi di gestione di tutte le stampanti Compuprint sono disponibili all'indirizzo Internet: http://www.compuprint.com

# Collegamento alla rete elettrica

Assicurarsi che la presa di corrente corrisponda alla spina del cavo di alimentazione della stampante.

#### La presa di corrente deve avere la messa a terra.

- 1. Assicurarsi che la presa di corrente sia vicino alla stampante e facilmente accessibile.
- 2. Assicurarsi che l'interruttore di accensione si trovi in *posizione 0 (SPENTA)*.

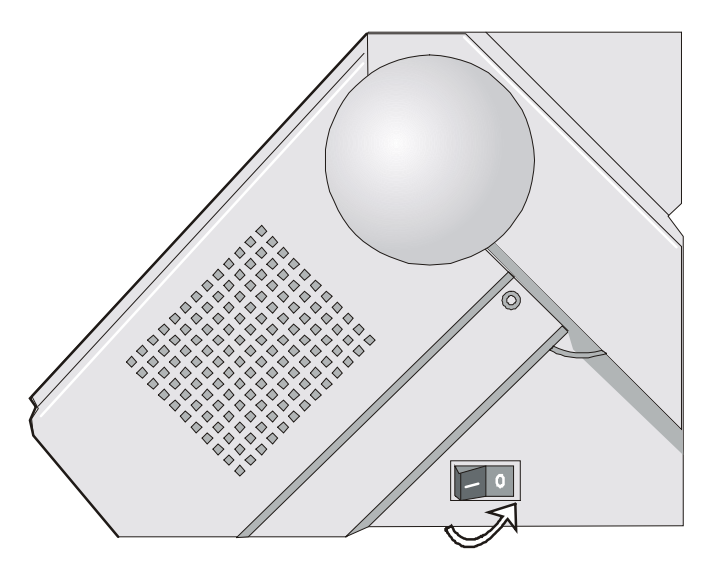

3. Inserire la spina del cavo di alimentazione nel connettore della stampante e l'altra estremità del cavo nella presa di corrente (la figura mostra la versione del cavo Europea).

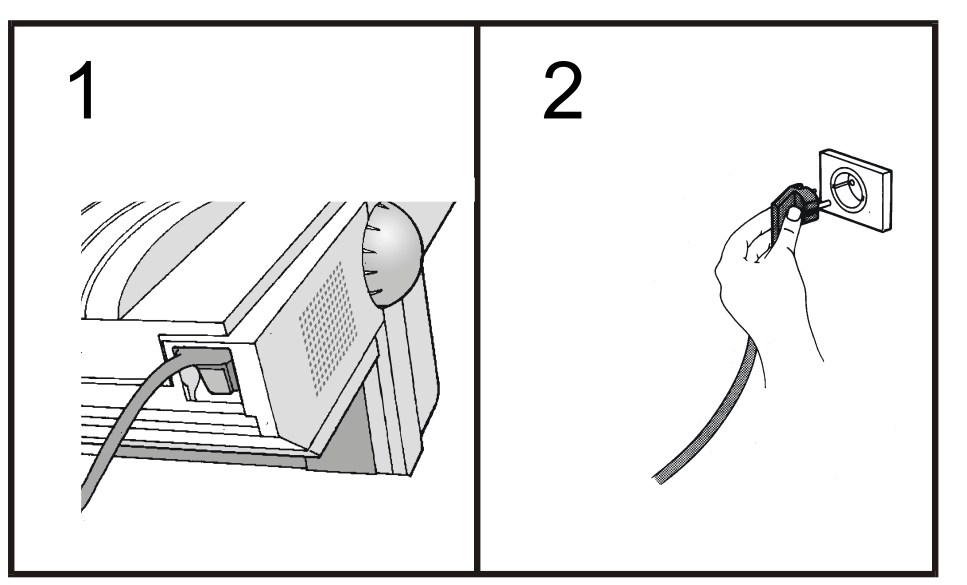

4. Per accendere la stampante, premere l'interruttore di accensione nella *posizione I* (ACCESO).

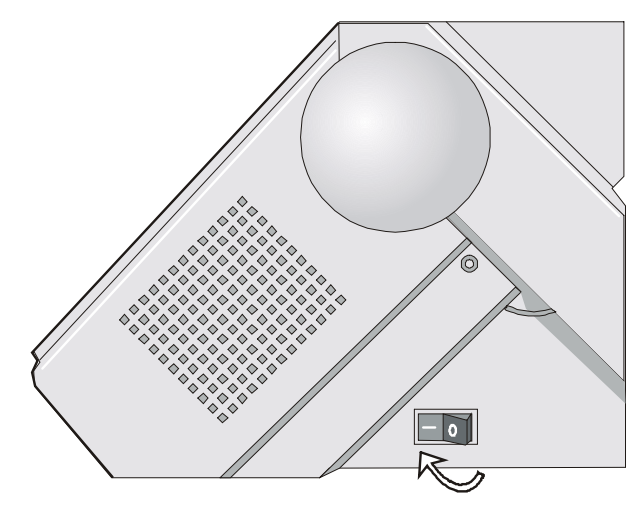

# Selezione della lingua

I messaggi che compaiono sul display di questa stampante possono essere visualizzati in cinque lingue diverse: Inglese (predefinito), Francese, Tedesco, Italiano e Spagnolo. Per selezionare la lingua desiderata procedere come segue:

1. Premere il tasto PROGRAM e, contemporaneamente, accendere la stampante. Dopo la fase di inizializzazione, viene visualizzato il messaggio:

| 2. | Rilasciare il tasto PROGRAM vengono | visualizzati i seguenti messaggi: |
|----|-------------------------------------|-----------------------------------|
|    |                                     | STARTING UP                       |

quindi,

9065/9080 ver. x.xx

RELEASE KEYS

quindi,

PRINT OUT? NO

3. Premere il tasto  $\downarrow$  per accedere al menu. Verrà visualizzata la prima funzione del menu:

EMUL. OPTIONS

4. Premere il tasto ↓ finché comparirà la funzione di primo livello a cui è associata la lingua:

| FUNCTIONS |
|-----------|
|           |

5. Premere il tasto  $\rightarrow$  per passare alle funzioni di secondo livello:

BUZZER YES

6. Premere il tasto  $\downarrow$  finché compare il menu delle lingue:

MENU ENGLISH

<sup>7.</sup> Premere il tasto → per scorrere il menu delle lingue. Quando compare il nome della lingua desiderata, premere il tasto PROGRAM per selezionarla. La stampante si pone nella modalità del menu selezionato. Da questo momento i messaggi emessi sul display compariranno nella lingua selezionata.

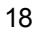

# **Configurazione della stampante**

### Presentazione del pannello operatore

Il pannello operatore consente di eseguire molte delle funzioni della stampante comprese le selezioni dei percorsi carta, dei font e della personalizzazione della stampante.

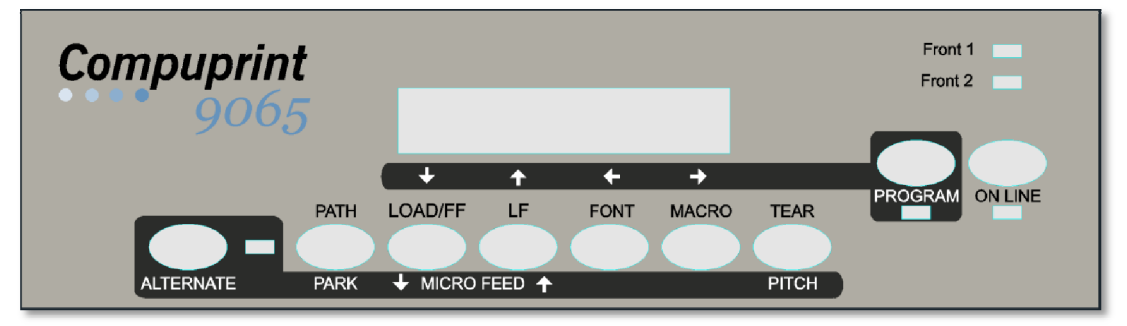

Il pannello operatore è composto da:

- Un display a 16 caratteri (Liquid Crystal Display)
- Cinque indicatori di modalità di funzione
- Nove tasti funzione

#### Messaggi del display

Il display della stampante visualizza informazioni relative allo stato della stampante o richieste di intervento da parte dell'operatore. Quando la stampante è pronta, sul display sono visualizzate le seguenti informazioni:

Se nella stampante è già caricata la carta e 
 la stampante è off line (indicatore ON LINE spento):

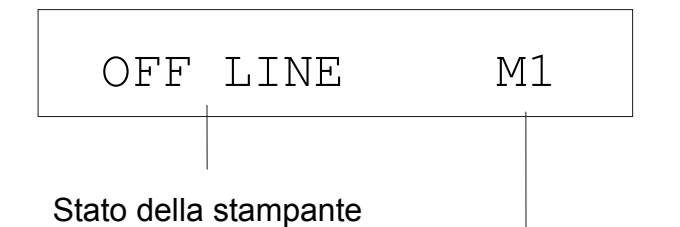

• Se nella stampante è già caricata la carta e la stampante è on line (indicatore ON LINE acceso):

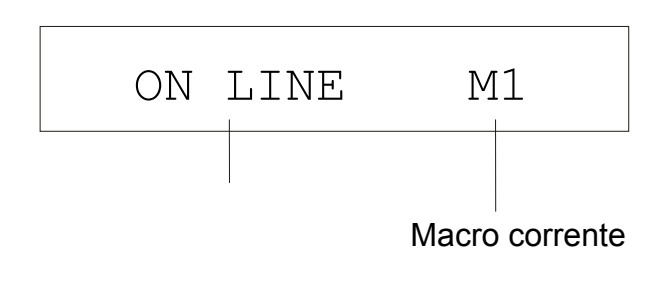

| dove:               |                                                       |
|---------------------|-------------------------------------------------------|
| OFF LINE<br>ON LINE | Indicano lo stato della stampante.                    |
| M1, M2, M3, M4      | Indicano quale macro utente è attualmente utilizzata. |

- Se nella stampante non è caricata la carta e la stampante è off line (indicatore ON LINE spento):
- Se nella stampante non è caricata la carta e la stampante è on line (indicatore ON LINE acceso):

|                                                                      | Inser                            | Spintal                               |                   | ON                             | LINE                     | M         | 11        |       |
|----------------------------------------------------------------------|----------------------------------|---------------------------------------|-------------------|--------------------------------|--------------------------|-----------|-----------|-------|
|                                                                      | Percorso ca                      | arta corrente                         |                   | Stato della                    | stampante                | Macro     | o corrent | e     |
| dov                                                                  | ve:                              |                                       |                   |                                |                          |           |           |       |
| IN<br>IN                                                             | SER. SPINTA F1<br>SER. SPINTA F2 | Indica che nel pe                     | rcorso c          | arta attuale                   | non è cario              | cata la c | carta.    |       |
|                                                                      |                                  | Questi messagg<br>disponibili, a seco | i sono<br>onda de | visualizzat<br>i dispositivi : | i solo pe<br>installati. | erip€     | ercorsi   | carta |
| OF<br>ON                                                             | F LINE<br>LINE                   | Indicano lo stato                     | della st          | tampante.                      |                          |           |           |       |
| M1, M2, M3, M4 Indicano guale macro utente è attualmente utilizzata. |                                  |                                       |                   |                                |                          |           |           |       |

I seguenti messaggi indicano altre condizioni della stampante o richieste di intervento da parte dell'utente. L'elenco è in ordine alfabetico.

| Messaggio                            | Descrizione                                                                                                    |
|--------------------------------------|----------------------------------------------------------------------------------------------------|
| CHIUDI STAMPANTE<br>STAMPANTE APERTA | La stampante non è chiusa correttamente, il cicalino suona e il display<br>visualizza questi due messaggi alternativamente. Verificare la chiusura del<br>coperchio superiore. |
| CONTROLLO REMOTO                     | Questo messaggio è visualizzato quando la stampata è gestita in modalità<br>dicontrollo remoto (solo se è presente l'interfaccia LAN).                                         |
| INIZIALIZZA LAN                      | Questo messaggio è visualizzato quando viene riinizializzato il collegamento<br>LAN (solo se è presente l'interfaccia LAN).                                                    |
| INSER. SPINTA F1<br>INSER. SPINTA F2 | Questi messaggi compaiono quando manca la carta nel percorso corrispondente.<br>Questi messaggi sono visualizzati solo se i relativi dispositivi sono installati.              |
| MENU BLOCCATO                        | Quando all'accensione viene disattivato l'accesso ai menu della stampante, appare questo messaggio.                                                                            |
| MENU LIBERO                          | Quando all'accensione viene ripristinato l'accesso ai menu della stampante, appare questo messaggio.                                                                           |
| MICRO AVANZ GIU'                     | Premendo il tasto↓l'avanzamento della carta viene effettuato tramite<br>micromovimenti nella direzione della freccia.                                                          |
| MICRO AVANZ SU                       | Premendo il tasto ↑ l'avanzamento della carta viene effettuato tramite<br>micromovimenti nella direzione della freccia.                                                        |
| MODIF. PERCORSO                      | È stato selezionato un nuovo percorso carta. e la stampante sta impostando i<br>valori corrispondenti.                                                                         |
|                                      |                                                                                                    |

| Messaggio                         | Descrizione                                                                                                    |  |
|-----------------------------------|----------------------------------------------------------------------------------------------------|--|
| MODIFICA MACRO                    | È stata selezionata un'altra macro e la stampante sta impostando i valori<br>corrispondenti.                                                                                                    |  |
| MODO ALTERNATIVO                  | Questo messaggio appare per indicare che è stato premuto il tasto ALTERNATE e<br>che sono quindi state attivate le funzioni alternative dei tasti.                                                                                                    |  |
| OCCUPATO M1                       | Questo messaggio indica che la stampante è occupata, cioè sta stampando.                                                                                                    |  |
| OPERAZ. ANNULLATA                 | Questo messaggio viene visualizzato se è stato premuto il tasto ALTERNATE per<br>interrompere la procedura di parcheggio della carta.                                                                                                    |  |
| PARCHEGGIO IN CORSO               | La stampante sta parcheggiando la carta.                                                                                                    |  |
| PREMI UN TASTO<br>NVM CAMBIATA    | È stata cambiata la NVM. Premere un tasto per attivare la stampante con le nuove impostazioni.                                                                                                    |  |
| RI-AVVIAMENTO                     | Questo messaggio appare quando viene azzerato il buffer di ingresso<br>dell'interfaccia attiva.                                                                                                    |  |
| RILASCIARE TASTI                  | Questo messaggio è visualizzato quando è possibile rilasciare il tasto ON LINE<br>durante la selezione del self-test o il tasto PROGRAM del menu di configurazione.                                                                                                    |  |
| STAMPA AUTOTEST                   | Stampa della pagina di autotest.                                                                                                    |  |
| STRAPPA CARTA<br>ESPULSIONE CARTA | Questi messaggi appaiono quando la stampante riceve un comando di<br>parcheggio carta ma non è in grado di eseguirlo perché la carta da parcheggiare<br>è più lunga di 18 pollici carta e la funzione di strappo carta è impostata a<br>STRAPPO NO. Strappare la carta e premere il tasto PARK per parcheggiare. |  |

| Messaggio                                                                             | Descrizione                                                                                                    |  |  |
|---------------------------------------------------------------------------------------|----------------------------------------------------------------------------------------------------|--|--|
| STRAPPA CARTA<br>PARCHEGGIA CARTA                                                     | Questi messaggi appaiono in sequenza quando la stampante riceve un comando<br>di parcheggio carta ma non è in grado di eseguirlo perché la carta da<br>parcheggiare è più lunga di 18 pollici. Strappare la carta e premere il tasto PARK<br>per parcheggiare. |  |  |
| STRAPPA SE NECES<br>ESPULSIONE CARTA                                                  | Questi messaggi appaiono in sequenza quando la stampante riceve un comando<br>di parcheggio carta e la funzione di strappo carta è impostata a STRAPPO NO.<br>Strappare la carta e premere il tasto PARK per parcheggiare.                                     |  |  |
| STRAPPA SE NECES<br>PARCHEGGIA CARTA                                                  | Questi messaggi appaiono in sequenza quando la stampante riceve un comando<br>di parcheggio carta. Strappare la carta e premere il tasto PARK per<br>parcheggiare.                                                                                             |  |  |
| TASTO NON VALIDO                                                                      | Questo messaggio viene visualizzato se viene premuto un tasto non ammesso<br>dallo stato corrente della stampante.                                                                                                    |  |  |
| Per i messaggi di errore vedere "Gestione degli errori" più avanti in questo manuale. |                                                                                                    |  |  |

## Indicatori

|           | Acceso quando la stampante può ricevere e stampare dati (stampante abilitata).                                                                      |
|-----------|----------------------------------------------------------------------------------------------------|
| ON LINE   | Lampeggia quando nel buffer sono presenti dati e la stampante è disabilitata.                                                                       |
|           | Spento quando la stampa è disabilitata e nel buffer non ci sono dati, oppure<br>durante le procedure di inizializzazione, menu o test di controllo. |
| PROGRAM   | Acceso quando è stato selezionato un menu della stampante: <i>Configurazione di programmazione</i> o <i>Configurazione all'accensione</i> .         |
| ALTERNATE | È acceso quando è stato premuto il tasto ALTERNATE per selezionare la modalità alternativa dei tasti.                                               |

|                                                                          | Front 1 | Acceso quando è selezionato il percorso carta inferiore a spingere F1.     |
|--------------------------------------------------------------------------|---------|----------------------------------------------------------------------------|
|                                                                          |         | Spento quando il percorso carta inferiore a spingere F1 non è selezionato. |
| Front 2 Acceso quando è selezionato il percorso carta superiore a spinge |         | Acceso quando è selezionato il percorso carta superiore a spingere F2.     |
|                                                                          |         | Spento quando il percorso carta superiore a spingere F2 non è selezionato. |

#### **Tasti Funzione**

Premendo i tasti funzione è possibile attivare le varie funzioni indicate con una parola o un simbolo vicino al tasto. Ogni tasto può avere più funzioni, a seconda della modalità selezionata: *normale*, *alternativa* o *di programmazione*.

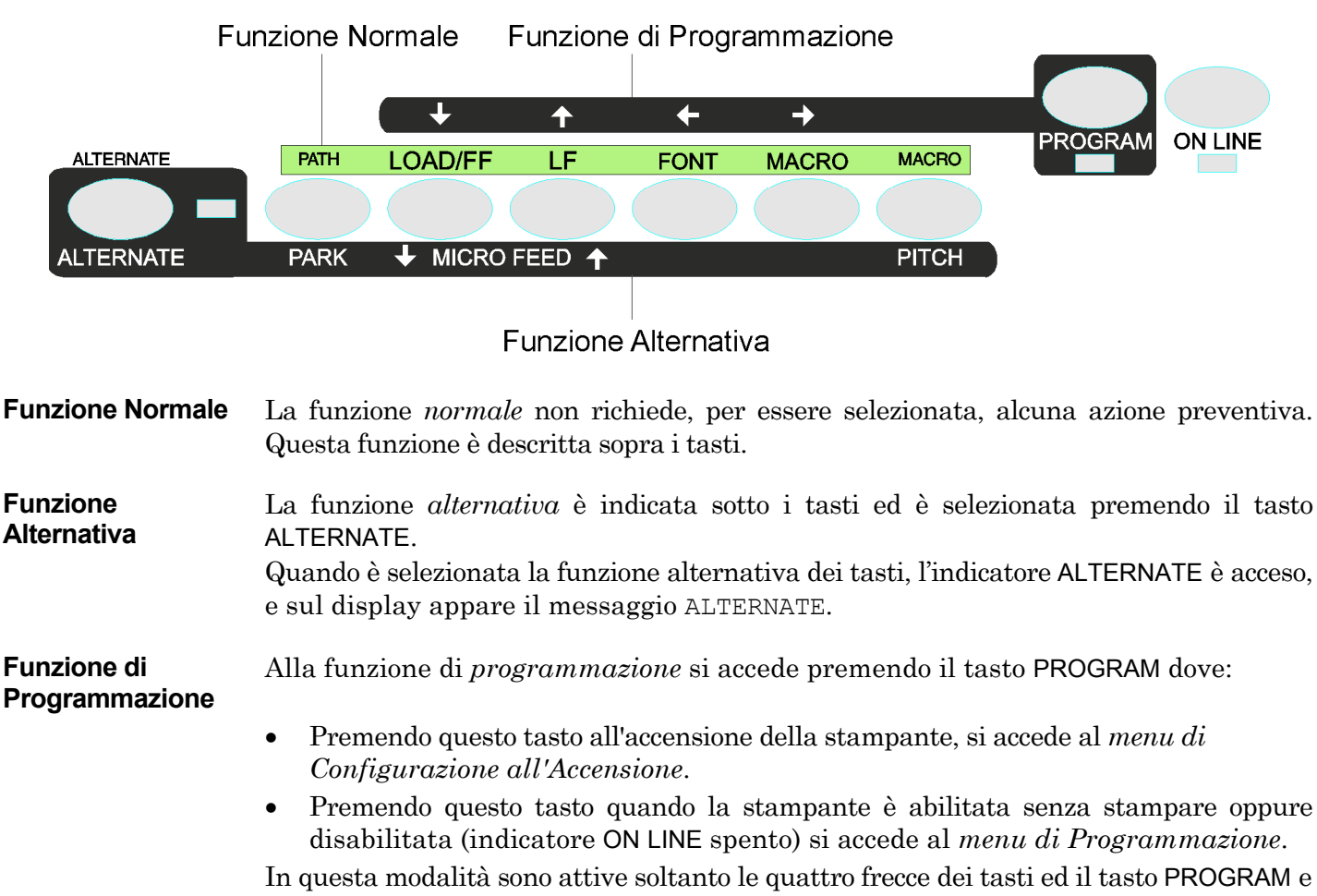

l'indicatore PROGRAM è acceso.

#### Tasto ON LINE

| ON LINE | Funzione<br>Normale   | Abilita o disabilita la stampante.                                                                                                    |  |  |
|---------|-----------------------|----------------------------------------------------------------------------------------------------|--|--|
|         |                       | • Premendo questo tasto all'accensione della stampante inizia la stampa del test di controllo; il test viene fermato premendo nuovamente questo tasto. |  |  |
|         |                       | • In condizione di errore, una volta cancellato l'errore, premendo questo tasto la stampante viene abilitata.                                          |  |  |
|         | Funzione<br>Programma | Il buffer di input è cancellato. Sul display è visualizzato il messaggio<br>RIAVVIAMENTO.                                                              |  |  |

#### Tasto PROGRAM

| PROGRAM I | Funzione<br>Normale   | <ul> <li>Attiva i menu della stampante:</li> <li>Premendo questo tasto al momento dell'accensione si entra nel <i>Menu di</i><br/><i>Configurazione all'Accensione</i>.</li> </ul> |
|-----------|-----------------------|----------------------------------------------------------------------------------------------------|
|           |                       | • Premendo questo tasto quando la stampante è abilitata ma senza stampare o disabilitata si entra nel <i>Menu di Programmazione</i> (indicatore PROGRAM acceso).                   |
|           | Funzione<br>Programma | Esce dal menu corrente.                                                                                                    |

#### Tasto MACRO

| No                  | lormale               | display compare la macro desiderata non premere alcun tasto per 2 secondi e i<br>valori dei parametri della macro visualizzata vengono attivati. |
|---------------------|-----------------------|----------------------------------------------------------------------------------------------------|
| $\rightarrow$ Fu Pr | 'unzione<br>Programma | Scorre in avanti i valori dei parametri delle funzioni o delle macro.                                                                            |

#### **Tasto FONT**

| FONT    | Funzione<br>Normale   | Seleziona il font da utilizzare alla spaziatura orizzontale corrente. Il font sarà valido finché la stampante verrà spenta o viene selezionato un nuovo font con questo tasto. |
|---------|-----------------------|----------------------------------------------------------------------------------------------------|
| <i></i> | Funzione<br>Programma | Scorre i valori dei parametri delle funzioni o delle macro all'indietro.                                                                                                    |

#### Tasto LF

| LF         | Funzione<br>Normale     | Esegue un avanzamento di riga secondo la definizione dell'interlinea corrente.                                                                |
|------------|-------------------------|----------------------------------------------------------------------------------------------------|
| MICRO FEED | Funzione<br>Alternativa | La carta si muove verso il basso in micro-avanzamenti. Tenendo premuto<br>questo tasto si ottiene un movimento continuo a velocità crescente. |
| 1          | Funzione<br>Programma   | Scorre le funzioni o le macro all'indietro.                                                                                                   |

#### Tasto LOAD/FF

| LOAD/FF      | Funzione<br>Normale     | Esegue un avanzamento pagina (FF). Nel caso non vi sia carta nella<br>stampante la carica si porta in posizione di stampa, oppure esegue un salto<br>pagina se la carta è già caricata nella stampante. |  |
|--------------|-------------------------|----------------------------------------------------------------------------------------------------|--|
| MICRO FEED   | Funzione<br>Alternativa | La carta si muove verso l'alto con micro-avanzamenti. Tenendo premuto<br>questo tasto si ottiene un movimento continuo a velocità crescente.                                                            |  |
| $\downarrow$ | Funzione<br>Programma   | Scorre in avanti le funzioni o le macro.                                                                                                    |  |

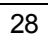

#### Tasto ALTERNATE

| ALTERNATE Funzione<br>Normale | Funzione<br>Normale     | Attiva le funzioni alternative dei tasti.<br>Se la stampante sta ricevendo dei dati da stampare è necessario premere il tasto                                                        |
|-------------------------------|-------------------------|----------------------------------------------------------------------------------------------------|
|                               |                         | ON LINE prima di premere il tasto ALTERNATE.                                                                                                    |
|                               |                         | Se non vi sono dati da stampare nel buffer della stampante, quando viene premuto il tasto ALTERNATE, la stampante va offline.                                                        |
|                               |                         | Sul display appare il messaggio ALTERNATE ad indicare che è stata<br>selezionata la funzione alternativa per i tasti del pannello operatore, e<br>l'indicatore ALTERNATE si accende. |
|                               |                         | Questo tasto può essere utilizzato per interrompere il parcheggio carta. Vedi<br>anche "Come gestire il parcheggio carta", più avanti in questo manuale.                             |
|                               | Funzione<br>Alternativa | Deseleziona le funzioni alternative dei tasti.                                                                                                    |

#### Tasto TEAR/PITCH

| TEAR  | Funzione<br>Normale     | Muove la carta nella posizione di strappo (nel <i>Menu di programmazione</i> la funzione di strappo carta deve essere impostata a STRAPPO NORMALE). |
|-------|-------------------------|----------------------------------------------------------------------------------------------------|
| PITCH | Funzione<br>Alternativa | Seleziona la spaziatura orizzontale da utilizzare con il font corrente. La spaziatura sarà valida finché la stampante verrà spenta.                 |

#### **Tasto PATH/PARK**

| PATH | Funzione<br>Normale     | Se la stampante è offline, seleziona uno dei percorsi carta (SPINTA F1 o SPINTA F2). Dopo due secondi, la stampante imposta i parametri del percorso carta selezionato, senza che sia necessario premere alcun tasto. |
|------|-------------------------|----------------------------------------------------------------------------------------------------|
| PARK | Funzione<br>Alternativa | Parcheggia la carta del percorso carta attuale.                                                                                                    |

#### Combinazione di tasti

| ONLINE + MACRO + TEAR | Funzione | Blocca o sblocca l'accesso ai menu della stampante. Vedere |
|-----------------------|----------|------------------------------------------------------------|
|                       | Normale  | più avanti il paragrafo."Come bloccare/sbloccare l'accesso |
|                       |          | ai menu della stampante".                                  |

# I menu della stampante

I principali parametri del menu della stampante si possono selezionare da pannello operatore. I parametri di personalizzazione si dividono nei due menu: *Menu di Configurazione all'Accensione* che permette di eseguire una completa configurazione della stampante al momento dell'installazione secondo il tipo hardware e di emulazione e il *Menu di Programmazione* che permette di impostare le funzioni che vengono utilizzate nel lavoro giornaliero. Questa impostazione può essere selezionata quando la stampante è disabilitata (l'indicatore ON LINE è spento) o abilitata senza stampare. Queste impostazioni possono essere memorizzate in NVM.

#### Come accedere ai menu della stampante

- Premere e mantenere premuto il tasto PROGRAM all'accensione della stampante, finché non appare il messaggio RILASCIARE TASTI per accedere al *Menu di Configurazione all'Accensione*.
- Premere il tasto PROGRAM quando la stampante è disabilitata (l'indicatore ON LINE è spento), o abilitata senza stampare per selezionare il *Menu di Programmazione*.

#### Come operare nei menu della stampante

I tasti delle frecce  $\uparrow$ ,  $\downarrow$ ,  $\leftarrow$ ,  $\rightarrow$  sono utilizzati per muoversi all'interno dei menu. Vedere la descrizione dei menu per individuare i tasti da premere nei vari casi.
# Come uscire dal menu della stampante

- Nel *Menu di Configurazione all'Accensione* premendo il tasto PROGRAM, la stampante esce dal menu e le nuove impostazioni vengono salvati automaticamente.
- Nel *Menu di Programmazione*, premendo il tasto PROGRAM, vengono visualizzate queste opzioni per la memorizzazione dei valori selezionati:

 ABBANDONA
 Le nuove impostazioni non vengono salvate e rimangono valide quelle vecchie.

 MEMORIZZA PERMAN
 Le nuove impostazioni vengono memorizzate permanentemente in NVM (Non Volatile Memory).

 MEMORIZZA TEMPOR
 Le nuove impostazioni rimangono valide fino allo spegnimento della stampante.

Premere il tasto  $\rightarrow$  o  $\leftarrow$  per scorrere in avanti e all'indietro queste opzioni. Quando sul display compare la selezione desiderata, premere il tasto PROGRAM per uscire dal menu.

# Menu di Configurazione all'Accensione

I relativi valori predefiniti dalla fabbrica sono indicati in grassetto.

# Come accedere al Menu di Configurazione all'Accensione

- 1. Assicurarsi che la stampante sia spenta.
- 2. Premere il tasto PROGRAM e tenerlo premuto fino a quando non appare il messaggio RILASCIARE TASTO. Quando il tasto viene rilasciato appare:

| START     | ING U | Ρ    |
|-----------|-------|------|
|           |       |      |
| 9065/9080 | ver.  | x.xx |

poi,

poi,

STAMPA MENU? NO

# Struttura principale

Lo schema seguente illustra la struttura e come muoversi all'interno del menu di *Configurazione* all'Accensione.

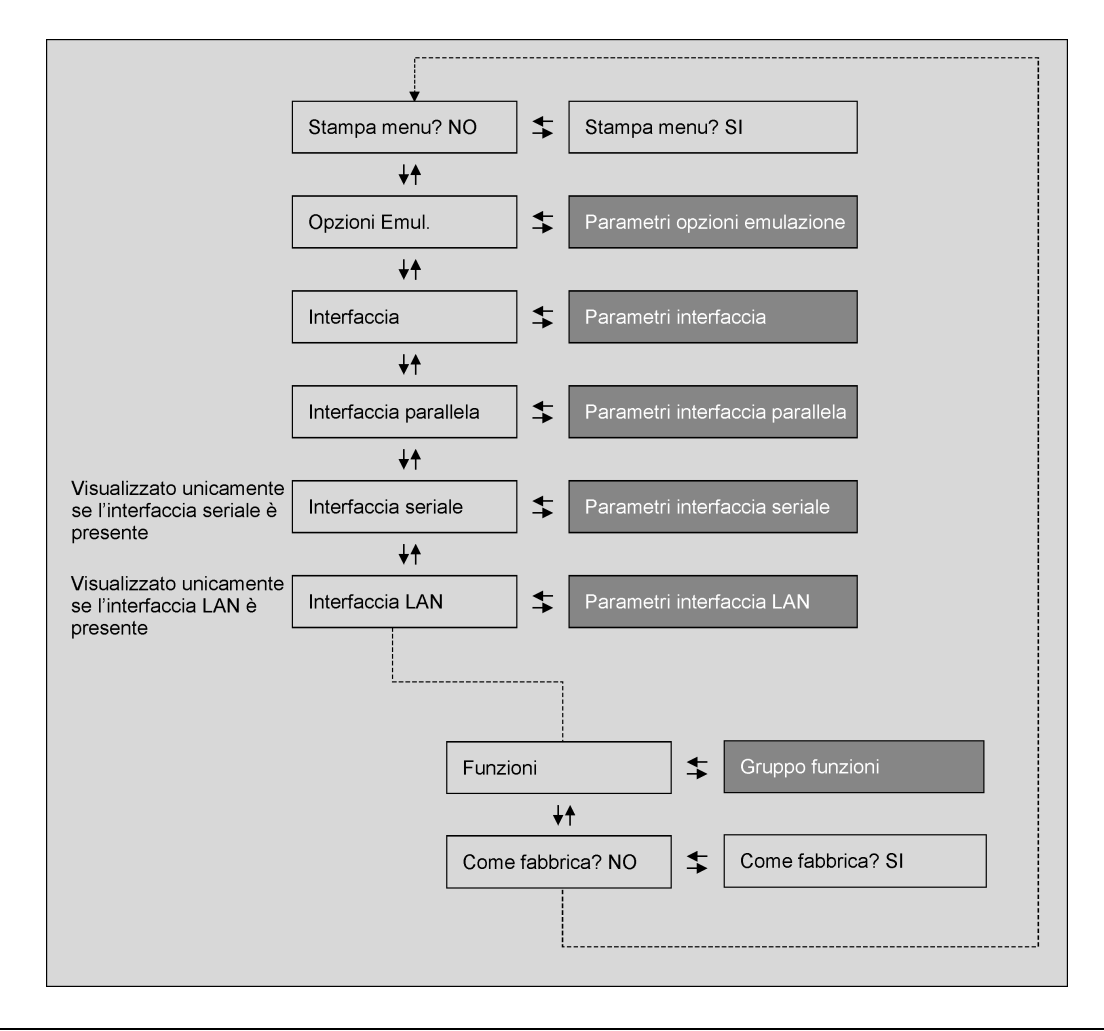

La voce di menu Funzioni permette di impostare le seguenti funzioni:

- Attivazione segnalatore acustico,
- Sequenza caricamento carta
- Densità di stampa dei codici a barre
- Direzione stampa testo,
- Direzione stampa grafica,
- Direzione stampa codici a barre,
- Velocità stampa grafica,
- Percorso carta all'accensione,
- Lingua di visualizzazione del menu,
- Sensori di inceppamento carta sui trattori (se i trattori inferiore F1 o superiore F2 a spingere a 6 pin sono installati),
- Regolazione della posizione di strappo carta.

## Stampa del menu

| STAMPA MENU? NO | $\rightarrow$ or $\leftarrow$ | STAMPA MENU? SI |
|-----------------|-------------------------------|-----------------|
| $\downarrow$    |                               |                 |
| OPZIONI EMUL.   |                               |                 |

STAMPA MENU? NO Non viene stampato il menu della stampante.

STAMPA MENU? SI Viene stampato il menu della stampante e i valori impostati. La stampa del menu inizia non appena si seleziona questo valore.

# Opzioni dell'emulazione

Questo menu definisce le opzioni disponibili secondo la emulazione selezionata ed è strutturata come segue:

## Opzioni

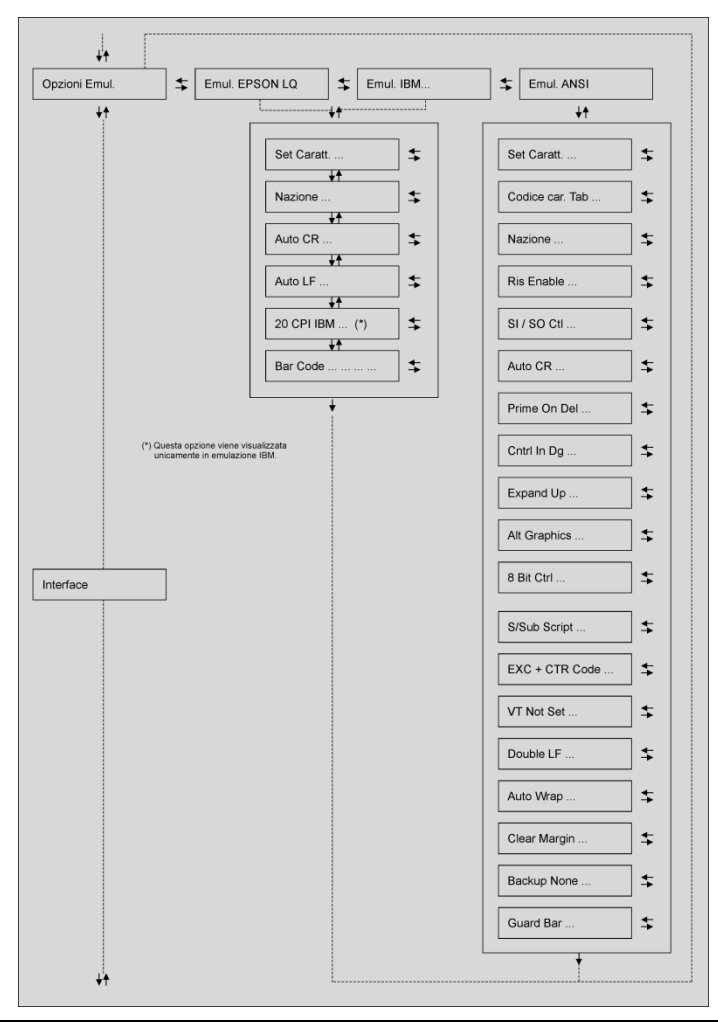

#### Selezione opzioni dell'emulazione

| Emulazioni della stampante  |                   |  |  |  |
|-----------------------------|-------------------|--|--|--|
| STAMPA MENU? NO             | OPZIONI EMUL.     |  |  |  |
| $\uparrow$                  | $\uparrow$        |  |  |  |
| OPZIONI EMUL. $\rightarrow$ | EMUL. EPSON LQ    |  |  |  |
| $\downarrow$                | EMUL. IBM XL24    |  |  |  |
| INTERFACCIA                 | EMUL. IBM XL24AGM |  |  |  |
|                             | EMUL. IBM 2391    |  |  |  |
|                             | EMUL. ANSI        |  |  |  |
|                             | $\downarrow$      |  |  |  |

#### SET CARATT. CS2

| EMUL EPSON LQ    | La stampante usa l'emulazione EPSON LQ.                |
|------------------|--------------------------------------------------------|
| EMUL IBM XL24    | La stampante usa l'emulazione IBM Proprinter XL24.     |
| EMUL IBM XL24AGM | La stampante usa l'emulazione IBM Proprinter XL24 AGM. |
| EMUL. IBM 2391   | La stampante usa l'emulazione IBM Personal 2391+.      |
| EMUL. ANSI       | La stampante usa l'emulazione ANSI 3.64.               |

Con l'emulazione ANSI sono disponibili anche specifici parametri ANSI. Consultare l'addendum "<br/> <u>*Emulazione ANSI*</u>" alla fine di questo manuale.

 $\rightarrow$  0  $\leftarrow$  $\rightarrow$  0  $\leftarrow$ 

 $\rightarrow 0 \leftarrow$  $\rightarrow 0 \leftarrow$  $\rightarrow 0 \leftarrow$ 

#### Insiemi di caratteri EPSON

```
EMUL. EPSON LQ
```

 $\uparrow$ 

| SET CARATT. CS1    | $\rightarrow$ 0 $\leftarrow$ |
|--------------------|------------------------------|
| SET CARATT. CS2    | $\rightarrow$ 0 $\leftarrow$ |
| SET CARATT. ITALIC | $\rightarrow$ 0 $\leftarrow$ |

 $\downarrow$ 

#### NAZIONE CP437

Queste voci selezionano l'insieme di caratteri nell'emulazione EPSON.

# Insiemi di caratteri IBM

EMUL. IBM xxx

 $\uparrow$ 

| SET CARATT. CS1 | $\rightarrow$ 0 $\leftarrow$ |
|-----------------|------------------------------|
| SET CARATT. CS2 | $\rightarrow$ 0 $\leftarrow$ |
|                 |                              |

 $\downarrow$ 

#### NAZIONE CP437

Queste voci selezionano l'insieme di caratteri nell'emulazione IBM Proprinter.

#### Insiemi di caratteri nazionali EPSON

#### SET CARATT. CS2

 $\uparrow$ 

| NAZIONE CP437    | $\rightarrow$ 0 $\leftarrow$ |
|------------------|------------------------------|
| NAZIONE          | $\rightarrow$ 0 $\leftarrow$ |
| NAZIONE LATIN A1 | $\rightarrow$ 0 $\leftarrow$ |

 $\downarrow$ 

#### AUTO CR: SI

Permette di selezionare i seguenti insiemi di caratteri nazionali:

| CP 437     | CP437 G    | 96GREEK    | CP850      | CP851      | CP 852     | CP 853     | CP 855      |
|------------|------------|------------|------------|------------|------------|------------|-------------|
| CP 857     | CP 858     | CP 860     | CP 862     | CP 863     | CP 864     | CP 865     | CP 866      |
| CP 867     | CP 876     | CP 877     | CP 1250    | CP 1251    | CP 1252    | CP 1253    | CP 1254     |
| CP 1255    | CP 1256    | CP 1257    | GOST       | TASS       | MAZOWIA    | ISO 8859/1 | ISO 8859/2  |
| ISO 8859/3 | ISO 8859/4 | ISO 8859/5 | ISO 8859/6 | ISO 8859/7 | ISO 8859/8 | ISO 8859/9 | ISO 8859/15 |
| CP 437SL   | CP 1098    | UKRAIN     | KOI8-U     | FARSI1     | FARSI2     | USA        | FRANCE      |
| GERMANY    | ENGLAND    | DENMARK1   | SWEDEN     | ITALY      | SPAIN1     | JAPAN      | NORWAY      |
| DENMARK2   | SPAIN2     | LATIN A1   |            |            |            |            |             |

Gli insiemi di caratteri CP 858 e ISO 8859/15 contengono il carattere Euro.

# Insiemi di caratteri nazionali IBM

#### SET CARATT. CS2

| 1 | r |
|---|---|
|   |   |
|   |   |

| NAZIONE CP437  | $\rightarrow$ or $\leftarrow$ |
|----------------|-------------------------------|
| NAZIONE        | $\rightarrow$ or $\leftarrow$ |
| NAZIONE FARSI2 | $\rightarrow$ or $\leftarrow$ |

 $\downarrow$ 

#### AUTO CR: NO

Permette di selezionare i seguenti insiemi di caratteri nazionali:

| Gli insiemi di caratteri CP 858 e ISO 8859/15 contengono il carattere Euro. |            |            |            |            |            |            |             |
|-----------------------------------------------------------------------------|------------|------------|------------|------------|------------|------------|-------------|
| CP 437SL                                                                    | CP 1098    | UKRAIN     | KOI8-U     | FARSI1     | FARSI2     |            |             |
| ISO 8859/3                                                                  | ISO 8859/4 | ISO 8859/5 | ISO 8859/6 | ISO 8859/7 | ISO 8859/8 | ISO 8859/9 | ISO 8859/15 |
| CP 1255                                                                     | CP 1256    | CP 1257    | GOST       | TASS       | MAZOWIA    | ISO 8859/1 | ISO 8859/2  |
| CP 867                                                                      | CP 876     | CP 877     | CP 1250    | CP 1251    | CP 1252    | CP 1253    | CP 1254     |
| CP 857                                                                      | CP 858     | CP 860     | CP 862     | CP 863     | CP 864     | CP 865     | CP 866      |
| CP 437                                                                      | CP437 G    | 96GREEK    | CP850      | CP851      | CP 852     | CP 853     | CP 855      |

# Comportamento del codice CR

# NAZIONE xxx

# $\uparrow$

| AUTO CR: NO | $\rightarrow$ 0 $\leftarrow$ |
|-------------|------------------------------|
| AUTO CR: SI | $\rightarrow$ 0 $\leftarrow$ |

 $\downarrow$ 

# AUTO LF: NO

| AUTO CR: NO | Dopo un codice LF, VT o ESCJ non viene eseguito nessun ritorno automatico del carrello.                                      |
|-------------|----------------------------------------------------------------------------------------------------|
|             | Valore predefinito nell'emulazione IBM Proprinter.                                                                           |
| AUTO CR: SI | La stampante, dopo un codice LF, VT o ESCJ, esegue un ritorno carrello automatico. Valore predefinito nell'emulazione EPSON. |

#### Comportamento del codice LF

#### AUTO CR xx

 $\uparrow$ 

AUTO LF: NO $\rightarrow 0 \leftarrow$ AUTO LF: SI $\rightarrow 0 \leftarrow$ AUTO LF: ELABOR. $\rightarrow 0 \leftarrow$ 

 $\downarrow$ 

#### 20 CPP IBM: NO

0

#### BAR CODE NATIV

AUTO LF: NO Non viene eseguito nessun LF automatico dopo CR.

- AUTO LF: SI Viene eseguito un LF automatico dopo CR.
- AUTO LF: ELABOR. Solo in emulazione EPSON. La stampante controlla il segnale AUTOFEEDXT proveniente dall'elaboratore e esegue un LF automatico dopo un CR, se il segnale è a livello basso.

# Stampa compressa IBM

Queste voci del menu compaiono solo in emulazione IBM.

# AUTO LF: NO

#### $\uparrow$

| 20 CPP IBM: NO | $\rightarrow$ 0 $\leftarrow$ |
|----------------|------------------------------|
| 20 CPP IBM: SI | $\rightarrow$ 0 $\leftarrow$ |

#### $\downarrow$

#### BAR CODE NATIV

| 20 CPP IBM: NO | La stampa compressa viene eseguita a 17.1 cpp. |
|----------------|------------------------------------------------|
| 20 CPP IBM: SI | La stampa compressa viene eseguita a 20 cpp.   |

# Modalità Codici a barre

20 CPP IBM: NO o AUTOLF: NO ↑ BAR CODE NATIV BAR CODE ALTER  $\rightarrow$  0 ←  $\rightarrow$  0 ←

#### **OPZIONI EMUL.**

BAR CODE NATIV
 Abilita la stampa dei codi a barre attraverso l'uso dei comandi nativi (DC4, DC4, ...).
 BAR CODE ALTER
 Abilita la stampa dei codi a barre attraverso l'uso dei comandi ANSI anche se l'emulazione attiva è EPSON o IBM.

#### Impostazioni interfaccia

In base alla scheda controller installata, la stampante può essere equipaggiata con diverse interfacce per il collegamento ad un computer. Le interfacce disponibili sono:

- Parallela Centronics
- Seriale 232C
- USB
- Ethernet LAN 10/100

I paragrafi successivi descrivono come configurare i parametri delle varie interfacce.

#### Interfaccia

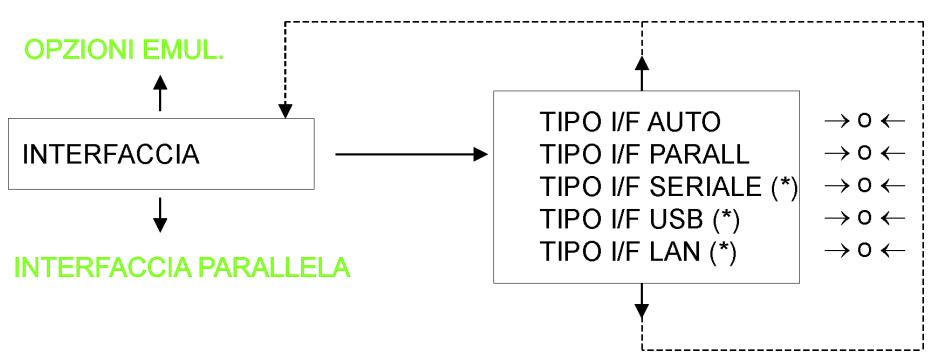

(\*) Questa opzione viene visualizzata solo se la scheda di interfaccia (controller) presente sull'unità è dotata di questa interfaccia.

- AUTO Tutte le interfacce installate sulla scheda di interfaccia (controller) sono attive e la funzione hot port è attiva.
- PARALLELA Solo l'interfaccia parallela Centronics è attiva. La funzione hot port non è attiva.
- SERIAL Solo l'interfaccia seriale RS232 è attiva. La funzione hot port non è attiva.
- USB Solo l'interfaccia USB è attiva. La funzione hot port non è attiva.
- LAN Solo l'interfaccia LAN Ethernet è attiva. La funzione hot port non è attiva.

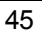

#### Interfaccia parallela

Questa voce del menu definisce l'utilizzazione dell'interfaccia parallela ed è strutturata secondo i parametri specifici per questo tipo di interfaccia.

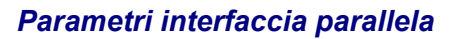

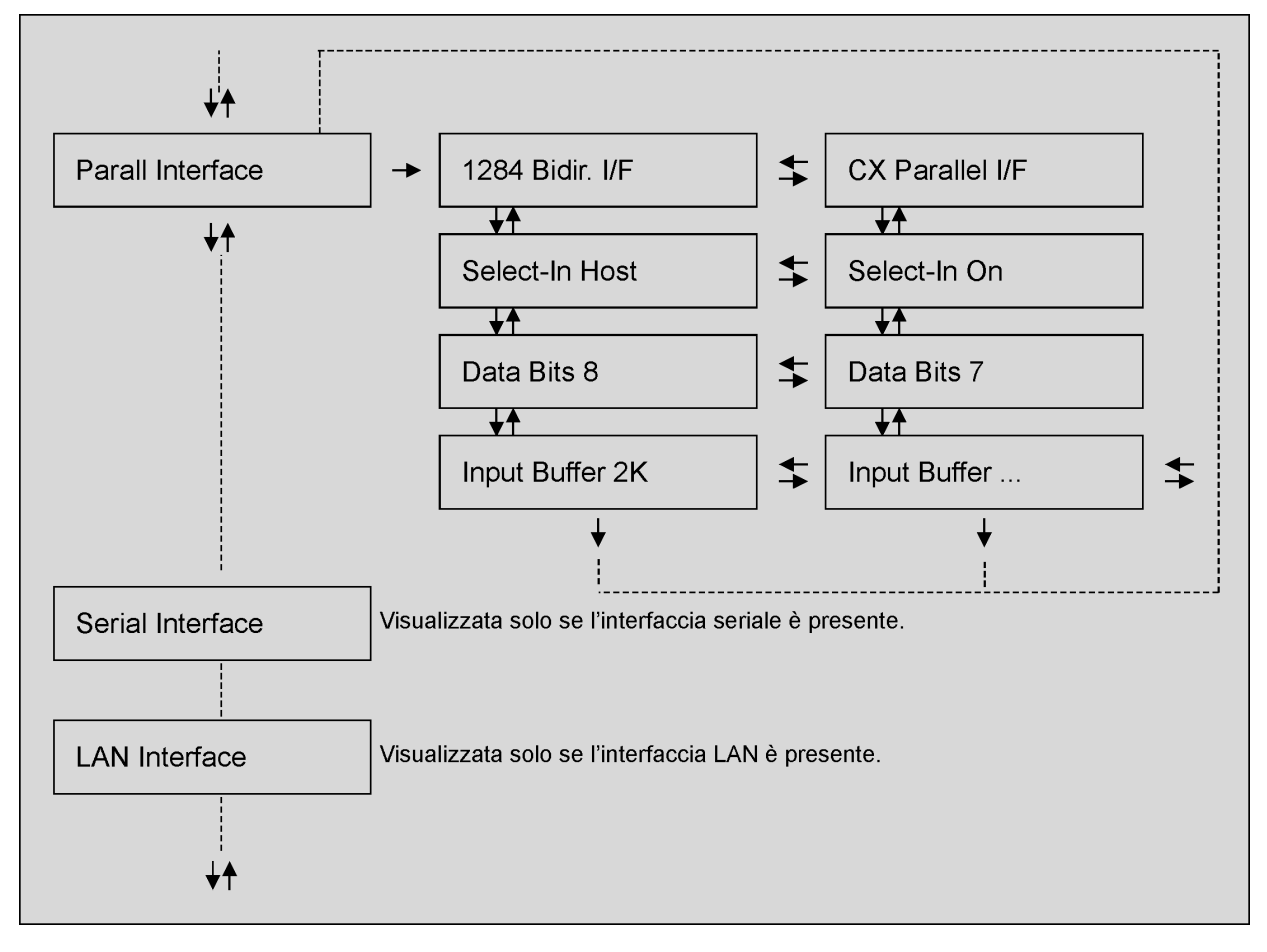

# Impostazione dell'interfaccia parallela

| Tipo di interfaccia  |                                                             |                        |                                                |
|----------------------|-------------------------------------------------------------|------------------------|------------------------------------------------|
| INTERFACCIA          |                                                             | INTERF PARALLELA       |                                                |
| $\uparrow$           |                                                             | $\uparrow$             |                                                |
| INTERF PARALLELA     | $\rightarrow$                                               | I/F 1284 BIDIR.        | $\rightarrow$ 0 $\leftarrow$                   |
| $\downarrow$         |                                                             | I/F PARALLELA CX       | $\rightarrow$ 0 $\leftarrow$                   |
| INTERF SERIALE       |                                                             | $\downarrow$           |                                                |
| 0                    |                                                             | SELECT-IN ELABOR       |                                                |
| INTERF LAN           |                                                             |                        |                                                |
| I/F 1284 BIDIR.      | Interfa                                                     | ccia parallela bidirez | ionale IEEE 1284.                              |
| I/F PARALLELA CX     | Interfaccia parallela di tipo Centronics (monodirezionale). |                        |                                                |
| Impostazione del seg | nale Sel                                                    | ect-In                 |                                                |
| I/F 1284 BIDIR .     |                                                             |                        |                                                |
| 1                    | -                                                           |                        |                                                |
| SELECT-IN ELABOR     | $\rightarrow$ 0 $\leftarrow$                                |                        |                                                |
| SELECT-IN FISSO      | →0←                                                         |                        |                                                |
| $\downarrow$         |                                                             |                        |                                                |
| BIT DI DATI 8        |                                                             |                        |                                                |
| SELECT-IN ELABOR     | La star                                                     | npante controlla il se | egnale SELECT-IN proveniente dall'elaboratore. |

SELECT-IN FISSO Il segnale SELECT-IN in interfaccia parallela è ignorato e trattato come ON.

#### Numero di bit di dati

#### SELECT-IN ELABOR

```
\uparrow
```

BIT DI DATI 8 $\rightarrow$  0  $\leftarrow$ BIT DI DATI 7 $\rightarrow$  0  $\leftarrow$ 

 $\downarrow$ 

#### **BUFFER INPUT 2K**

Selezione del numero di bit di dati: 7 o 8.

# Dimensione buffer di input

#### **BIT DI DATI 8**

↑

| BUFFER INPUT 256       | $\rightarrow$ 0 $\leftarrow$ |
|------------------------|------------------------------|
| <b>BUFFER INPUT 2K</b> | $\rightarrow$ 0 $\leftarrow$ |
| BUFFER INPUT 12K       | $\rightarrow$ 0 $\leftarrow$ |
| BUFFER INPUT 32K       | $\rightarrow$ 0 $\leftarrow$ |
| BUFFER INPUT 64K       | $\rightarrow$ 0 $\leftarrow$ |
| BUFFER INPUT 128K      | $\rightarrow$ 0 $\leftarrow$ |

 $\downarrow$ 

# INTERF PARALLELA

Selezione della dimensione del buffer di input.

#### Interfaccia Seriale

#### I Parametri dell'Interfaccia Seriale che seguono vengono visualizzati solo se l'interfaccia seriale è presente.

Questa voce del menu definisce l'utilizzazione dell'interfaccia seriale ed è strutturata secondo i parametri specifici per questo tipo d'interfaccia.

#### Parametri interfaccia seriale

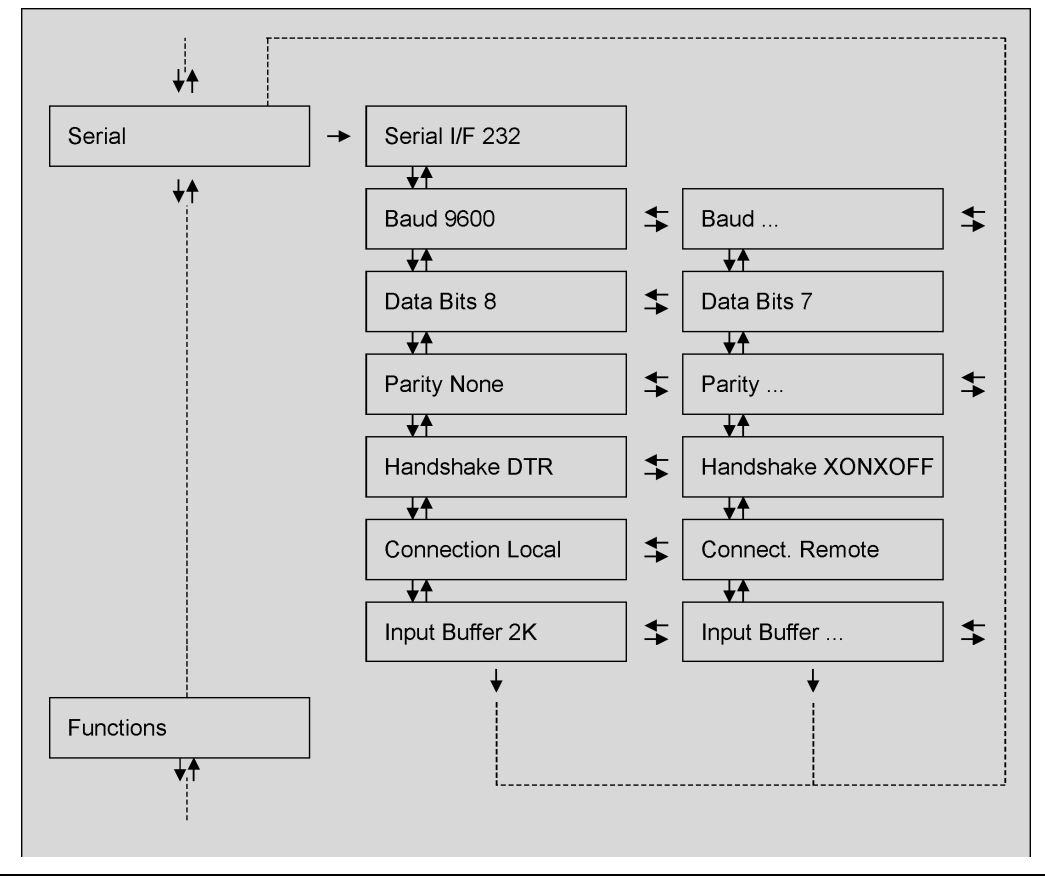

# Impostazione dell'interfaccia seriale

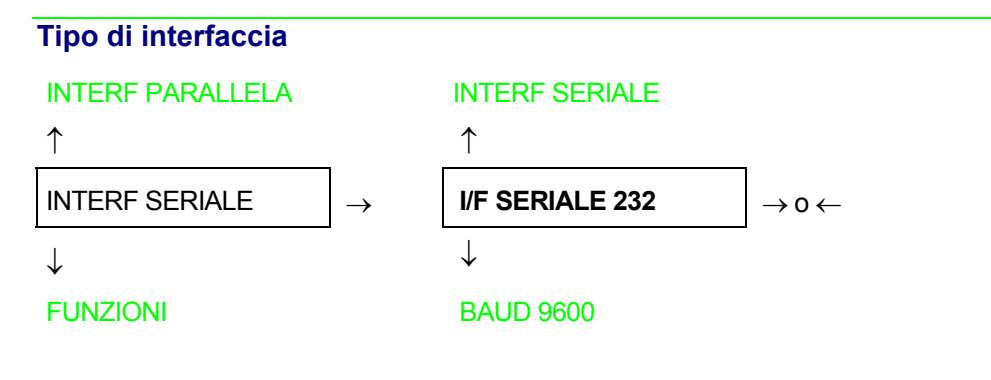

I/F SERIALE 232 È disponibile solo l'interfaccia seriale RS-232/C.

#### Velocità di trasmissione

#### I/F SERIALE 232

| 1           |                              |
|-------------|------------------------------|
| BAUD 300    | $\rightarrow$ 0 $\leftarrow$ |
| BAUD 600    | $\rightarrow$ 0 $\leftarrow$ |
| BAUD 1200   | $\rightarrow$ 0 $\leftarrow$ |
| BAUD 2400   | $\rightarrow$ 0 $\leftarrow$ |
| BAUD 4800   | $\rightarrow$ 0 $\leftarrow$ |
| BAUD 9600   | $\rightarrow$ 0 $\leftarrow$ |
| BAUD 19200  | $\rightarrow$ 0 $\leftarrow$ |
| BAUD 38400  | $\rightarrow$ 0 $\leftarrow$ |
| BAUD 115200 | $\rightarrow$ 0 $\leftarrow$ |

 $\downarrow$ 

#### BIT DI DATI 8

La velocità di trasmissione viene impostata in bit/secondo. Queste voci del menu sono auto esplicative.

# Numero di bit di dati

#### BAUD 9600

 $\uparrow$ 

| BIT DI DATI 8 | $\rightarrow$ 0 $\leftarrow$ |
|---------------|------------------------------|
| BIT DI DATI 7 | $\rightarrow$ 0 $\leftarrow$ |

 $\downarrow$ 

# PARITA' NESSUNA

Selezione del numeri di bit di dati: 7 o 8.

# Funzione controllo parità

#### **BIT DI DATI 8**

| 1 | <u> </u> |
|---|----------|
|   |          |

| PARITA' NESSUNA | $\rightarrow$ 0 $\leftarrow$ |
|-----------------|------------------------------|
| PARITA' DISPARI | $\rightarrow$ 0 $\leftarrow$ |
| PARITA' PARI    | $\rightarrow$ 0 $\leftarrow$ |
| PARITA' MARK    | $\rightarrow$ 0 $\leftarrow$ |
| PARITA' SPACE   | $\rightarrow$ 0 $\leftarrow$ |

#### $\downarrow$

#### PROTOCOLLO DTR

| PARITA' NESSUNA | I dati non hanno il bit di parità bit: vengono trasferiti dati di 8 bit e il controllo di parità è disabilitato. |
|-----------------|----------------------------------------------------------------------------------------------------|
| PARITA' DISPARI | Il controllo di parità è abilitato per parità dispari.                                                           |
| PARITA' PARI    | Il controllo di parità è abilitato per parità pari.                                                              |
| PARITA' MARK    | Il controllo di parità è disabilitato e il bit di parità trasmesso è sempre un Mark.                             |
| PARITA' SPACE   | Il controllo di parità è disabilitato e il bit di parità trasmesso è sempre uno<br>Space.                        |

#### **Protocollo Handshake**

#### PARITA' NESSUNA

 $\uparrow$ 

**PROTOCOLLO DTR** $\rightarrow 0 \leftarrow$ PROTOCOLLO XONXOF $\rightarrow 0 \leftarrow$ 

 $\downarrow$ 

#### CONNESS. LOCALE

| PROTOCOLLO DTR    | Handshake viene eseguito utilizzando il Protocollo DTR.      |
|-------------------|--------------------------------------------------------------|
| PROTOCOLLO XONXOF | Handshake viene eseguito utilizzando il Protocollo XON-XOFF. |

# Tipo di connessione

# PROTOCOLLO DTR

↑

| CONNESS. LOCALE | $\rightarrow$ 0 $\leftarrow$ |
|-----------------|------------------------------|
| CONNESS. REMOTA | $\rightarrow$ 0 $\leftarrow$ |

 $\downarrow$ 

## **BUFFER INPUT 2K**

Selezione della connessione locale o remota.

# Dimensione buffer di input

```
CONNESS. LOCALE
```

```
\uparrow
```

| •                      |                              |
|------------------------|------------------------------|
| BUFFER INPUT256        | $\rightarrow$ 0 $\leftarrow$ |
| <b>BUFFER INPUT 2K</b> | $\rightarrow$ 0 $\leftarrow$ |
| BUFFER INPUT12K        | $\rightarrow$ 0 $\leftarrow$ |
| BUFFER INPUT32K        | $\rightarrow$ 0 $\leftarrow$ |
| BUFFER INPUT64K        | $\rightarrow$ 0 $\leftarrow$ |
| BUFFER INPUT128K       | $\rightarrow$ 0 $\leftarrow$ |
| BUFFER INPUT128K       | $\rightarrow$ 0 $\leftarrow$ |

 $\downarrow$ 

#### INTERF SERIALE

Selezione della dimensione del buffer di input.

#### Interfaccia LAN

# I parametri dell'interfaccia LAN sono visualizzati solo se l'interfaccia Ethernet 10/100 Mbit opzionale è presente nella stampante.

Questo menu definisce l'uso dell'interfaccia LAN e prevede l'impostazione dei parametri specifici per quest'interfaccia.

#### Parametri dell'interfaccia LAN

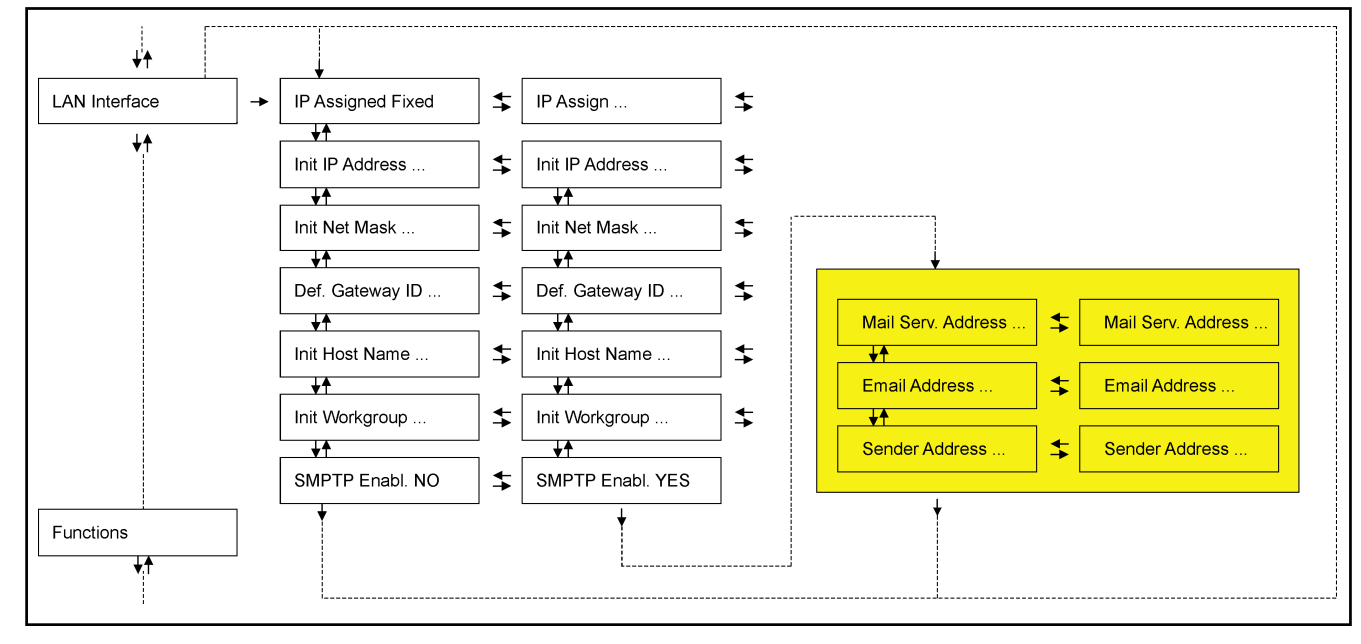

| Assegnazione indirizzo       | IP            |                                                                                                    |                                     |  |
|------------------------------|---------------|----------------------------------------------------------------------------------------------------|-------------------------------------|--|
| INTERF. PARALLELA            |               | INTERFACCIA LAN                                                                                                    |                                     |  |
| ↑                            |               | $\uparrow$                                                                                                    |                                     |  |
| INTERFACCIA LAN              | $\rightarrow$ | ASSEGNA IP FISSO                                                                                                    | $\rightarrow$ 0 $\leftarrow$        |  |
| $\downarrow$                 |               | ASSEGNA IP DHCP                                                                                                    | $\rightarrow$ 0 $\leftarrow$        |  |
| FUNZIONI                     |               | $\downarrow$                                                                                                    | 1                                   |  |
|                              |               | INDIRIZZO IP 127.000.000.000                                                                                                    |                                     |  |
|                              |               |                                                                                                    |                                     |  |
| ASSEGNA IP FISSO As          | ssegna l'in   | dirizzo IP fisso o statico.                                                                                                    |                                     |  |
| ASSEGNA IP DHCP As           | ssegna l'in   | dirizzo IP dinamico (protocollo D                                                                                                    | HCP).                               |  |
| Indirizzo IP                 |               |                                                                                                    |                                     |  |
| ASSEGNA IP FISSO             |               |                                                                                                    |                                     |  |
| $\uparrow$                   |               |                                                                                                    |                                     |  |
| INDIRIZZO IP 000.000.000     |               | $\rightarrow 0 \leftarrow$                                                                                                    |                                     |  |
| INDIRIZZO IP                 |               | $\rightarrow$ 0 $\leftarrow$                                                                                                    |                                     |  |
| INDIRIZZO IP 255.255.255.255 |               | ightarrow $ ightarrow$ $ ightarrow$ $ ig$ |                                     |  |
| $\downarrow$                 |               |                                                                                                    |                                     |  |
| MASCHERA RETE 255.255        | .254.000      |                                                                                                    |                                     |  |
| Questa funzione impos        | ta l'indiriz  | zo IP L'indirizzo IP è indicato                                                                                                    | con una notazione decimale in cui i |  |

Questa funzione imposta l'indirizzo IP. L'indirizzo IP è indicato con una notazione decimale in cui i valori sono suddivisi tramite dei punti in quattro campi. Ogni campo può avere valori tra 0 e 255. Premere il tasto  $\leftarrow$  o  $\rightarrow$  per incrementare o diminuire il valore del campo, e i tasti  $\downarrow$  o  $\uparrow$  per spostarsi nel campo adiacente ( $\downarrow$  per spostarsi nella posizione a destra,  $\uparrow$  per spostarsi nella posizione a sinistra di quella attuale). Il valore predefinito è 127.000.000.

#### Numero maschera rete

INDIRIZZO IP 127.000.000.000

| MASCHERA RETE 000.000.000.000 | $\rightarrow$ 0 $\leftarrow$ |
|-------------------------------|------------------------------|
| MASCHERA RETE                 | $\rightarrow$ 0 $\leftarrow$ |
| MASCHERA RETE 255.255.255.255 | $\rightarrow$ 0 $\leftarrow$ |
|                               | •                            |

 $\downarrow$ 

DEF. GATEWAY PRE 000.000.000.000

Questa funzione imposta il numero della maschera rete. Il numero è indicato con una notazione decimale in cui i valori sono suddivisi tramite dei punti in quattro campi. Ogni campo può avere valori tra 0 e 255. Premere il tasto  $\leftarrow o \rightarrow$  per incrementare o diminuire il valore del campo, e i tasti  $\downarrow o \uparrow$  per spostarsi nel campo adiacente ( $\downarrow$  per spostarsi nella posizione a destra,  $\uparrow$  per spostarsi nella posizione a sinistra di quella attuale). Il valore predefinito è 255.255.254.000.

#### Numero Gateway predefinito

MASCHERA RETE 255.255.254.000 $\uparrow$ DEF. GATEWAY PRE 000.000.000 $\rightarrow 0 \leftarrow$ DEF. GATEWAY PRE ...DEF. GATEWAY PRE 255.255.255 $\rightarrow 0 \leftarrow$ 

 $\downarrow$ 

#### NOME HOST INIT CMP\_XXXXX

Questa funzione imposta il numero del gateway predefinito. È indicato con una notazione decimale in cui i valori sono suddivisi tramite dei punti in quattro campi. Ogni campo può avere valori tra 0 e 255. Premere il tasto  $\leftarrow$  o  $\rightarrow$  per incrementare o diminuire il valore del campo, e i tasti  $\downarrow$  o  $\uparrow$  per postarsi nel campo adiacente ( $\downarrow$  per spostarsi nella posizione a destra,  $\uparrow$  per spostarsi nella posizione a sinistra di quella attuale). Il valore predefinito è 000.000.000.

#### Nome Host Init

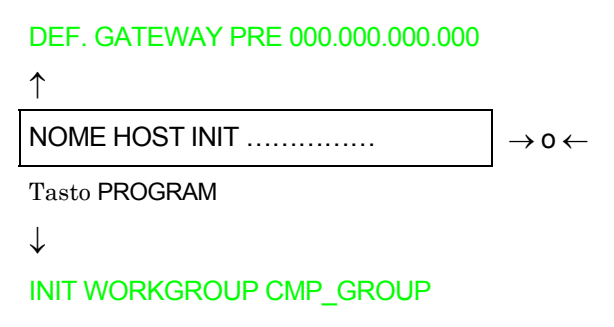

Il host è identificato con un nome. Questa funzione permette di creare il nome dell'init host con una stringa di 14 caratteri. Premere il tasto  $\leftarrow$  o  $\rightarrow$  per cambiare il carattere, e i tasti  $\downarrow$  o  $\uparrow$  per spostarsi nella posizione adiacente ( $\downarrow$  per spostarsi nella posizione a destra,  $\uparrow$  per spostarsi nella posizione a sinistra di quella attuale). Premere il tasto PROGRAM per salvare il nome di init host selezionato. Il nome predefinito è CMP\_XXXXX.

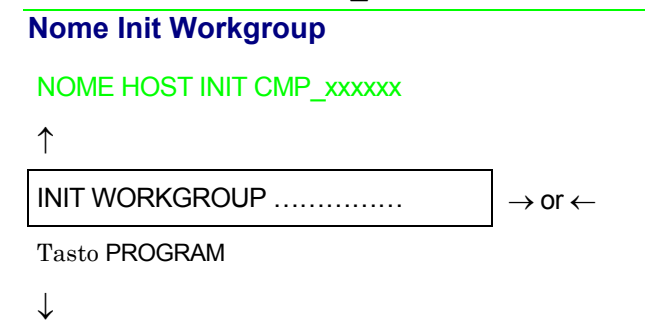

SMTP ABIL NO

Il workgroup è identificato con un nome. Questa funzione permette di creare il nome del workgroup con una stringa di 14 caratteri. Premere il tasto  $\leftarrow o \rightarrow$  per cambiare il carattere, e i tasti  $\downarrow o \uparrow$  per spostarsi nella posizione adiacente ( $\downarrow$  per spostarsi nella posizione a destra,  $\uparrow$  per spostarsi nella posizione a sinistra di quella attuale). Premere il tasto PROGRAM per salvare il nome di init workgroup selezionato. Il nome predefinito è workgroup.

| Attiva/disattiva il sei                                            | rvizio SMTP                     |                              |                                                                      |                    |
|--------------------------------------------------------------------|---------------------------------|------------------------------|----------------------------------------------------------------------|--------------------|
| INIT WORKGROUP wo                                                  | rkgroup                         |                              |                                                                      |                    |
| $\uparrow$                                                         |                                 |                              |                                                                      |                    |
| SMTP ABIL NO                                                       |                                 | $\rightarrow$ 0 $\leftarrow$ | SMTP ABIL SI                                                         |                    |
| $\downarrow$                                                       |                                 |                              | $\downarrow$                                                         |                    |
| INTERFACCIA LAN                                                    |                                 |                              | IND. SERVER EMAIL 000.000.000.000                                    |                    |
|                                                                    |                                 |                              |                                                                      |                    |
| SMTP ABIL NO                                                       | Disattiva il s                  | ervizio S                    | MTP (Simple Mail Transfer Protocol)                                  | ).                 |
| SMTP ABIL YES                                                      | Attiva il serv<br>ricezione/tra | izio SMT<br>asferime         | CP (Simple Mail Transfer Protocol), ci<br>ento/errore per le e-mail. | ioè il servizio di |
| Indirizzo del server o                                             | della posta elett               | ronica (e                    | -mail)                                                               |                    |
| Questa voce appare solo se la funzione SMTP ABIL è impostata a SI. |                                 |                              |                                                                      |                    |
| SMTP ABIL SI                                                       |                                 |                              |                                                                      |                    |
| $\uparrow$                                                         |                                 | _                            |                                                                      |                    |
| IND. SERVER EMAIL 0                                                | 00.000.000.000                  | $\rightarrow$ 0 $\leftarrow$ |                                                                      |                    |

 $\downarrow$ 

#### INDIRIZZO EMAIL 000.000.000

IND. SERVER EMAIL 255.255.255.255

IND. SERVER EMAIL ...

Questa funzione imposta l'indirizzo del server di posta elettronica ed è indicato con una notazione decimale in cui i valori sono suddivisi tramite dei punti in quattro campi. Ogni campo può avere valori tra 0 e 255. Premere il tasto  $\leftarrow$  o  $\rightarrow$  per incrementare o diminuire il valore del campo, e i tasti  $\downarrow$  o  $\uparrow$  per spostarsi nella posizione adiacente ( $\downarrow$  per spostarsi nella posizione a destra,  $\uparrow$  per spostarsi nella posizione a sinistra di quella attuale). Il valore predefinito è 000.000.000.

→ 0 *←* 

#### Indirizzo E-mail

#### Questa voce appare solo se la funzione SMTP ABIL è impostata a SI.

# IND. SERVER EMAIL 000.000.000

↑

| INDIRIZZO EMAIL XXXXXXXXXX | →o∢  |
|----------------------------|------|
|                            | /0 \ |

 $\downarrow$ 

#### EMAIL MITTENTE XXXXXXXXXXX

Questa funzione permette di inserire l'indirizzo e-mail al quale si intende notificare eventuali errori. Premere il tasto  $\leftarrow$  o  $\rightarrow$  per cambiare il carattere, e i tasti  $\downarrow$  o  $\uparrow$  per spostarsi nella posizione adiacente ( $\downarrow$  per spostarsi nella posizione a destra,  $\uparrow$  per spostarsi nella posizione a sinistra di quella attuale). Premere il tasto PROGRAM per salvare l'indirizzo e-mail inserito.

#### Indirizzo e-mail del mittente

Questa voce appare solo se la funzione SMTP ABIL è impostata a SI.

INDIRIZZO EMAIL XXXXXXXXXXX

 $\uparrow$ 

```
EMAIL MITTENTE XXXXXXXXX \rightarrow 0 \leftarrow
```

 $\downarrow$ 

#### INTERFACCIA LAN

Questa funzione identifica l'indirizzo e-mail del mittente. Premere il tasto  $\leftarrow o \rightarrow$  per cambiare il carattere, e i tasti  $\downarrow o \uparrow$  per spostarsi nella posizione adiacente ( $\downarrow$  per spostarsi nella posizione a destra,  $\uparrow$  per spostarsi nella posizione a sinistra di quella attuale). Premere il tasto PROGRAM per salvare l'indirizzo e-mail inserito.

#### Funzioni

Sotto questa voce del menu sono raggruppate diverse funzioni per la personalizzazione della stampante.

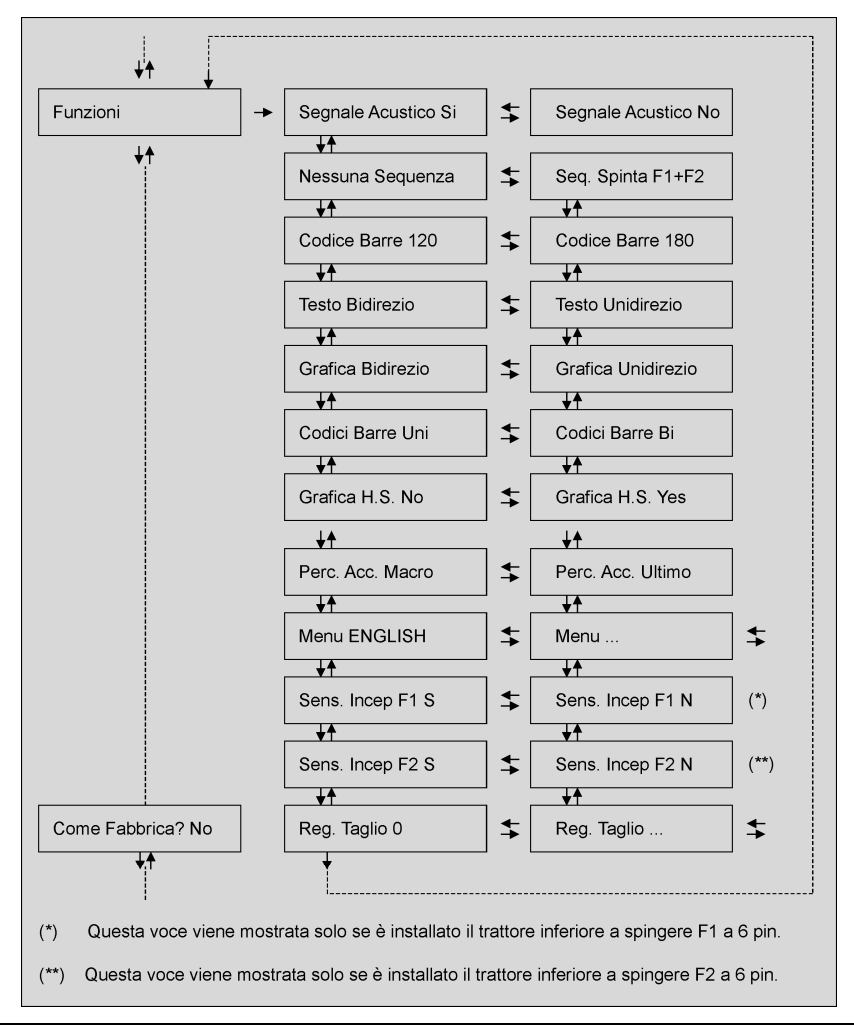

# Impostazioni del gruppo Funzioni Abilita/Disabilita il cicalino

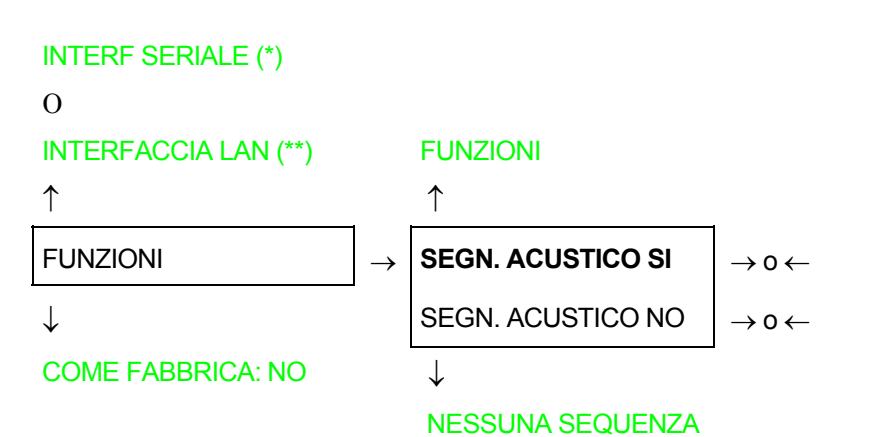

Abilita o disabilita il cicalino.

(\*) Se l'interfaccia seriale è presente.

(\*\*)Se l'interfaccia LAN è presente.

| Sequenza alimentazione carta |                                                                  |
|------------------------------|------------------------------------------------------------------|
| SEGN. ACUSTICO SI            |                                                                  |
| ↑                            |                                                                  |
| NESSUNA SEQUENZA             | $\rightarrow$ 0 $\leftarrow$                                     |
| SEQ. SPINTA F1+F2            | $\rightarrow$ 0 $\leftarrow$                                     |
| $\downarrow$                 |                                                                  |
| CODICE A BARRE               | 120 DPI                                                          |
| Queste veci vengene mestrate | solo so ali accessori a cui si riforiscono sono stati installati |

NESSUNA SEQUENZA La carta è caricata solo dal percorso selezionato da pannello operatore.

SEQ. SPINTA F1+F2 La carta è caricata prima dal trattore inferiore a spingere F1 e successivamente dal superiore F2.

#### Densità di stampa dei codici a barre

NESSUNA SEQUENZA

 $\uparrow$ 

CODICE BARRE 120DPI $\rightarrow 0 \leftarrow$ CODICE BARRE 180DPI $\rightarrow 0 \leftarrow$ 

 $\downarrow$ 

#### TESTO BIDIREZIONALE

Seleziona la densità di stampa dei codici a barre: 120 o 180 punti per pollice.

#### Direzione della stampa del testo

```
COD. BARRE 120DPI
\uparrow
TESTO BIDIREZIO
\rightarrow 0 \leftarrow
TESTO UNIDIREZIO
\rightarrow 0 \leftarrow
```

 $\downarrow$ 

**GRAFICA BIDIREZ** 

Seleziona la modalità di stampa per la direzione del testo.

# Direzione della stampa della grafica

**TESTO BIDIREZIO** 

↑

| GRAFICA BIDIREZ  | $\rightarrow$ 0 $\leftarrow$ |
|------------------|------------------------------|
| GRAFICA UNIDIREZ | $\rightarrow$ 0 $\leftarrow$ |

 $\downarrow$ 

#### **CODICI BARRE UNI**

Seleziona la modalità di stampa per la direzione della grafica.

#### Direzione della stampa dei codici a barre

```
GRAFICA BIDEREZ
```

 $\uparrow$ CODICI BARRE BI  $\rightarrow 0 \leftarrow$ CODICI BARRE UNI  $\rightarrow 0 \leftarrow$ 

 $\downarrow$ 

## **GRAFICA H.S. SI**

Seleziona la modalità di stampa per la direzione dei codici a barre.

# Selezione di velocità della stampa grafica

#### **CODICI BARRE UNI**

↑

| GRAFICA H.S. NO | $\rightarrow$ 0 $\leftarrow$ |
|-----------------|------------------------------|
| GRAFICA H.S. SI | →0←                          |

 $\downarrow$ 

#### PERC. ACC. MACRO

| GRAFICA H.S. NO | Seleziona la stampa grafica (bit image data) a velocità normale. |
|-----------------|------------------------------------------------------------------|
| GRAFICA H.S. SI | Seleziona la stampa grafica (bit image data) ad alta velocità.   |
#### Percorso carta all'accensione

#### **GRAFICA H.S. YES**

 $\uparrow$ 

**PERC. ACC. MACRO** $\rightarrow$  0  $\leftarrow$ PERC. ACC. ULTIMO $\rightarrow$  0  $\leftarrow$ 

 $\downarrow$ 

#### **MENU ENGLISH**

PERC. ACC. MACRO Il percorso carta all'accessione è quello della Macro predefinita.

PERC. ACC. ULTIMO Il percorso carta all'accessione è quell'ultimo impostato prima dello spegnimento della stampante.

#### Selezione della lingua di visualizzazione dei messaggi

```
PERC. ACC. MACRO
```

```
\uparrow
```

| MENU ENGLISH  | $\rightarrow$ 0 $\leftarrow$ |
|---------------|------------------------------|
| MENU ITALIANO | $\rightarrow$ 0 $\leftarrow$ |
| MENU FRANCAIS | $\rightarrow$ 0 $\leftarrow$ |
| MENU ESPANOL  | $\rightarrow$ 0 $\leftarrow$ |
| MENUE DEUTSCH | $\rightarrow$ 0 $\leftarrow$ |

 $\downarrow$ 

0

SEN INCEP F1 S (se è installata l'opzione trattore inferiore a spingere F1 a 6 pin)

REG. TAGLIO: xxx

Queste voci del menu sono autoesplicative.

Vedere anche "Selezione della lingua" prima in questo manuale.

# Attiva/disattiva il sensore di inceppamento carta sul trattore inferiore a spingere F1

# Questa voce appare solo se l'opzione trattore inferiore a spingere F1 è installata.

MENU ENGLISH

↑

| SENS INCEP F1 S | $\rightarrow$ 0 $\leftarrow$ |
|-----------------|------------------------------|
| SENS INCEP F1 N | →0←                          |

 $\downarrow$ 

SENS INCEP F2 S (se è installata l'opzione trattore superiore a spingere F2 a 6 pin)

0

#### REG. TAGLIO: xxx

| SENS INCEP F1 S | Attiva il sensore di inceppamento carta sulla opzione trattore inferiore a spingere F1 a 6 pin.    |
|-----------------|----------------------------------------------------------------------------------------------------|
| SENS INCEP F1 N | Disattiva il sensore di inceppamento carta sulla opzione trattore inferiore a spingere F1 a 6 pin. |

#### Attiva/disattiva il sensore di inceppamento carta sul trattore superiore a spingere F2

# Questa voce appare solo se l'opzione trattore superiore a spingere F2 è installata.

MENU ENGLISH

| $\uparrow$      |                              |
|-----------------|------------------------------|
| SENS INCEP F2 S | $\rightarrow$ 0 $\leftarrow$ |
| SENS INCEP F2 N | $\rightarrow$ 0 $\leftarrow$ |
|                 |                              |

 $\downarrow$ 

#### REG. STRAPPO: xxx

- SENS INCEP F2 S Attiva il sensore di inceppamento carta sulla opzione trattore superiore a spingere F2 a 6 pin.
- SENS INCEP F2 N Disattiva il sensore di inceppamento carta sulla opzione trattore superiore a spingere F2 a 6 pin.

# Regolazione di strappo carta

| SENS INCEP F2 S (se è installata l'o | opzione trattore superiore a spingere F2 a 6 pin) |
|--------------------------------------|---------------------------------------------------|
| 0                                    |                                                   |
| SENS INCEP F1 S (se è installata l'o | opzione trattore inferiore a spingere F1 a 6 pin) |
| 0                                    |                                                   |
| MENU ENGLISH                         |                                                   |
| $\uparrow$                           |                                                   |
| REG. STRAPPO: +30                    | $\rightarrow$ 0 $\leftarrow$                      |
| REG. STRAPPO:                        | $\rightarrow$ 0 $\leftarrow$                      |
| REG. STRAPPO: -390                   | $\rightarrow$ 0 $\leftarrow$                      |
| $\downarrow$                         |                                                   |
| FUNZIONI                             |                                                   |
|                                      |                                                   |
| REG. STRAPPO: xxx                    | I valori variano tra +30 e -390 unità di 1/180    |

I valori variano tra +30 e -390 unità di 1/180 di pollice, cioè i valori di regolazione variano tra +1/6 e -13/6 pollici. Il valore predefinito è  $\mathbf{0}$ .

Vedere anche "Come usare la funzione di strappo" .

#### Ristabilire i valori predefiniti dalla fabbrica

Con la voce del menu COME FABBRICA SI è possibile riportare i parametri delle funzioni del *menu di Configurazione all'Accensione* e del *menu di Programmazione* ai valori previsti dalla fabbrica. Questa possibilità può essere utilizzata quando non si ricordino i valori impostati nei menu o quando si vogliano cambiare delle selezioni che sono state appena eseguite. I valori predefiniti delle funzioni del menu sono indicati in grassetto.

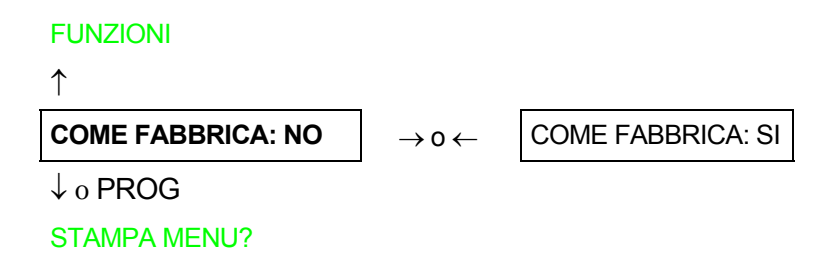

Se si vuole selezionare COME FABBRICA SI, è necessario uscire da questa funzione utilizzando i tasti  $\uparrow$  o  $\downarrow$ , per confermare la selezione di questo valore.

La procedura del *menu di Configurazione all'Accensione* è terminata. Uscendo premendo il tasto  $\downarrow$  e PROGRAM, le nuove impostazioni saranno salvate.

Spegnere la stampante solo quando tutti i dati siano stati registrati in NVM, e questa sia tornata ad essere abilitata.

# Menu di Programmazione

I relativi valori predefiniti dalla fabbrica sono indicati in grassetto.

# Come accedere al menu di Programmazione

Premere il tasto PROGRAM quando la stampante è accesa ed è disabilitata o abilitata senza stampare. Comparirà il messaggio:

PRINT OUT? NO

Lo schema nella pagina seguente illustra la struttura e come muoversi all'interno del menu di Programmazione.

#### Struttura principale Print out? Yes Print out? No ¥4 User Macro Macro # 1 Macro #4 \*\* \*\* Line sp. ... Line sp. 6 lpi \$ \*\* \* Next Macro? No Next Macro? Yes 1 \*\* Emul. Options ₩ Config. Menu No \$ Config. Menu Yes Interface ≵ \*\* ₩ Hex Dump No Hex Dump Yes \$ Parall. Interface 2 3 **★** Serial Interface \$ ₩♠ LAN Interface \$

Le voci del menu permettono di selezionare:

- Quattro macro utente
- L'accesso diretto alla Configurazione all'Accensione
- Stampa in esadecimale

75

CONFIGURATIO

# Stampa del menu

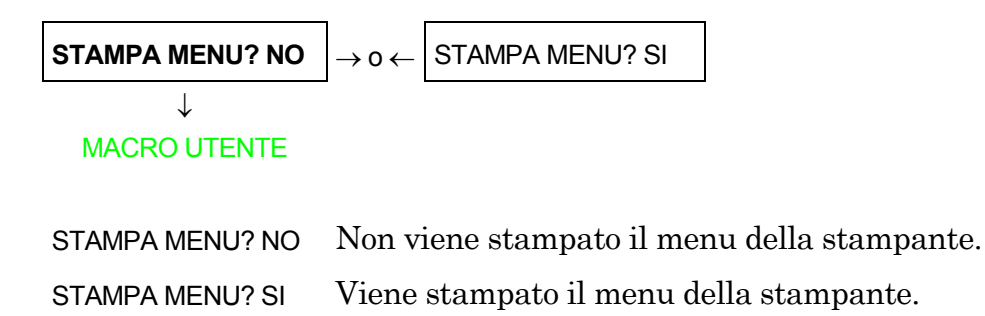

*NOTA*: Nella stampa del menu vengono stampati:

- i valori correnti selezionati,
- la macro attualmente attiva segnalata tra i due simboli #x# (MACRO UTENTE #x#),
- l'ultima versione del firmware della stampante.

#### Macro Utente

Con la voce del menu MACRO UTENTE è possibile personalizzare quattro macro (MACRO#1, MACRO#2, MACRO#3 e MACRO#4). Le macro sono gruppi di parametri predeterminati che servono ad adattare rapidamente la stampante a differenti ambienti di stampa.

#### Selezione di una Macro Utente

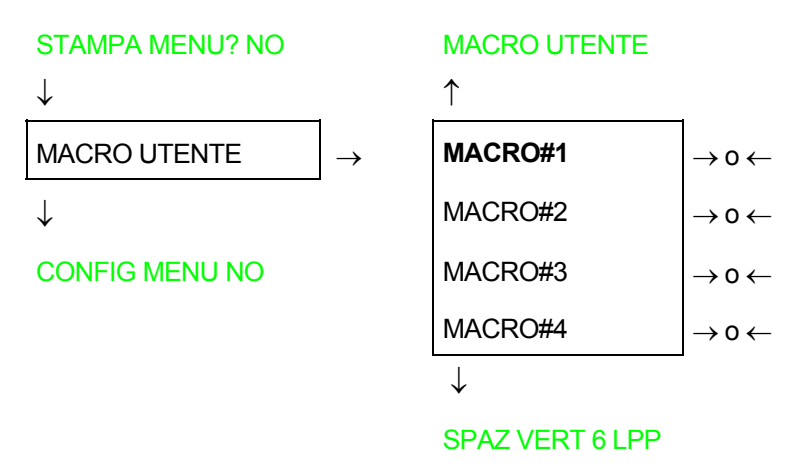

Selezione della macro di cui si intende impostare i parametri.

Quando viene selezionata una macro nuova e c'è un modulo caricato nel percorso carta della macro precedente, questo modulo verrà automaticamente parcheggiato (compare il messaggio STRAPPA SE NECES/PARCHEGGIA CARTA).

Strappare la carta per evitare l'inceppamento del modulo e premere il tasto PARK.

#### Parametri delle Macro Utente

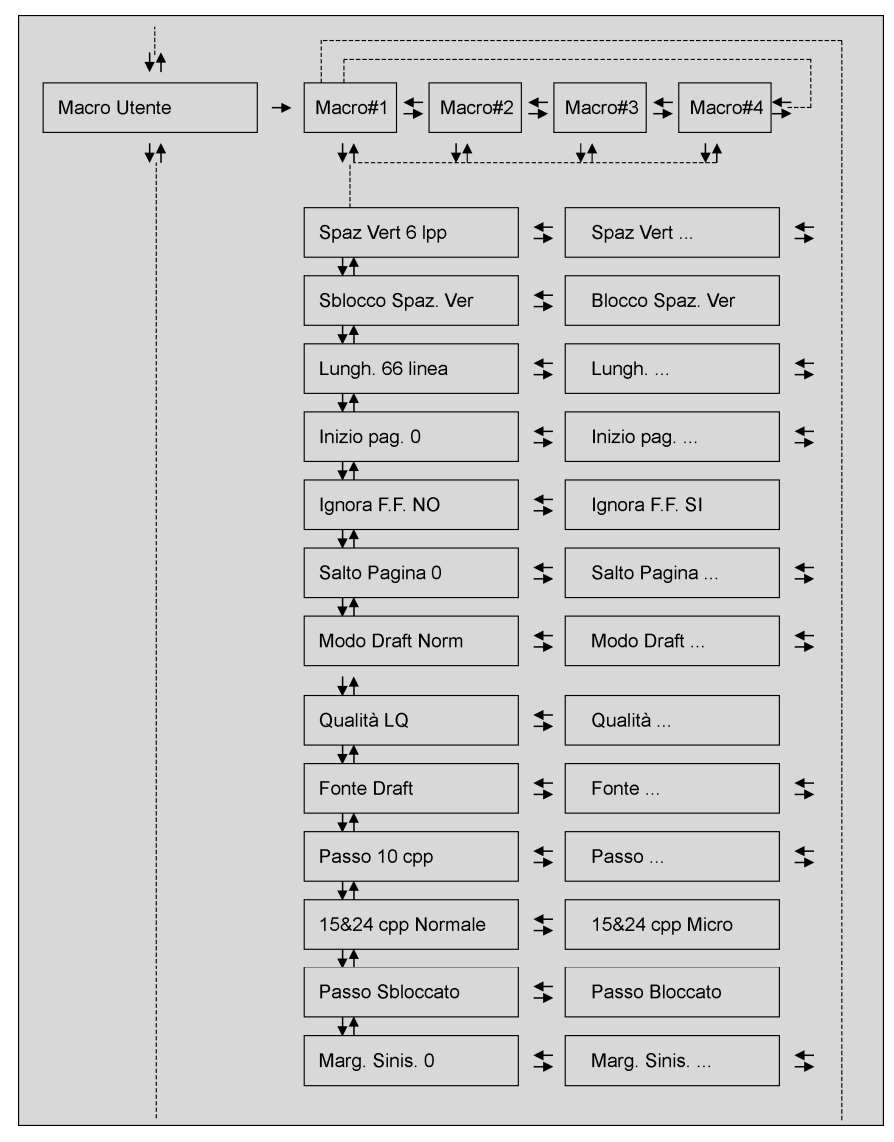

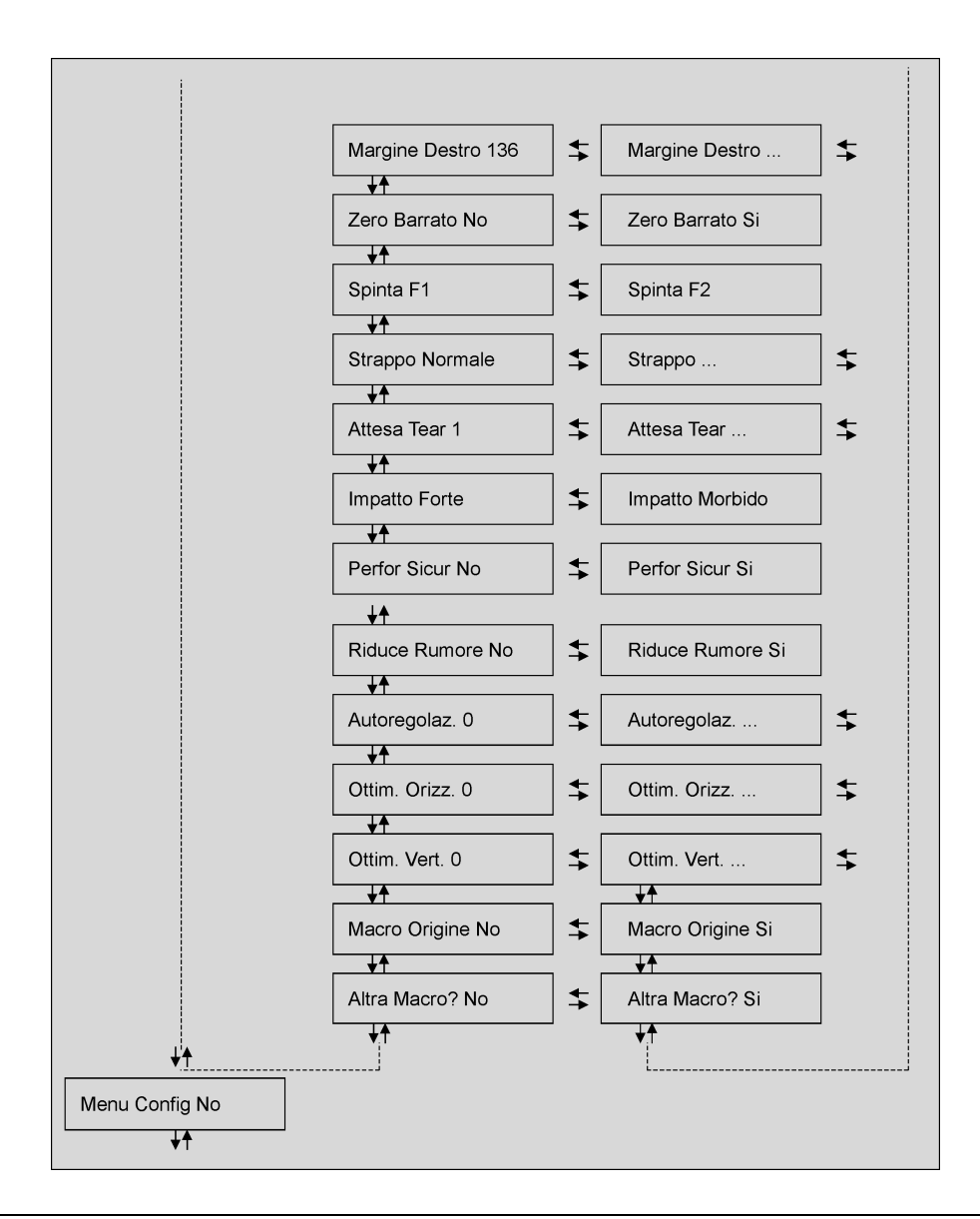

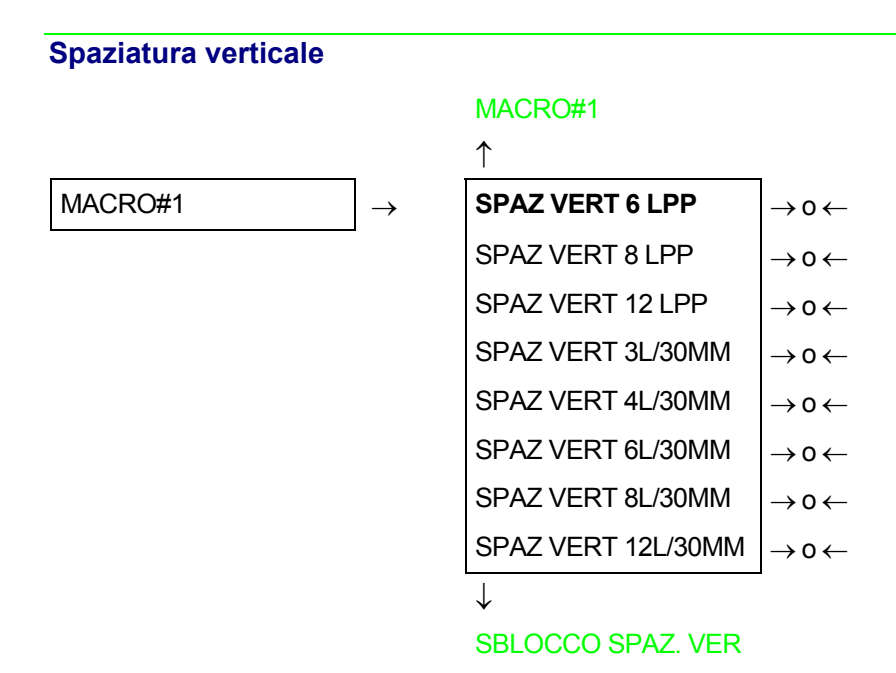

Questi valori definiscono la spaziatura verticale in linee per pollice (6, 8, 12) o in linee per 30 mm (3, 4, 6, 8, 12).

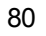

#### Blocco spaziatura verticale

#### SPAZ VERT 6 LPP

 $\uparrow$ 

| SBLOCCO SPAZ. VER | $\rightarrow$ 0 $\leftarrow$ |
|-------------------|------------------------------|
| BLOCCO SPAZ. VER  | $\rightarrow$ 0 $\leftarrow$ |

 $\downarrow$ 

#### LUNGH. xxx

SBLOCCO SPAZ. VER La spaziatura verticale può essere modificata sia da linea che da pannello operatore.

BLOCCO SPAZ. VER La spaziatura verticale non può essere modificata né da linea né da pannello operatore.

#### Lunghezza pagina

#### SBLOCCO SPAZ. VER

 $\uparrow$ 

| t                | 1                            |
|------------------|------------------------------|
| LUNGH. 1 LINEA   | $\rightarrow$ 0 $\leftarrow$ |
| LUNGH LINEE      | $\rightarrow$ 0 $\leftarrow$ |
| LUNGH. 244 LINEE | $\rightarrow$ 0 $\leftarrow$ |
| ↓                | •                            |

INIZIO PAG. 0

Questi valori impostano la lunghezza pagina per carta a modulo continuo in numero di linee secondo la spaziatura verticale corrente. Il valore predefinito è **66** LINEE.

#### Margine superiore

LUNGH. xx  $\uparrow$ INIZIO PAG. 0  $\rightarrow 0 \leftarrow$ INIZIO PAG. ...  $\rightarrow 0 \leftarrow$ INIZIO PAG. xxx  $\rightarrow 0 \leftarrow$ 

 $\downarrow$ 

#### IGNORA F.F. NO

Questa funzione imposta il margine superiore. La gamma dei valori varia tra 0 e lunghezza pagina - 1.

# Commando FF (avanzamento pagina)

#### INIZIO PAG. 0

 $\uparrow$ 

| IGNORA F.F. NO  | $\rightarrow$ 0 $\leftarrow$ |
|-----------------|------------------------------|
| IGNORA F.F. YES | $\rightarrow$ 0 $\leftarrow$ |

 $\downarrow$ 

#### SALTO PAGINA 0

IGNORA F.F. NOIl commando "FF" è sempre eseguito.IGNORA F.F. SIIl commando "FF" è ignorato quando la carta si trova caricata all'inizio del<br/>modulo (TOF). Esegue un avanzamento pagina (FF) premendo il tasto<br/>LOAD/FF.

#### Salto pagina

```
IGNORA F.F. NO\uparrowSALTO PAGINA 0\rightarrow 0 \leftarrowSALTO PAGINA ...\rightarrow 0 \leftarrowSALTO PAGINA xxx
```

 $\downarrow$ 

#### MODO DRAFT NORM

Questa voce del menu imposta l'esecuzione del salto pagina. La gamma dei valori varia tra 0 e lunghezza pagina - 1.

#### Modalità di stampa in Draft

#### SALTO PAGINA 0

| 1 | N |
|---|---|
| - |   |
|   |   |

| MODO DRAFT NORM  | →0← |
|------------------|-----|
| MODO DRAFT MIGL. | →0← |
| MODO DRAFT HS    | →0← |

 $\downarrow$ 

#### QUALITA' LQ

MODO DRAFT NORM Seleziona la stampa in modalità Draft a velocità normale.

MODO DRAFT MIGL Seleziona la stampa in modalità Draft a velocità lenta per una migliore qualità di stampa.

MODO DRAFT HS Seleziona la stampa in modalità Draft ad alta velocità.

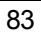

# Selezione della qualità di stampa

| MODO DRAFT NORM<br>↑                                                         |                                                           |
|------------------------------------------------------------------------------|-----------------------------------------------------------|
|                                                                              | $\rightarrow$ 0 $\leftarrow$                              |
| ↓<br>FONTE Draft                                                             | $\rightarrow$ 0 $\leftarrow$                              |
| QUALITA' LQ                                                                  | Seleziona modalità di stampa Qualità LQ (Letter Quality). |
| QUALITA' NLQ Seleziona modalità di stampa Qualità NLQ (Near Letter Quality). |                                                           |
| Selezione dei font                                                           |                                                           |
| QUALITA' LQ                                                                  |                                                           |
| $\uparrow$                                                                   |                                                           |
| FONTE Draft                                                                  | $\rightarrow$ 0 $\leftarrow$                              |
| FONTE Courier                                                                | $\rightarrow$ 0 $\leftarrow$                              |
| FONTE OCR-B                                                                  | $\rightarrow$ 0 $\leftarrow$                              |
| FONTE Gothic                                                                 | $\rightarrow$ 0 $\leftarrow$                              |
| FONTE Prestige                                                               | $\rightarrow$ 0 $\leftarrow$                              |

FONTE Present $\rightarrow 0 \leftarrow$ FONTE OCR-A $\rightarrow 0 \leftarrow$ FONTE Script $\rightarrow 0 \leftarrow$ 

 $\downarrow$ 

# PASS 10 CPP

Imposta i font. OCR-A, solo in caso sia stato selezionato un passo non proporzionale.

#### Selezione del passo

#### FONTE Draft

| $\uparrow$     |                               |
|----------------|-------------------------------|
| PASSO 5 CPP    | →0←                           |
| PASSO 6 CPP    | $\rightarrow$ or $\leftarrow$ |
| PASSO 7.5 CPP  | →0←                           |
| PASSO 8.5 CPP  | →0←                           |
| PASSO 10 CPP   | →0←                           |
| PASSO 12 CPP   | $\rightarrow$ 0 $\leftarrow$  |
| PASSO 15 CPP   | →0←                           |
| PASSO 17.1 CPP | →0←                           |
| PASSO 20 CPP   | →0←                           |
| PASSO 24 CPP   | →0←                           |
| PASSO PROP     | →0←                           |

 $\downarrow$ 

#### 15&24CPP NORMALE

Queste voci del menu impostano la spaziatura proporzionale in caratteri per pollice. Il valore PASSO PROP imposta la spaziatura proporzionale.

#### Modalità di stampa a punti

#### PASSO 10 CPP

↑

15&24CPP NORMALE $\rightarrow$  0  $\leftarrow$ 15&24CPP MICRO $\rightarrow$  0  $\leftarrow$ 

 $\downarrow$ 

#### PASSO SBLOCCATO

15&24CPP MICROLa matrice di stampa utilizzata è di 8x8 punti se la spaziatura selezionata è<br/>di 15 o 24 cpp (modalità micro).

15&24CPP NORMALE La matrice di stampa utilizzata è di 12x12 punti (modalità normale).

#### Opzione blocco della spaziatura orizzontale

#### 15&24CPP NORMALE

#### ↑

| PASSO SBLOCCATO | $\rightarrow$ 0 $\leftarrow$ |
|-----------------|------------------------------|
| PASSO BLOCCATO  | $\rightarrow$ 0 $\leftarrow$ |

 $\downarrow$ 

#### MARG. SINIS 0

PASSO SBLOCCATO Impostando questa selezione il passo del carattere può essere modificato sia da linea che da pannello operatore.

PASSO BLOCCATO Impostando questa, il passo del carattere non può essere modificato né da linea né da pannello operatore.

#### **Margine Sinistro**

```
PASSO SBLOCCATO\uparrowMARG. SINIS. 0\rightarrow 0 \leftarrowMARG. SINIS. ...\rightarrow 0 \leftarrowMARG. SINIS. xxx\rightarrow 0 \leftarrow
```

```
\downarrow
```

#### MARG. DESTRO 136

Il margine sinistro viene impostato in numero di colonne (secondo il passo selezionato) a partire dal margine sinistro della carta.

#### **Margine Destro**

MARG. SINIS. 0

 $\uparrow$ 

| MARG. DESTRO 2   | $\rightarrow$ 0 $\leftarrow$ |
|------------------|------------------------------|
| MARG. DESTRO     | $\rightarrow$ 0 $\leftarrow$ |
| MARG. DESTRO xxx | $\rightarrow$ 0 $\leftarrow$ |

 $\downarrow$ 

#### ZERO BARRATO NO

Il margine destro viene impostato in numero di colonne (secondo il passo selezionato) a partire dal margine sinistro della carta. Il valore predefinito è **136** colonne.

#### Stampa dello zero barrato

```
MARG. DESTRO 136
```

 $\uparrow$ 

ZERO BARRATO NO $\rightarrow 0 \leftarrow$ ZERO BARRATO SI $\rightarrow 0 \leftarrow$ 

 $\downarrow$ 

# SPINTA F1

Il carattere zero può essere stampato con o senza barra.

# Selezione percorso carta

Questa funzione definisce il percorso carta da associare alla macro corrente. La selezione del percorso carta dipende dal modello di stampante e dalle opzioni installate.

# ZERO BARRATO NO

| 1 | r |  |
|---|---|--|
|   | L |  |

| SPINTA F1 | →0←                          |
|-----------|------------------------------|
| SPINTA F2 | $\rightarrow$ 0 $\leftarrow$ |

 $\downarrow$ 

# STRAPPO NORMALE

| SPINTA F1 | Caricamento della carta con il trattore inferiore a spingere F1.                                                                             |
|-----------|----------------------------------------------------------------------------------------------------|
| SPINTA F2 | Caricamento della carta con il trattore superiore a spingere F2. Questa funzione viene visualizzata soltanto se il trattore F2 è installato. |

#### Modalità di strappo carta

#### SPINTA F1

| $\uparrow$       |                              |
|------------------|------------------------------|
| STRAPPO NORMALE  | $\rightarrow$ 0 $\leftarrow$ |
| STRAPPO AUTOMAT. | $\rightarrow$ 0 $\leftarrow$ |
| ETICHETTE        | →0←                          |
| STRAPPO NO       | $\rightarrow$ 0 $\leftarrow$ |
|                  |                              |

 $\downarrow$ 

#### ATTESA TEAR 1

| STRAPPO NORMALE  | Premendo il tasto TEAR quando la stampante non riceve dati è possibile eseguire la funzione di strappo della carta.                                                                                       |
|------------------|----------------------------------------------------------------------------------------------------|
| STRAPPO AUTOMAT. | Quando la stampante non riceve dati, il modulo si porta automaticamente nella posizione di strappo.                                                                                                    |
| ETICHETTE        | Selezione da impostare in caso di stampa su etichette. Il modulo non esegue<br>movimenti all'indietro per evitare inceppamenti della carta. Premendo il tasto<br>PARK si attiva l'espulsione della carta. |
| STRAPPO NO       | La stampante non esegue movimenti carta all'indietro.                                                                                                    |

Vedere "Come usare la funzione di strappo" e "Come gestire il parcheggio carta" più avanti.

#### Modalità ritardo strappo

```
STRAPPO NORMALE
```

```
\uparrow
```

```
ATTESA TEAR 1\rightarrow 0 \leftarrowATTESA TEAR ...\rightarrow 0 \leftarrowATTESA TEAR 5\rightarrow 0 \leftarrow
```

 $\downarrow$ 

#### **IMPATTO FORTE**

Questa voce definisce il tempo utilizzato dalla stampante per muovere la carta dalla posizione di strappo al taglio automatico.Il tempo va da 1 (valore iniziale) a 5 secondi.

# Forza di impatto della testina di stampa

#### ATTESA TEAR 1

↑

| IMPATTO FORTE   | →0←                          |
|-----------------|------------------------------|
| IMPATTO MORBIDO | $\rightarrow$ 0 $\leftarrow$ |

 $\downarrow$ 

#### PERFOR SICUR NO

IMPATTO FORTE La forza di impatto della testina di stampa è impostata a impatto forte per la stampa di copie multiple.
IMPATTO MORBIDO La forza di impatto della testina di stampa è impostata a impatto morbido per la stampa di poche copie e per una ridotta rumorosità.

#### Perforazione carta

Questa funzione facilita il passaggio della parte perforata del modulo continuo attraverso il pressore carta (mylar) e il rullo per facilitare il movimento della carta con formati particolari.

| IMPATTO FORTE           |                                                            |
|-------------------------|------------------------------------------------------------|
| ↑                       |                                                            |
| PERFOR SICUR NO         | $] \rightarrow 0 \leftarrow$                               |
| PERFOR SICUR SI         | $\rightarrow$ 0 $\leftarrow$                               |
| $\downarrow$            |                                                            |
| RIDUCE RUMORE NO        |                                                            |
|                         |                                                            |
| PERFOR SICUR NO         | La funzione è disabilitata.                                |
| PERFOR SICUR SI         | La funzione è abilitata.                                   |
| Riduzione rumorosità    |                                                            |
| PERFOR SICUR NO         |                                                            |
| $\uparrow$              |                                                            |
| RIDUCE RUMORE NO        | $\rightarrow$ 0 $\leftarrow$                               |
| RIDUCE RUMORE SI        | $\rightarrow$ 0 $\leftarrow$                               |
| $\downarrow$            | -                                                          |
| AUTOGAP 0               |                                                            |
|                         |                                                            |
| <b>RIDUCE RUMORE NO</b> | Funzione disabilitata. Stampa con livello di rumorosità no |

RIDUCE RUMORE NO Funzione disabilitata. Stampa con livello di rumorosità normale. RIDUCE RUMORE SI Funzione abilitata. Stampa con livello di rumorosità ridotto.

# Regolazione distanza della testina di stampa

#### **RIDUCE RUMORE NO**

 $\uparrow$ 

| AUTO REGOLAZ5    | $\rightarrow$ 0 $\leftarrow$ |
|------------------|------------------------------|
| AUTO REGOLAZ     | $\rightarrow$ 0 $\leftarrow$ |
| AUTO REGOLAZ. +3 | $\rightarrow$ 0 $\leftarrow$ |
| SPESSORE MANUALE | $\rightarrow$ 0 $\leftarrow$ |
| SPESS: FISSO 0.3 | $\rightarrow$ 0 $\leftarrow$ |
| SPESS: FISSO     | $\rightarrow$ 0 $\leftarrow$ |
| SPESS: FISSO 9.3 | $\rightarrow$ 0 $\leftarrow$ |

 $\downarrow$ 

#### OTTIM. ORIZZ. 0

| AUTO REGOLAZ. xxx | Selezionando una di questi valori la stampante regola automaticamente della testina di stampa secondo lo spessore della carta. I valori negativi riducono la distanza tra la carta e la testina di stampa. Il valore predefinito è AUTO<br>REGOLAZ 0. |
|-------------------|----------------------------------------------------------------------------------------------------|
| SPESSORE MANUALE  | Selezionando questo valore, la distanza della testina deve essere regolata manualmente.                                                                                                    |
| SPESS: FISSO xxx  | Solozionando questo valoro, la stampante regola la testina di stampa ed una                                                                                                    |

# SPESS: FISSO xxx Selezionando questo valore, la stampante regola la testina di stampa ad una distanza fissa.

#### Regolazione orizzontale del carattere

```
AUTO REGOLAZ. 0
```

```
↑
```

```
OTTIM. ORIZZ. 0\rightarrow 0 \leftarrowOTTIM. ORIZZ. ...\rightarrow 0 \leftarrowOTTIM. ORIZZ. 60\rightarrow 0 \leftarrow
```

 $\downarrow$ 

#### OTTIM. VERT 0

Questi valori regolano la distanza tra il margine sinistro della carta e il primo carattere stampabile. I valori sono espressi in 1/120 di pollice, cioè, la gamma dei valori varia da 0 a 0,5 pollici.

# Regolazione verticale del carattere

OTTIM. ORIZZ. 0

 $\uparrow$ 

| OTTIM. VERT30    | →0← |
|------------------|-----|
| OTTIM. VERT      | →0← |
| OTTIM. VERT. 360 | →0← |

 $\downarrow$ 

#### MACRO ORIGINE NO

Questi valori regolano la distanza tra il margine superiore della carta e la prima riga stampabile. I valori sono espressi in unità di 1/180 di pollice, cioè la gamma dei valori varia da -1/6 a 2 pollici. Il valore predefinito è **0**.

#### Annullamento dei valori impostati nei parametri delle macro

```
OTTIM. VERT. 0\uparrowMACRO ORIGINE: NO\rightarrow 0 \leftarrowMACRO ORIGINE: SI\rightarrow 0 \leftarrow
```

 $\downarrow$ 

#### ALTRA MACRO? NO

MACRO ORIGINE NO I nuovi valori dei parametri della macro saranno quelli attivi.

MACRO ORIGINE SI Si ritorna ai valori dei parametri della macro previsti dalla fabbrica.

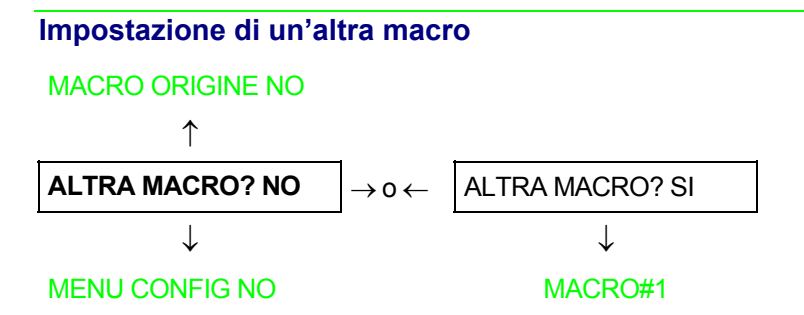

Per passare ad un'altra macro selezionare il valore ALTRA MACRO? SI, premere il tasto  $\downarrow$  o  $\uparrow$  per passare al parametro MACRO#1 e infine premere il tasto  $\rightarrow$  per selezionare il parametro MACRO#2 (compare il messaggio MODIFICA MACRO).

Quando si passa ad un'altra macro, il modulo caricato nel percorso carta della macro precedente verrà automaticamente parcheggiato (compare il messaggio STRAPPA SE NECES/PARCHEGGIA CARTA). Strappare la carta per evitare l'inceppamento del modulo e premere il tasto PARK.

A questo punto possono essere selezionati i parametri per la MACRO#2 secondo la procedura appena descritta. In questo modo viene creato un secondo ambiente di stampa. Il passaggio tra vari ambienti di stampa avviene semplicemente selezionando la macro corrispondente.

#### Come passare al menu di Configurazione all'Accensione

A questo punto, è possibile passare al menu di Configurazione all'Accensione.

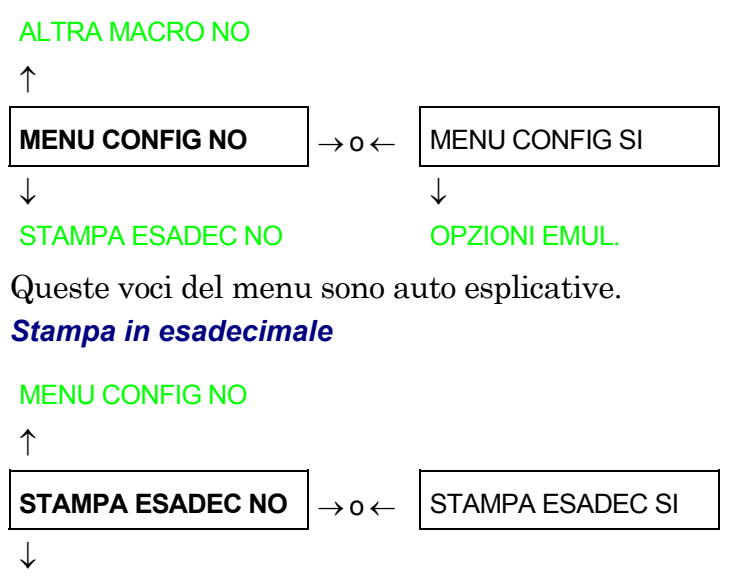

#### ABBANDONA

Selezionando STAMPA ESADEC SI, premere il tasto PROGRAM per attivare questa selezione. La stampa in esadecimale prosegue finché si entra nuovamente nel *Menu di Programmazione* 

# Memorizzazione dei valori selezionati

precedente.

| STAMPA ESADEC NO |                                                                                                    |
|------------------|----------------------------------------------------------------------------------------------------|
| ↑                |                                                                                                    |
| ABBANDONA        | $\rightarrow$ 0 $\leftarrow$                                                                                                    |
| MEMORIZZA PERMAN | $\rightarrow$ 0 $\leftarrow$                                                                                                    |
| MEMORIZZA TEMPOR | $\rightarrow$ 0 $\leftarrow$                                                                                                    |
| PROG             |                                                                                                    |
| USCITA           |                                                                                                    |
|                  |                                                                                                    |
| ABBANDONA        | Non salva i nuovi valori impostati e saranno usati quelli impostati in precedenza.                                                                 |
| MEMORIZZA PERMAN | I valori impostati vengono memorizzati permanentemente (in NVM) e<br>potranno essere utilizzati finché non staranno cambiati dall'operatore.       |
| MEMORIZZA TEMPOR | I valori impostati saranno validi finché la stampante verrà spenta.<br>Accendendo di nuovo la stampante, saranno validi i valori dell'impostazione |

A questo punto l'impostazione del menu di Programmazione è terminata. Per uscire premere il tasto PROGRAM.

# **Emulazione ANSI**

Le seguenti opzioni sono disponibili solo con emulazione ANSI selezionata.

#### Set di caratteri ANSI EMULAZIONE ANSI $\uparrow$ SET CARATT. CS1 SET CARATT. CS2 $\rightarrow 0 \leftarrow$ $\rightarrow 0 \leftarrow$ $\rightarrow 0 \leftarrow$

CH.TAB CODE 437

SET CARATT. CS1 La stampante usa il set di caratteri CS1.

SET CARATT. CS2 La stampante usa il set di caratteri CS2.

# Code Page ANSI

#### CHAR. SET CS2 ↑

|                  | -                            |
|------------------|------------------------------|
| TAB CAR CODE437  | $\rightarrow$ 0 $\leftarrow$ |
| TAB CAR          | $\rightarrow$ 0 $\leftarrow$ |
| TAB CAR CODE 850 | $\rightarrow$ 0 $\leftarrow$ |
|                  |                              |

#### ↓ NATION USA

Sono disponibili le seguenti code page:

| CODE 437 | CODE 850 | CODE 851 | CODE 852  | CODE 853 | CODE 855 | CODE 858  | CODE 860 |
|----------|----------|----------|-----------|----------|----------|-----------|----------|
| CODE 863 | CODE 864 | CODE 865 | CODE 866  | CODE 867 | ISO 1    | ISO 2     | ISO 3    |
| ISO 4    | ISO 5    | ISO 6    | ISO 7     | ISO 8    | ISO 9    | ISO 15    | MAZOWIA  |
| TURKISH  | CP 437G  | ROMAN-8  | KAMENICKY | CWI      | IN2      | CODE 864E | CP1250   |
| CP 1251  | CP 1252  | CP 1253  | CP 1254   | CP 1255  | CP 1256  | CP 1257   | BULGAR   |

# Code Page ANSI

#### TAB. CAR CODE437

 $\uparrow$ 

| NAZION. USA      | $\rightarrow$ 0 $\leftarrow$ |
|------------------|------------------------------|
| NAZION           | $\rightarrow$ 0 $\leftarrow$ |
| NAZION. CYRILLIC | $\rightarrow$ 0 $\leftarrow$ |

 $\downarrow$ 

#### ABILITA RES. SI

Sono disponibili le seguenti code page:

| USA       | GERMANY   | FRANCE A  | FRANCE B  | FREN/CANA | DUTCH     | ITALY     | UK        |
|-----------|-----------|-----------|-----------|-----------|-----------|-----------|-----------|
| SPAIN     | DAN/NOR A | DAN/NOR B | DAN/NOR C | DAN/NOR D | SWE/FIN A | SWE/FIN B | SWE/FIN C |
| SWE/FIN D | SWISS     | YUGOSLAV  | UK A      | TURKEY    | GREEK     | CYRILLIC  |           |

#### Attivazione ripristino

# NAZION. USA

↑

| ABILITA RES. SI | $\rightarrow$ 0 $\leftarrow$ |
|-----------------|------------------------------|
| ABILITA RES. NO | $\rightarrow$ 0 $\leftarrow$ |
| $\downarrow$    |                              |

#### ABILITA RES. SI

Questa opzione determina se alla ricezione di un comando di reset (ESC c) la stampante ripristina la configurazione iniziale (SI) oppure mantiene quella corrente (NO).

# **Controllo SI/SO**

| ABILITA RES. SI |                              |
|-----------------|------------------------------|
| $\uparrow$      |                              |
| SI/SO SI        | $\rightarrow$ 0 $\leftarrow$ |
| SI/SO NO        | $\rightarrow$ 0 $\leftarrow$ |
|                 | •                            |

 $\downarrow$ 

# AUTO CR SI

Questa opzione determina se alla ricezione di un comando (SI oppure SO) per abilitare o disabilitare le modalità speciali (formati oversize, espansi o codici a barre), la stampante accetta (SI) oppure ignora (NO) i comandi.

#### Ritorno a capo automatico

SI/SO SI

 $\uparrow$ 

| AUTO CR SI | $\rightarrow$ 0 $\leftarrow$ |
|------------|------------------------------|
| AUTO CR NO | $\rightarrow$ 0 $\leftarrow$ |

 $\downarrow$ 

#### PRIME SU DEL SI

Questa opzione determina se alla ricezione di un comando (LF) per eseguire un avanzamento riga la stampante aggiunge (SI) o no (NO) un ritorno a capo.

# Prime su Delete

# AUTO CR SI $\uparrow$ **PRIME SU DEL SI** $\rightarrow 0 \leftarrow$ PRIME SU DEL NO $\rightarrow 0 \leftarrow$

 $\downarrow$ 

#### CONTRL IN DG SI

Questa opzione determina se alla ricezione di un comando (DEL) la stampante effettua (SI) oppure no (NO) una reinizializzazione (reset).

#### Codici di controllo in Dot Graphics

#### PRIME SU DEL SI

 $\uparrow$ 

| CONTRL IN DG SI | $\rightarrow$ 0 $\leftarrow$ |
|-----------------|------------------------------|
| CONTRL IN DG NO | $\rightarrow$ 0 $\leftarrow$ |

 $\downarrow$ 

#### CONTRL IN DG SI

Questa opzione determina se alla ricezione di un codice di controllo (control code) in modalità dot graphics, la stampante accetta (SI) oppure ignora (NO) il commando.

#### Espansione verticale

```
CONTRL IN DG SI\uparrowESPANSO SU SI\rightarrow 0 \leftarrowESPANSO SU NO
```

 $\downarrow$ 

#### **GRAFICA ALT SI**

Questa opzione definisce l'espansione verticale dalla prima riga in basso verso l'alto (SI) o dalla prima riga in alto verso il basso (NO).

#### Grafica ALT

#### ESPANSO SU SI

 $\uparrow$ 

| GRAFICA ALT SI | $\rightarrow$ 0 $\leftarrow$ |
|----------------|------------------------------|
| GRAFICA ALT NO | $\rightarrow$ 0 $\leftarrow$ |

 $\downarrow$ 

#### CTRL A 8 BIT SI

NO: le densità orizzontali in grafica a 6-bit sono multipli di 72. SI: le densità orizzontali in grafica a 6-bit sono multipli di 60.

# Controllo 8 bit

```
GRAFICA ALT SI\uparrowCTRL A 8 BIT SI\rightarrow 0 \leftarrowCTRL A 8 BIT NO\rightarrow 0 \leftarrow
```

 $\downarrow$ 

#### **APIC/PEDIC SI**

Questa opzione determina se alla ricezione di un codice di controllo (80H - 9FH) di cui è fissato l'ottavo bit, e con set di caratteri selezionato, la stampante accetta (SI) oppure ignora (NO) il comando.

#### Attivazione apice/pedice

**CTRL A 8 BIT SI** 

↑

| APIC/PEDIC SI | $\rightarrow$ 0 $\leftarrow$ |
|---------------|------------------------------|
| APIC/PEDIC NO | $\rightarrow$ 0 $\leftarrow$ |

 $\downarrow$ 

#### ESC+CTRLCODE SI

Questa opzione determina se alla ricezione di un comando ESC [2 m o ESC [3 m la stampante accetta (SI) oppure ignora (NO) il comando.
## Codice ESC+Control

```
APIC/PEDIC SI

\uparrow
ESC+ CTRLCODE SI \rightarrow 0 \leftarrow

ESC+ CTRLCODE NO \rightarrow 0 \leftarrow

\downarrow
```

#### **VT NON IMPOS SI**

Questa opzione determina se alla ricezione di una sequenza di escape la stampante accetta (SI) oppure ignora (NO) il comando. In entrambi i casi, la sequenza di escape rimane valida.

#### Codice VT

#### ESC+ CTRLCODE SI

| VT NON IMPOS SI | $\rightarrow$ 0 $\leftarrow$ |
|-----------------|------------------------------|
| VT NON IMPOS NO | $\rightarrow$ 0 $\leftarrow$ |

 $\downarrow$ 

#### DOPPIO LF SI

Questa opzione determina se alla ricezione di un comando VT senza tabulazione impostata, la stampante effettua un avanzamento riga (SI) oppure ignora il comando (NO).

#### Doppio avanzamento riga

```
      VT NON IMPOS SI

      ↑

      DOPPIO LF SI

      DOPPIO LF NO

      ↓
```

¥

#### DOPPIO LF SI

Questa opzione determina se alla ricezione di un comando di avanzamento riga (LF), la stampante effettua un doppio avanzamento riga (SI) oppure no (NO).

#### Wrap automatico

#### DOPPIO LF SI

 $\uparrow$ 

| AUTO WRAP SI | $\rightarrow$ 0 $\leftarrow$ |
|--------------|------------------------------|
| AUTO WRAP NO | $\rightarrow$ 0 $\leftarrow$ |

 $\downarrow$ 

#### ANNUL MARGIN SI

Quando i dati stampabili superano la lunghezza di riga corrente (margine destro), questa opzione determina se la stampante prosegue la stampa sulla riga successiva (SI) oppure no (NO).

Se l'opzione è disabilitata (NO), i dati che superano il margine destro vengono scartati.

# Annullamento margine

| AUTO WRAP SI    |                              |
|-----------------|------------------------------|
| $\uparrow$      |                              |
| ANNUL MARGIN SI | $\rightarrow$ 0 $\leftarrow$ |
| ANNUL MARGIN NO | $\rightarrow$ 0 $\leftarrow$ |
| $\downarrow$    |                              |

#### **RITORNO NO**

Questa opzione determina se la stampante deve ignorare (SI) o mantenere (NO) i margini superiore e inferiore in caso di variazione delle dimensioni del modulo.

#### Opzione di ritorno

#### ANNUL MARGIN SI

| 1 | r |
|---|---|
| J |   |

| i            | ٦                            |
|--------------|------------------------------|
| RITORNO NO   | $\rightarrow$ 0 $\leftarrow$ |
| RITORNO BC   | $\rightarrow$ 0 $\leftarrow$ |
| RITORNO GC   | $\rightarrow$ 0 $\leftarrow$ |
| RITORNO ENTR | $\rightarrow$ 0 $\leftarrow$ |
| •            |                              |

 $\downarrow$ 

#### **BARRAGUARDIA SI**

- BC La testina di stampa torna nella posizione verticale impostata prima di abilitare la modalità codici a barre al termine della stampa del simbolo a barre corrente.
- GC La testina di stampa torna nella posizione verticale impostata prima di abilitare una modalità Oversize al termine della stampa del simbolo a barre corrente.
- ENTR La testina di stampa torna nella posizione verticale impostata prima di abilitare una modalità Oversize o codici a barre al termine della stampa del simbolo a barre corrente.
- NO La testina di stampa rimane nella posizione verticale/orizzontale attiva al termine della stampa del simbolo selezionato.

# Attivazione BarraguardiaRITORNO NO $\uparrow$ BARRAGUARDIA SI $\rightarrow 0 \leftarrow$ BARRAGUARDIA NO $\rightarrow 0 \leftarrow$

#### **OZIONI EMUL.**

Questa opzione determina se la stampante include (SI) oppure no (NO) le barre di controllo (Guard bar) sinistra, destra e centrale con i codici a barre che le prevedono. Con opzione abilitata, le barre di controllo si estendono nella riga leggibile del codice a barre.

## Selezione del percorso carta

Questa stampante consente di caricare la carta con diverse modalità. I messaggi relativi al percorso carta vengono visualizzati in base al modello di stampante e alle opzioni di caricamento carta installate.

Procedere come segue:

- 1. Premere il tasto ON LINE per disabilitare la stampante (l'indicatore ON LINE spento).
- 2. Premere il tasto PATH, se il secondo trattore frontale è installato, vengono visualizzati in sequenza i messaggi seguenti:

INSER. SPINTA F1 Per il percorso carta con il trattore inferiore a spingere F1.

INSER. SPINTA F2 Per il percorso carta con il trattore superiore a spingere F2 opzionale.

• Per caricare la carta a modulo continuo, andare a "<u>Caricamento con il trattore inferiore a</u> spingere F1", "<u>Caricamento con il trattore superiore a spingere F2 (opzionale)</u>". Quando viene scelto un nuovo percorso carta, la carta caricata nella stampante viene parcheggiata automaticamente.

## Come usare la funzione di strappo

Questa funzione viene utilizzata per posizionare esattamente la perforazione della carta dietro il bordo di strappo della stampante. Per questa funzione si devono impostare i seguenti valori:

## Selezione del formato carta

- 1. Premere il tasto PROGRAM quando la stampante è disabilitata o abilitata senza stampare per entrare nel *Menu di Programmazione*.
- 2. Premere il tasto  $\downarrow$  e comparirà la funzione:

MACRO UTENTE

- 3. Premere il tasto  $\rightarrow$  per passare alla macro su cui volete lavorare (MACRO#1, MACRO#2, MACRO#3 o MACRO#4).
- 4. Selezionata la macro desiderata, premere il tasto  $\downarrow$  finché compare il parametro:

LUNGH. xx

- 5. Premere il tasto  $\rightarrow$ o $\leftarrow$ finché compare il valore del formato pagina desiderato.
- 6. Premere il tasto PROGRAM per uscire dal menu e memorizzare il nuovo valore.

## Regolazione della posizione di strappo

Per verificare la posizione di strappo procedere come segue:

- 1. Verificare che la perforazione della carta coincida con il bordo di strappo della stampante.
- 2. Per posizionare la carta nella posizione di strappo, premere il tasto TEAR quando la stampante è disabilitata o abilitata senza stampare (modalità di strappo impostata con il valore STRAPPO NORMALE nel *Menu di Programmazione*).

#### Premendo nuovamente il tasto TEAR si può uscire dalla funzione di taglio manuale.

In caso contrario:

- 1. Spegnere la stampante e premere il tasto PROGRAM e tenerlo premuto fino a quando nonappare il messaggio RELEASE KEY per entrare nel *Menu di Configurazione all'Accensione*.
- 2. Premere il tasto  $\downarrow$  finché compare la funzione:

FUNZIONI

3. Premere il tasto  $\rightarrow$  per entrare nella funzione e successivamente premere il tasto  $\downarrow$  finché compare il messaggio:

REG. STRAPPO xxx

4. Premere il tasto  $\rightarrow$ o $\leftarrow$ per scorrere i valori di questa funzione.

I valori inferiori a 0 spostano la posizione di strappo verso il basso, i valori superiori a 0 spostano la carta verso l'alto. I valori visualizzati variano tra +30 e -390 in 1/180 di pollice (da 1/6 a -13/6 pollici).

- 5. Quando viene visualizzato il valore desiderato, premere il tasto PROGRAM.
- 6. Premere il tasto PROGRAM per uscire dal menu.

## Selezione della modalità di strappo

Adesso è possibile selezionare la modalità in cui viene eseguita la funzione di strappo carta.

- 1. Premere il tasto PROGRAM quando la stampante è disabilitata o abilitata senza stampare per entrare nel *menu di Programmazione*.
- 2. Premere il tasto  $\downarrow$ e comparirà la funzione:

MACRO UTENTE

- 3. Premere il tasto  $\rightarrow$  per passare alla macro su cui volete lavorare (MACRO#1, MACRO#2, MACRO#3 o MACRO#4).
- 4. Premere il tasto  $\downarrow$  finché non compare la funzione:

STRAPPO NORMALE

Premendo il tasto  $\rightarrow$  o  $\leftarrow$  è ora possibile decidere come deve essere eseguita la funzione di strappo, dove selezionando:

| STRAPPO NORMALE    | Premendo il tasto TEAR, la carta si sposta in posizione di strappo.<br>Premendo nuovamente il tasto TEAR la carta si porta in posizione di stampa.<br>Se il tasto TEAR non viene premuto, dopo 10 secondi la carta torna<br>automaticamente in posizione di stampa.                     |
|--------------------|----------------------------------------------------------------------------------------------------|
| STRAPPO AUTOMATICO | Quando la stampante non sta ricevendo dati, la carta si muove<br>automaticamente nella posizione di strappo.                                                                                                    |
| ETICHETTE          | Il tasto TEAR è disabilitato. Questa selezione è utile nella stampa su<br>etichette e su tutti quei tipi di carta con i quali i movimenti all'indietro<br>della carta possono causare inceppamenti. Premendo il tasto PARK, la<br>stampante espelle la carta dal retro della stampante. |
| STRAPPO NO         | La funzione di strappo è disabilitata.                                                                                                    |

5. Premere il tasto PROGRAM per uscire dal menu.

## Come bloccare/sbloccare l'accesso ai menu della stampante

Al fine di evitare che persone non esperte possano per errore cambiare le impostazioni della stampante è possibile bloccare e sbloccare l'accesso ai menu:

• Premere i tasti ON LINE, MACRO e TEAR contemporaneamente e tenerli premuti mentre si accende la stampante fino a quando non appare il messaggio RELEASE KEYS. Quando questi tasti vengono rilasciati, appaiono i seguenti messaggi:

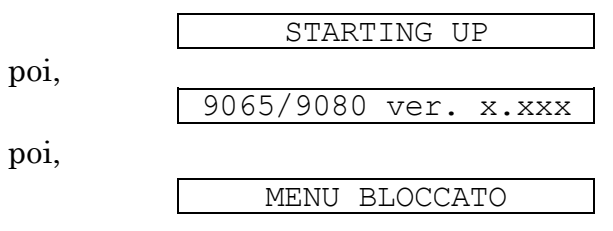

Ora l'accesso ai menu è bloccato. Se viene premuto il tasto PROGRAM, viene visualizzato il messaggio MENU BLOCCATO (il tasto PROGRAM è disattivato).

• Quando si desidera sbloccare l'accesso ai menu della stampante, spegnere la stampante, premere i tasti ON LINE, MACRO e TEAR contemporaneamente e tenerli premuti mentre si accende nuovamente la stampante fino a quando non appare il messaggio RELEASE KEYS. Quando questi tasti vengono rilasciati, appaiono i seguenti messaggi:

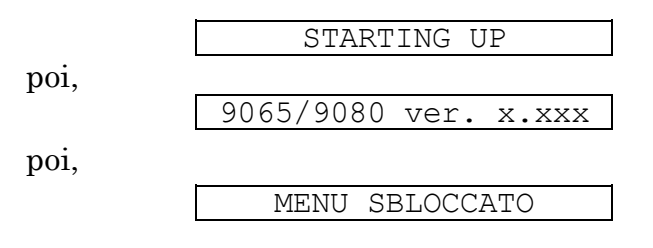

## Come gestire il parcheggio carta

A seconda del valore selezionato per la funzione STRAPPO nel *menu di Programmazione*, la procedura di parcheggio carta viene eseguita con modalità differenti. Vedere la seguente descrizione:

Selezionando STRAPPO NO:

- Se la carta è posizionata in corrispondenza della prima riga stampabile e viene cambiato il percorso carta (selezionando un'altra macro o premendo il tasto PATH), oppure viene premuto il tasto PARK la stampante parcheggia automaticamente la carta.
- Se è stata stampata almeno una riga o la carta è stata fatta avanzare di almeno una riga e viene cambiato il percorso carta (selezionando un'altra macro o premendo il tasto PATH), oppure viene premuto il tasto PARK la stampante visualizza il messaggio STRAPPA SE NECES/PARCHEGGIA CARTA. Se la carta da parcheggiare è più lunga di 18" strapparla e premere nuovamente il tasto PARK per parcheggiare della carta.

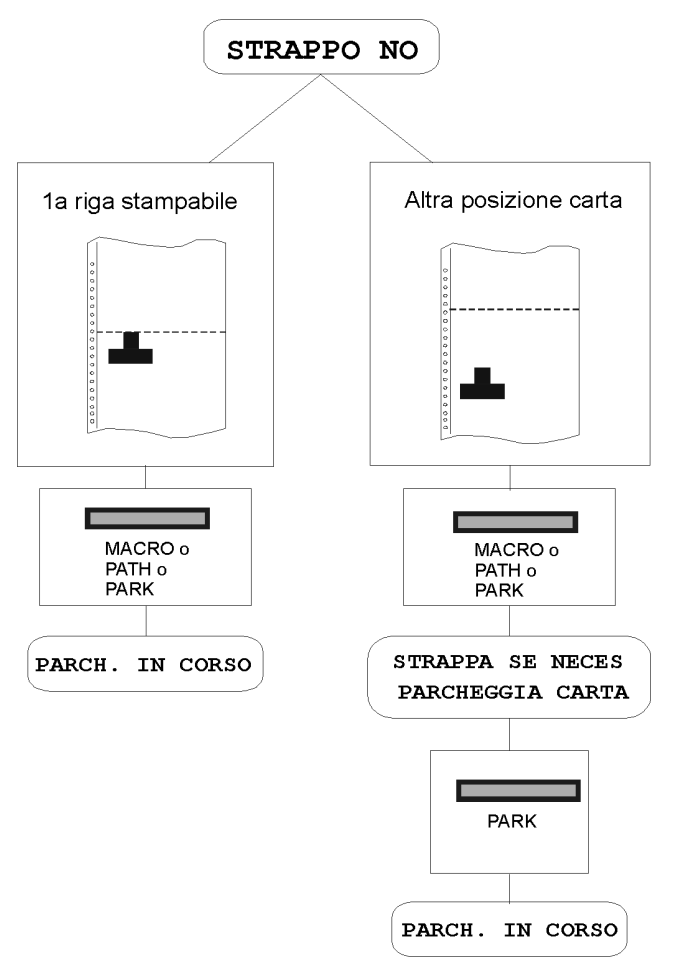

114

Selezionando STRAPPO NORMALE:

- Se posizionata la è • carta in corrispondenza della prima riga stampabile e viene cambiato il percorso carta (selezionando un'altra macro o premendo il tasto PATH), oppure viene premuto il tasto PARK, la stampante parcheggia automaticamente la carta.
- Se è stata stampata almeno una riga o la carta è stata fatta avanzare di almeno una riga e viene cambiato il percorso carta (selezionando un'altra macro o premendo il tasto PATH), oppure viene premuto il tasto PARK la stampante muove la carta in posizione di strappo e visualizza il messaggio STRAPPA SE NECES/ PARCHEGGIA CARTA.

Se la carta da parcheggiare è più lunga di 18" strapparla e premere nuovamente il tasto PARK per parcheggiare della carta.

• Se viene premuto il tasto TEAR dopo un job di stampa e la carta è stata trasportata nella posizione di strappo, quando viene premuto il tasto PARK, la stampante parcheggia automaticamente la carta.

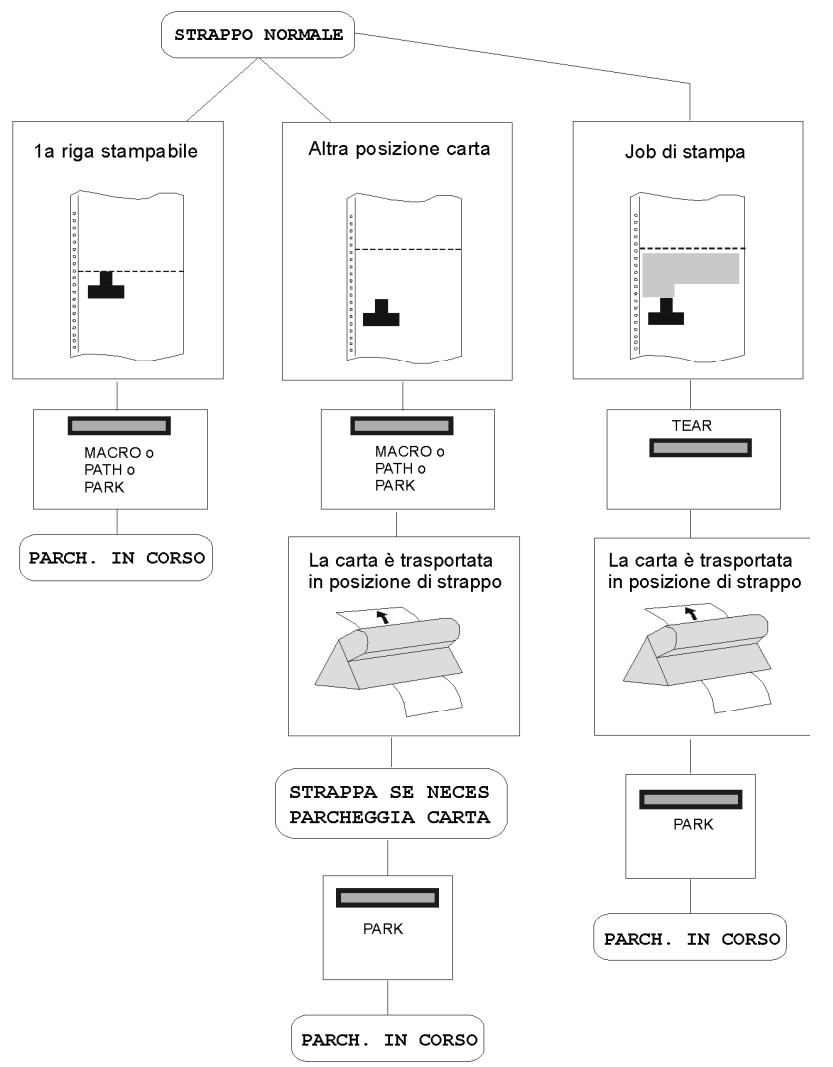

Selezionando STRAPPO AUTOMAT:

- Se posizionata la è • carta in corrispondenza della prima riga stampabile e viene cambiato il percorso carta (selezionando un'altra macro o premendo il tasto PATH), oppure viene premuto il tasto PARK, la stampante parcheggia automaticamente la carta.
- Se è stata stampata almeno una riga o la carta è stata fatta avanzare di almeno una riga e viene cambiato il percorso carta (selezionando un'altra macro o premendo il tasto PATH), oppure viene premuto il tasto PARK, la stampante muove la carta in posizione di strappo e visualizza il messaggio STRAPPA SE NECES/PARCHEGGIA CARTA. Se la carta da parcheggiare è più lunga di 18" strapparla e premere nuovamente il tasto PARK per parcheggiare della carta.
- Se è stata stampata almeno una riga o la carta è stata fatta avanzare di almeno una riga e viene cambiato il percorso carta (selezionando un'altra macro o premendo il tasto PATH), oppure viene premuto il tasto PARK, se la carta è già stata trasportata in posizione di strappo, la stampante parcheggia automaticamente la carta.

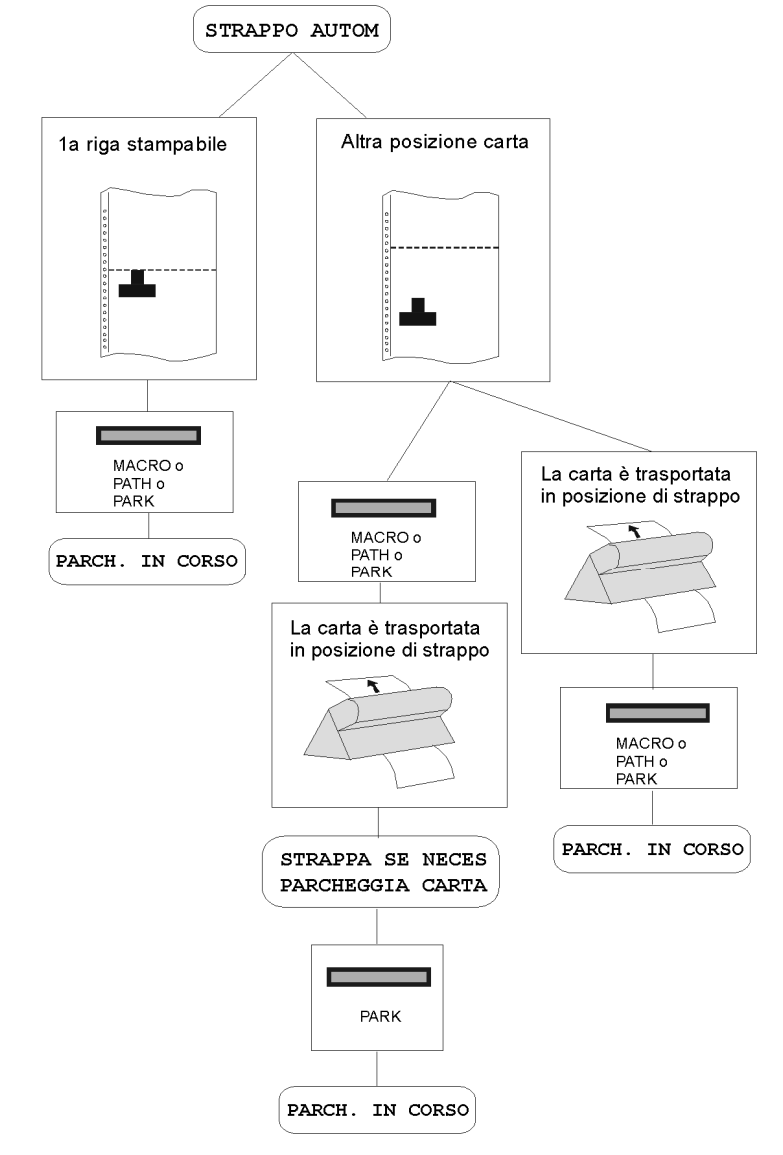

Selezionando ETICHETTE:

- Se la carta è posizionata in corrispondenza della prima riga stampabile e viene cambiato il percorso carta (selezionando un'altra macro o premendo il tasto PATH), oppure viene premuto il tasto PARK, la stampante espelle automaticamente la carta.
- Se è stata stampata almeno una riga o • la carta è stata fatta avanzare di almeno una riga e viene cambiato il percorso carta (selezionando un'altra macro o premendo il tasto PATH), oppure viene premuto il tasto PARK, la stampante visualizza il messaggio NECES/PARCHEGGIA STRAPPA SE CARTA. Se la carta da espellere è più lunga di 18" strapparla e premere nuovamente il tasto PARK per espellere la carta.

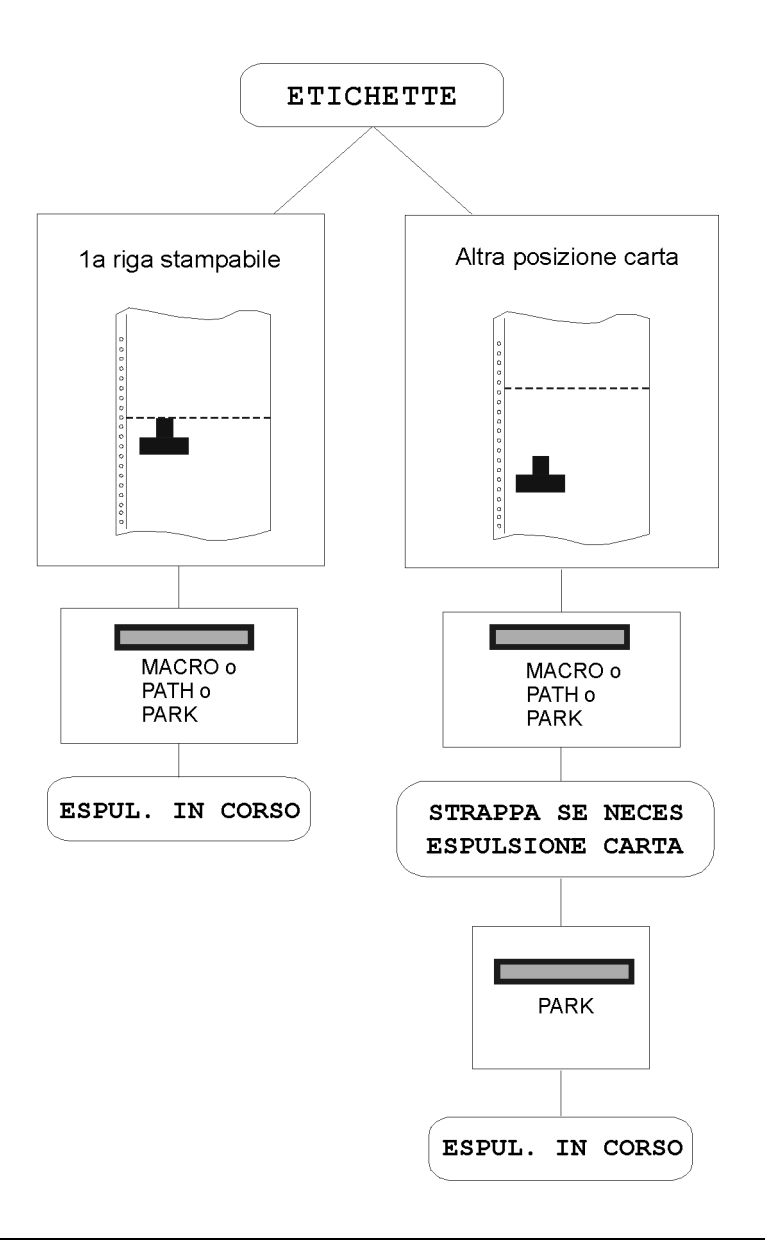

Se all'accensione della stampante la carta è già caricata in un percorso diverso dal percorso utilizzato dalla macro attiva all'accensione, indipendentemente dall'impostazione della funzione STRAPPO il display visualizza il messaggio STRAPPA SE NECES/ESPULSIONE CARTA. Se la carta da espellere è più lunga di 18" strapparla e premere nuovamente il tasto PARK per parcheggiare la carta.

In tutti i casi descritti sopra la procedura di parcheggio carta può essere interrotta premendo il tasto ALTERNATE. Appare il messaggio OPERAZ. ANNULLATA.

Se in uno dei casi descritti sopra non viene strappata la carta e la stampante non è in grado di parcheggiarla perché è troppo lunga, sul display appare il messaggio STRAPPA CARTA/PARCHEGGIA CARTA. Strappare la carta e premere nuovamente il tasto PARK.

Durante l'esecuzione del parcheggio carta, sul display appare il messaggio PARCHEGGIO IN CORSO. Se la stampante sta espellendo la carta (vedere la selezione ETICHETTE) il display visualizza il messaggio ESPUL. IN CORSO.

# **Gestione carta**

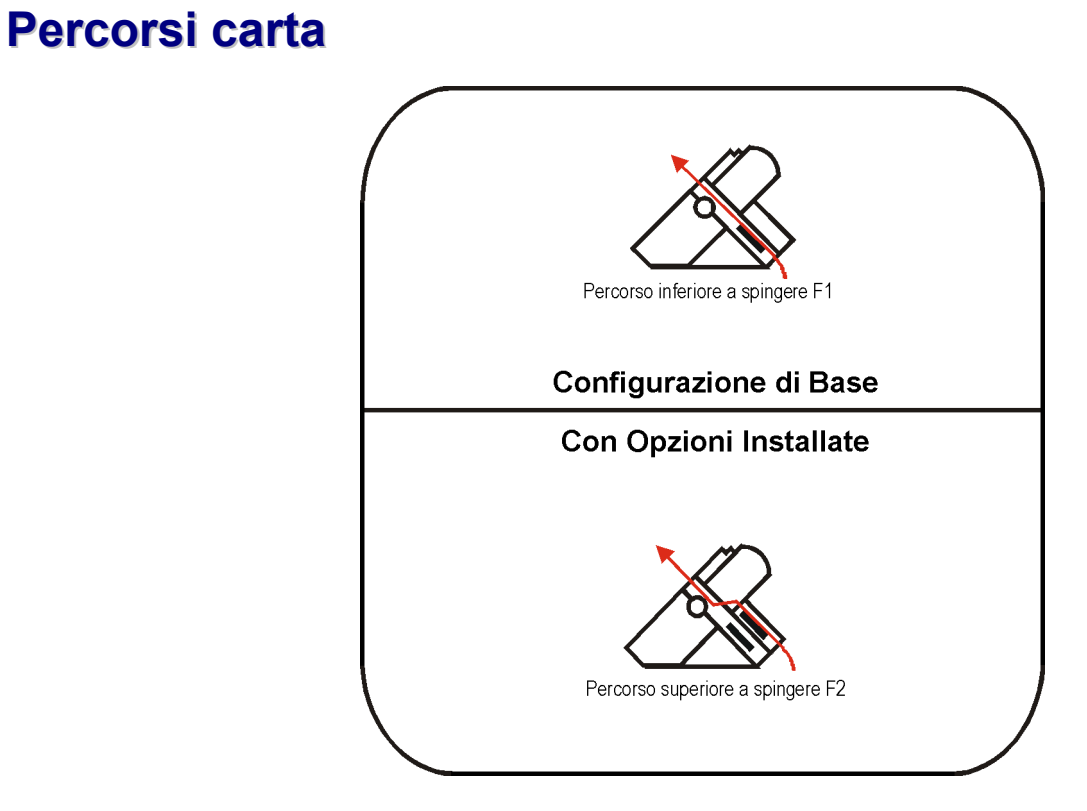

## Caratteristiche della carta

Per ottenere le migliori prestazioni è importante utilizzare il corretto tipo di carta. Consultare la seguente tabella:

## Carta a modulo continuo

| Modalità di caricamento   | Trattore Inferiore F1                | Trattore Superiore F2<br>opzione    |  |  |
|---------------------------|--------------------------------------|-------------------------------------|--|--|
| Larghezza                 | da 76 a 432 mm<br>da 3 a 17 pollici  | da 76 a 432 mm<br>da 3 a 17 pollici |  |  |
| Lunghezza                 | da 76 a 609 mm<br>da 3 to 24 pollici | da 76 a 609 mm<br>da 3 a 24 pollici |  |  |
| Spessore                  | max. 0.635 mm<br>0,025 pollici       | max. 0.635 mm<br>0,025 pollici      |  |  |
| Copie                     | 1 + 7                                | 1 + 7                               |  |  |
| Peso (g/m <sup>2</sup> ): |                                      |                                     |  |  |
| - Originale               | da 55 a 150                          | da 55 a 150                         |  |  |
| - Altri fogli             | da 45 a 75                           | da 45 a 75                          |  |  |
| - Carta carbone           | 35                                   | 35                                  |  |  |

## Caricamento della carta a modulo continuo

## Caricamento della carta utilizzando il percorso inferiore a spingere F1

1. Per selezionare il percorso carta inferiore a spingere F1 premere il tasto PATH e sul display comparirà il messaggio:

INSER. SPINTA F1

• Se è stato utilizzato un percorso carta diverso appare il seguente messaggio:

• Se c'è un modulo caricato nel percorso carta superiore a spingere F2 (se il trattore superiore a spingere F2 è installato), la stampante parcheggia automaticamente questa carta prima di caricare il nuovo modulo e sul display comparirà il messaggio:

e

| STRAPPA | SE | NECES |
|---------|----|-------|
|         |    |       |

PARCHEGGIA CARTA

• Strappare il modulo caricato nel trattore superiore a spingere F2 (se è più lungo di 18 pollici) e premere il tasto PARK. Sul display comparirà il messaggio:

PARCH. IN CORSO seguito da INSER. SPINTA F1

2. Aprire il coperchio della zona trattori ruotandolo verso l'alto e appoggiandolo sopra la stampante.

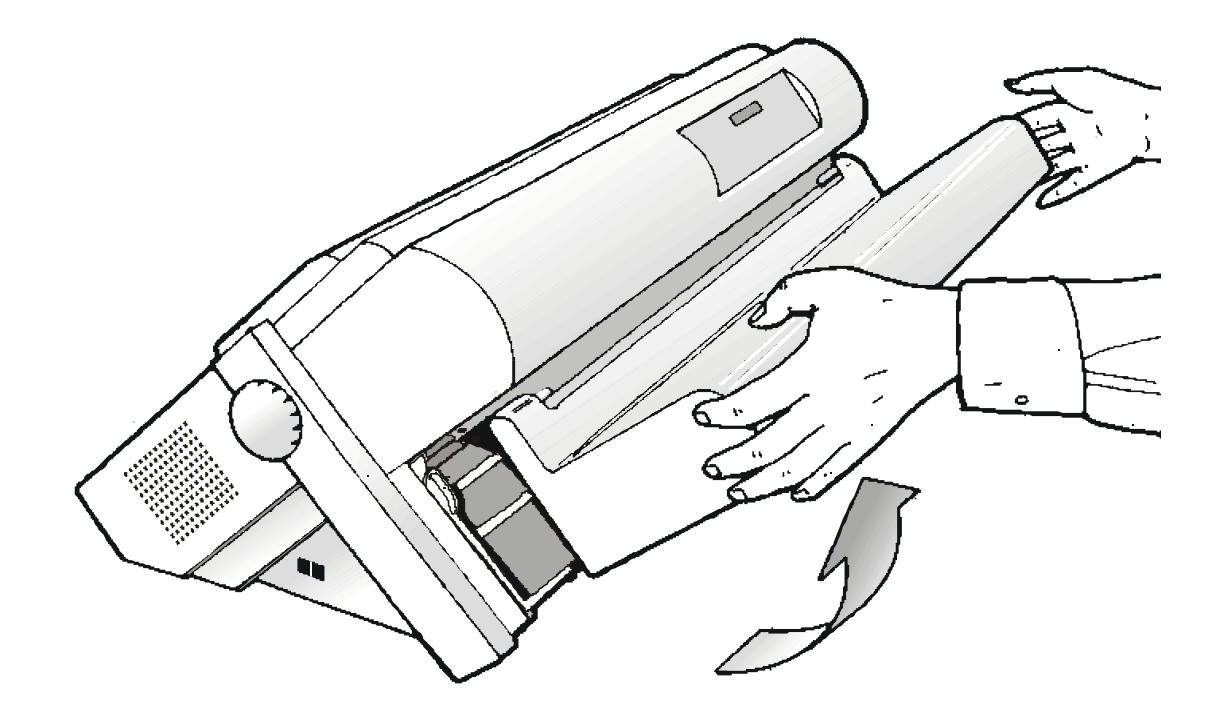

3. Sbloccare le ruote dentate del trattore inferiore a spingere F1 posizionando le levette verso il basso. Posizionare la ruota dentata di sinistra in corrispondenza della prima colonna di stampa.

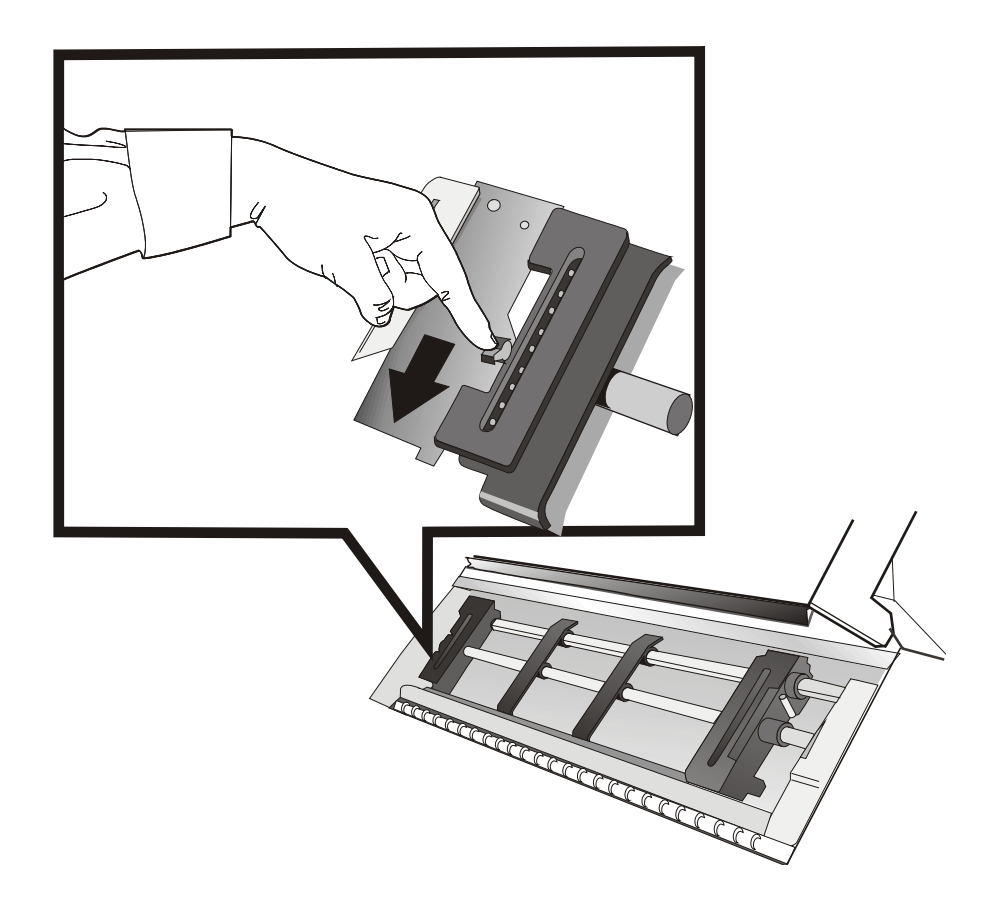

4. Posizionare le guide carta lungo la barra del trattore. Aprire i coperchi delle ruote dentate di destra e sinistra.

5. Portare la carta davanti alle ruote dentate ed inserire i buchi della carta nei perni delle ruote dentate di sinistra. Chiudere il coperchio della ruota dentate di sinistra.

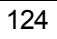

6. Inserire i buchi della carta nei perni delle ruote dentate di destra e chiudere il coperchio della ruota dentata destra.

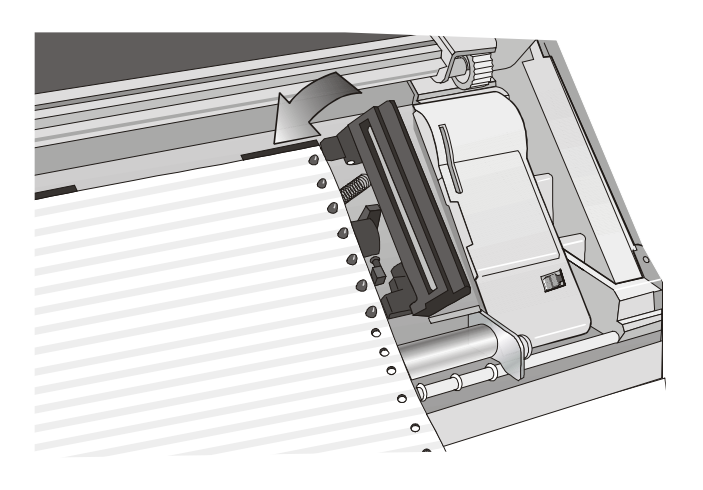

• Se si usa l'opzione del trattore inferiore a spingere F1 a 6 pin, assicurarsi che la carta passi sotto il sensore carta.

Chiudere il coperchio delle ruote dentate.

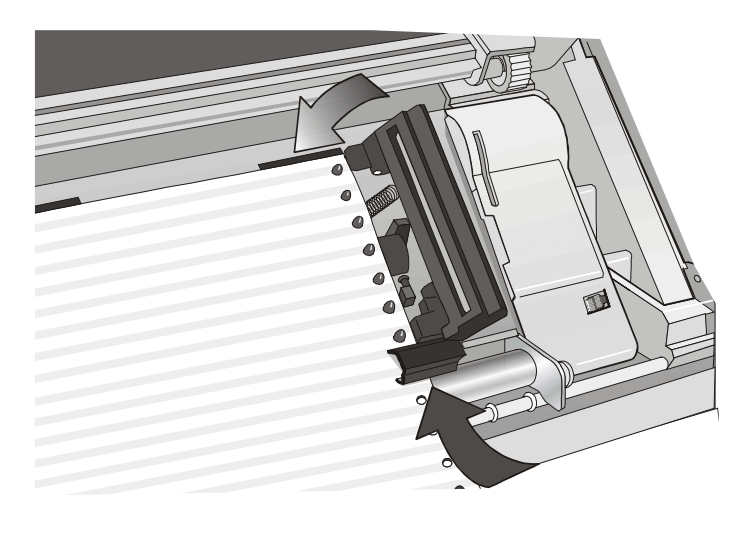

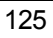

7. Allineare il bordo sinistro della carta con la nona tacca sul supporto e bloccare la ruota dentata di sinistra in posizione. Tendere la carta spostando delicatamente la ruota dentata di destra verso destra e bloccarla.

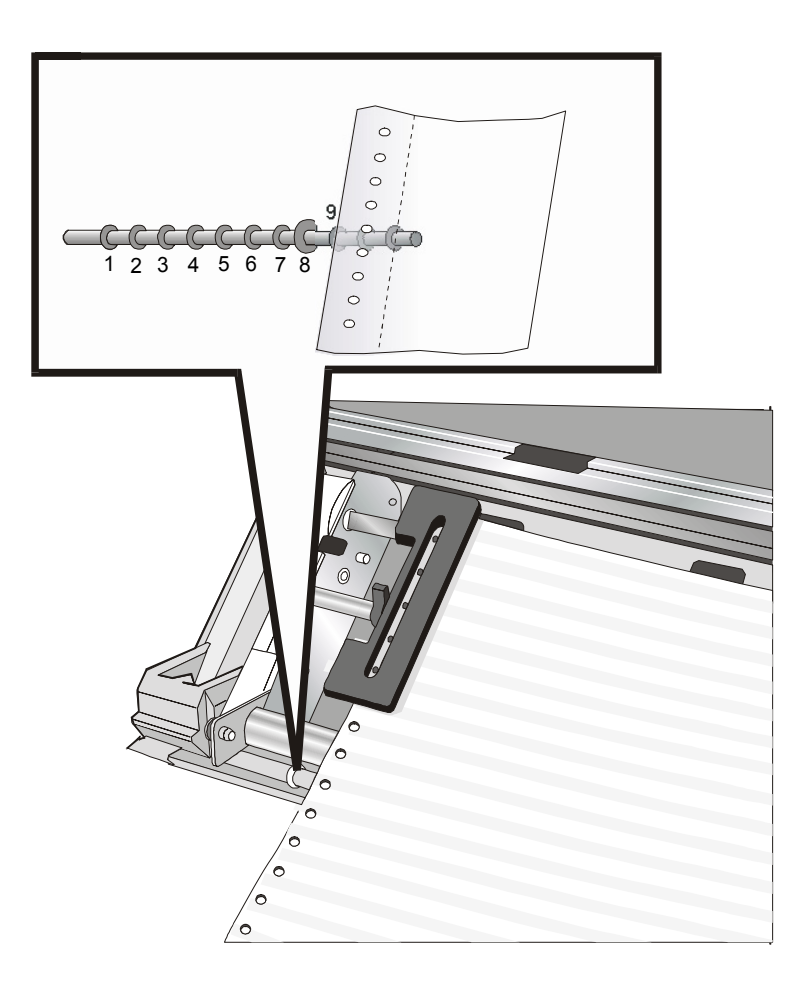

8. Sistemare la ruota dentata di destra delicatamente per rimuovere parti allentate della carta.

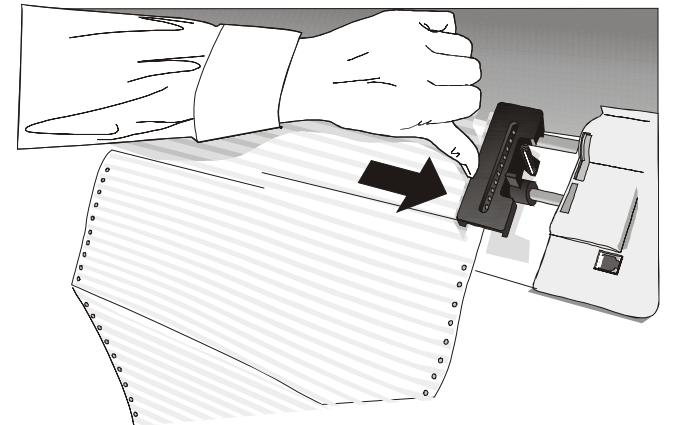

#### Assicurarsi che la carta non sia eccessivamente tesa.

9. Bloccare le ruote dentate di sinistra e di destra alzando verso l'alto le levette.

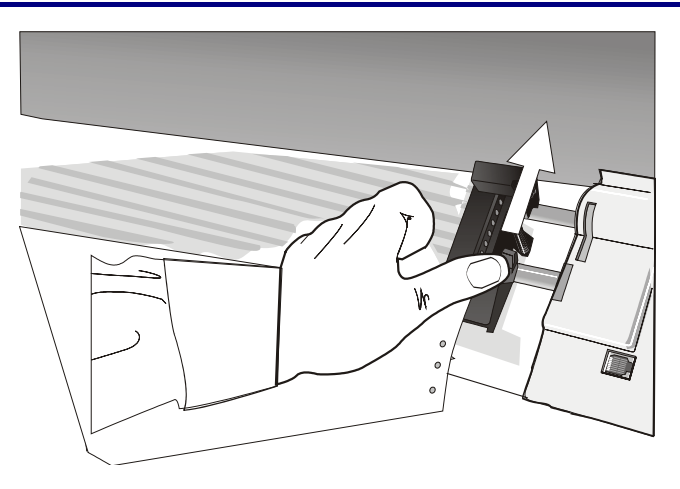

10. Chiudere il coperchio dei trattori a spingere.

Premere il pulsante LOAD/FF per caricare la carta nella stampante.

La carta deve essere caricata come mostrato in figura.

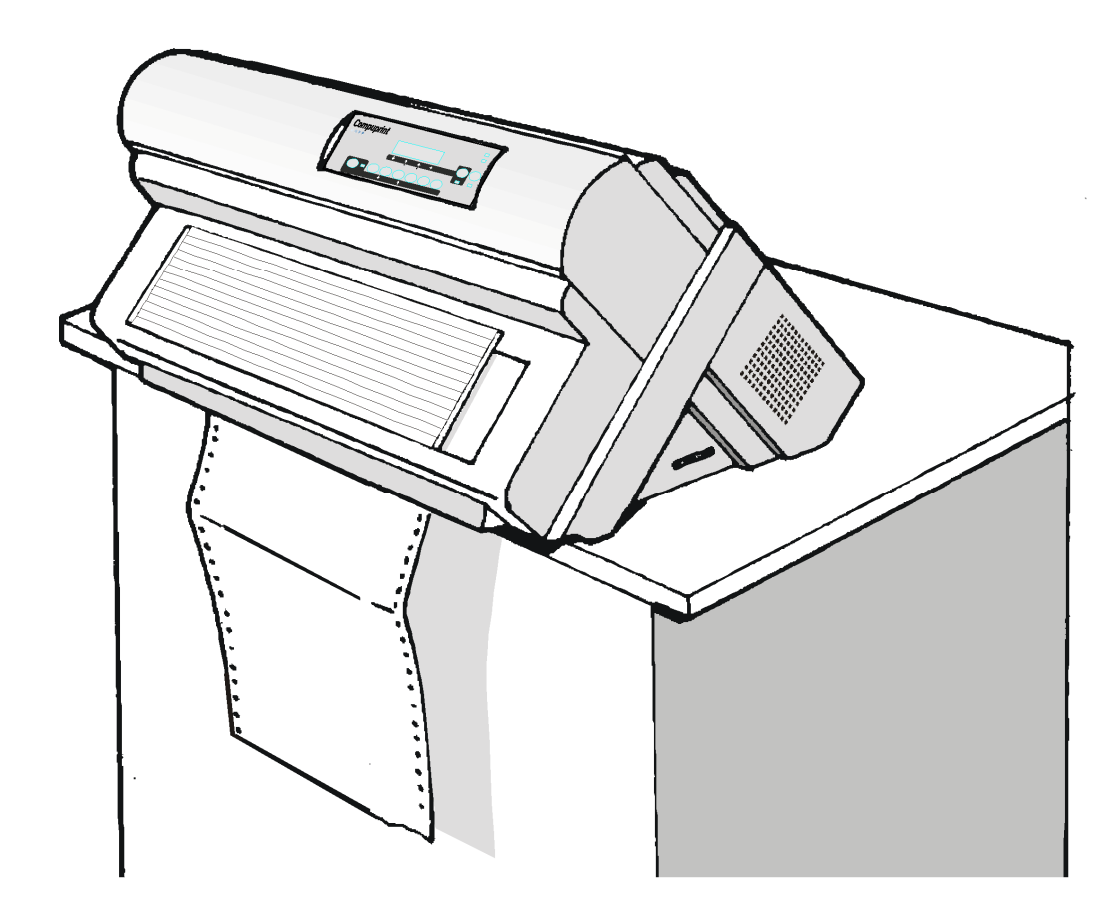

## Manutenzione della stampante e gestione degli errori

## Pulizia della stampante

Assicurarsi che la stampante sia spenta da almeno 15 minuti prima di iniziare qualsiasi operazione di pulizia.

Una pulizia regolare della stampante la manterrà in condizioni ottimali così che sarà in grado di fornire sempre le migliori prestazioni.

- Usare un detergente neutro o una soluzione a base d'acqua per togliere sporco e grasso dalla parte esterna della stampante.
- Non utilizzare panni abrasivi, alcool, diluente di vernice o altri agenti simili perché possono causare decolorazioni e abrasioni.
- Fare attenzione a non danneggiare i componenti elettronici e meccanici.

## Sostituzione della cartuccia nastro

1. Assicurarsi che la stampante sia spenta da almeno 15 minuti.

Attenzione a non venire a contatto con la testina di stampa perché, durante il funzionamento, raggiunge temperature elevate.

- 2. Aprire il coperchio superiore della stampante.
- 3. Sfilare la guida nastro dalla testina di stampa. Nel caso sia installato il ribbon shifter, sganciare la levetta posta sulla guida motore colore e sfilarlo dal motore colore.

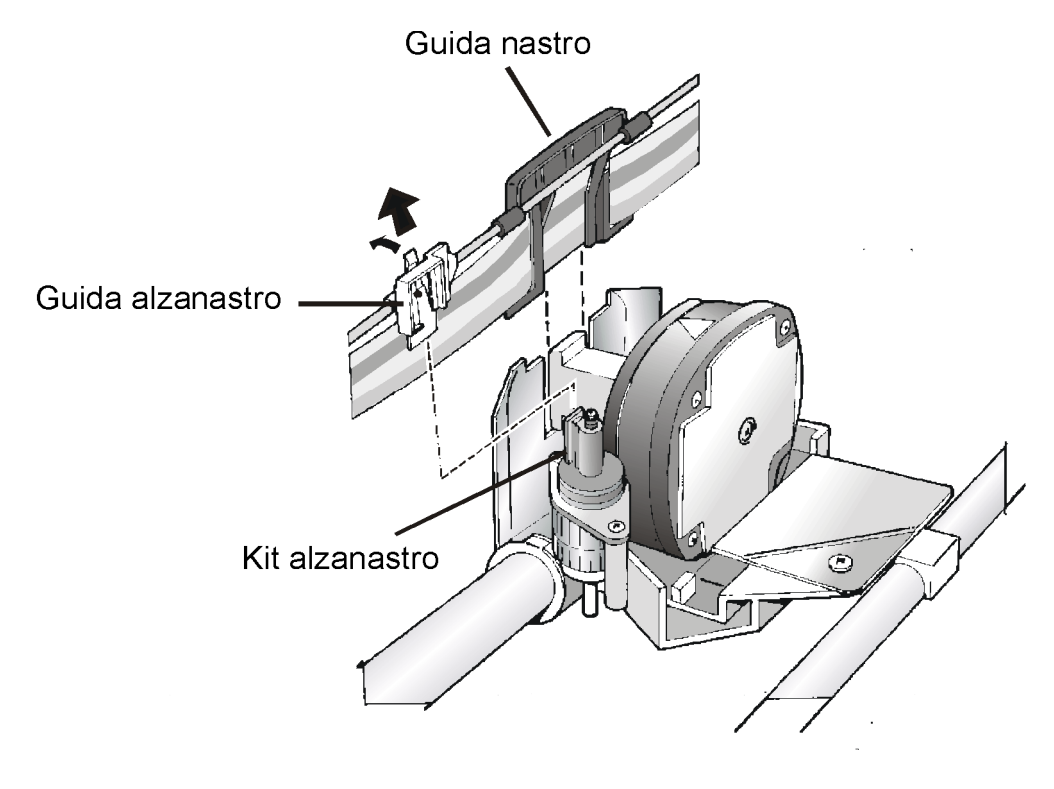

4. Togliere la cartuccia nastro usata sollevandola.

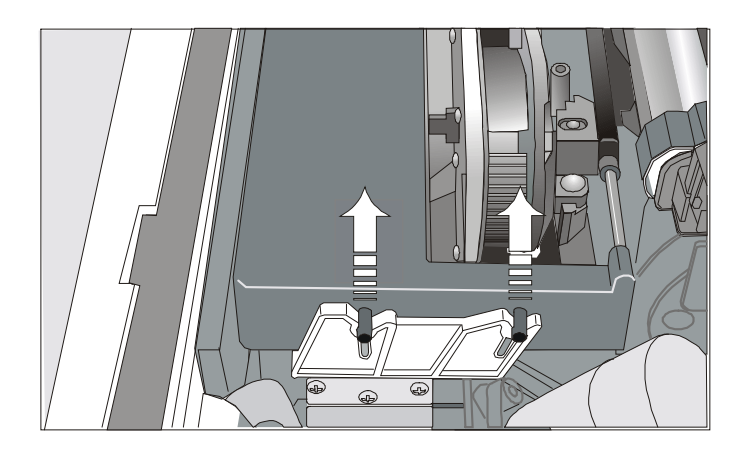

Cartuccia nera quando l'alzanastro opzionale non è installato

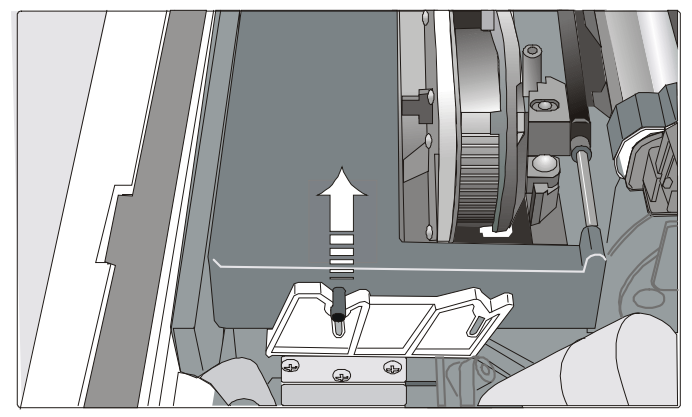

Cartuccia nera "Long Life" quando l'alzanastro opzionale è installato

Adesso si può procedere con l'installazione della nuova cartuccia nastro. Vedi "Installazione della cartuccia nastro" prima, in questo manuale.

## Stampa del test

Per verificare che la stampante funzioni correttamente, la stampa del test permette di controllare la qualità di stampa e il funzionamento della stampante.

Procedere come segue:

- 1. Tenere premuto il tasto ON LINE mentre si accende la stampante fino a quando i piccoli non appare il messaggio RILASCIARE TASTI.
- 2. Quando il tasto viene rilasciato, la stampante, dopo l'inizializzazione, inizia la stampa del test.
- 3. Per fermare la stampa premere nuovamente il tasto ON LINE. La stampante sarà disabilitata.

## Gestione degli errori

Quando si verifica una condizione di errore:

- la stampante viene disabilitata;
- il primo messaggio che compare sul display indica l'errore, un ulteriore secondo messaggio darà informazioni più specifiche circa la condizione di errore.

#### Premere sempre il tasto ON LINE per annullare la condizione di errore.

| Descrizione d | iel messa | aggi di | errore |  |
|---------------|-----------|---------|--------|--|
|               |           |         |        |  |

| Messaggi                             | Indicazione                                                                                                    | Soluzione                                                                                                    |  |
|--------------------------------------|----------------------------------------------------------------------------------------------------|----------------------------------------------------------------------------------------------------|--|
| BUFFER SUPERATO<br>CARATTERE PERSO   | Si è verificata una condizione<br>di buffer pieno (per<br>l'interfaccia seriale).                              | Accendere e spegnere la stampante, o<br>premere il tasto PROGRAM e ON LINE in<br>successione per ripulire il buffer.                 |  |
| CAMBIARE NVM<br>TOGLIER. LA CARTA    | Se all'accensione della<br>stampante viene visualizzato<br>questo messaggio, si è<br>verificato un errore NVM. | Spegnere e riaccendere la stampante. Se<br>il problema non è risolto chiamare il<br>Servizio di Assistenza.                          |  |
| CARTA INCEPPATA<br>VERIF. PERCORSI   | La carta si è inceppata in uno<br>dei percorsi carta.                                                          | Controllare tutti percorsi carta e<br>rimuovere l'inceppamento. Premere il<br>tasto ON LINE per azzerare la condizione<br>di errore. |  |
| ERRORE INTERLOCK<br>VERIF INSERZIONE | Nella stampante non è<br>installato il coperchio<br>posteriore.                                                | Installare il coperchio posteriore.                                                                                                  |  |
| INTEGRITÀ DATI<br>NON ASSICURATA     | Anomalia nella stampa<br>dovuta a un possibile blocco<br>del carrello.                                         | Non ruotare la manopola di avanzamento<br>carta. Premere il tasto ON LINE per<br>cancellare la condizione di errore.                 |  |

| Messaggi                               | Indicazione                                                                                                    | Soluzione                                                                                                    |
|----------------------------------------|----------------------------------------------------------------------------------------------------|----------------------------------------------------------------------------------------------------|
| INCEPP. PERC. F1<br>VERIFICA CARTA     | La carta si è inceppata nel<br>percorso carta inferiore a<br>spingere F1.                                                                                                    | Controllare il percorso carta e rimuovere<br>l'inceppamento. Premere il tasto ON LINE<br>per azzerare la condizione di errore.                                                                                          |
| INCEPP. PERC. F2<br>VERIFICA CARTA     | La carta si è inceppata nel<br>percorso carta superiore a<br>spingere F2.                                                                                                    | Controllare il percorso carta e rimuovere<br>l'inceppamento. Premere il tasto ON LINE<br>per azzerare la condizione di errore.                                                                                          |
| LINEA ESTERNA<br>NON COLLEGATA         | Il segnale DSR non è collegato<br>alla stampante e non è pronto<br>per il trasferimento dati (se è<br>stata selezionata l'interfaccia<br>seriale). Questa condizione si<br>può verificare in una<br>connessione remota (via<br>modem) e quando il segnale<br>DSR (DATA SET READY) è<br>perduto. | Premere il tasto ON LINE per cancellare il<br>messaggio.                                                                                                    |
| NASTRO BLOCCATO<br>CONTROLLA<br>NASTRO | Il nastro della cartuccia è<br>bloccato.                                                                                                    | Controllare che il nastro sia<br>correttamente inserito. Ruotare la<br>manopola di tensione nastro per<br>assicurarsi che questo non sia inceppato.<br>Premere il tasto ON LINE per azzerare il<br>messaggio di errore. |
| PERCOR. NON DISP<br>MODIF. PERCORSO    | Si è verificato un errore<br>elettromeccanico sui percorsi<br>carta.                                                                                                    | Chiamare Assistenza Tecnica.                                                                                                    |

| Messaggi                              | Indicazione                                                                   | Soluzione                                                                                                    |
|---------------------------------------|-------------------------------------------------------------------------------|----------------------------------------------------------------------------------------------------|
| SPESSORE CARTA<br>NON<br>AUTOREGOLATO | La regolazione automatica<br>dello spessore carta (A.G.A)<br>non è abilitata. | <ul> <li>Premere il tasto ON LINE per azzerare la condizione di errore. Regolare la distanza della testina di stampa a una distanza fissa. Selezionare la funzione di regolazione della distanza della testina di stampa nel menu di Programmazione.</li> <li>Premere il tasto PROGRAM quando la stampante è disabilitata (indicatore READY spento) per accedere al menu di Programmazione.</li> <li>Premere il tasto ↓ finché compare il messaggio: MACRO UTENTE. Premere il tasto → finché compare la macro desiderata (MACRO#x).</li> <li>Premere il tasto ↓ finché compare il messaggio SPESS: FISSO xxx.</li> <li>Premere il tasto ↓ finché compare il messaggio SPESS: FISSO xxx.</li> <li>Premere il tasto → oppure ← per selezionare i valori di regolazione della distanza della testina di stampa. SPESS: FISSO 1 (per moduli singoli), SPESS: FISSO 4 (per moduli multiparti).</li> </ul> |
| TRATTORE<br>SCONOSC.                  | Sulla stampante è stato<br>installato un tipo di trattore<br>sconosciuto.     | Verificare che il trattore installato sia<br>compatibile con la stampante.                                                                                                    |

# Opzioni

## Interfaccia stampante

Le configurazioni disponibili per l'interfaccia della stampante sono:

- Scheda con interfaccia seriale, parallela e USB
- Scheda con interfaccia LAN e parallela.

La configurazione originale può essere modificata ordinando la scheda di controllo con le interfacce desiderate e sostituendo la scheda in dotazione.

## Installazione dell'interfaccia

Per sostituire la scheda di controllo seguire le istruzioni riportate sotto.

### Come maneggiare la scheda di controllo

**Attenzione:** Non rimuovere la scheda di controllo dal suo involucro protettivo fino al momento in cui vi sarà data istruzione di farlo. L'elettricità statica, del tutto inoffensiva per un essere umano, può invece danneggiare i componenti sensibili della scheda di controllo. Tenere presenti le informazioni di questa sezione per evitare di danneggiare la scheda di controllo.

- Limitare i propri movimenti. I vostri movimenti possono creare dell'elettricità statica che, se scaricata sulla scheda di controllo, possono danneggiarne i componenti. Far scorrere un piede sulla moquette è un esempio di come si possa creare dell'elettricità statica indesiderata.
- Tenere la scheda di controllo solo per le estremità ed evitare che altri entrino in contatto diretto con essa.
- Prima di rimuovere la scheda di controllo dal suo involucro protettivo, mettere a terra l'involucro ponendolo in contatto con una parte metallica esposta sul retro della stampante. Questo scaricherà tutte le cariche statiche eventualmente formatesi sull'involucro o sul vostro corpo. Tenere in contatto l'involucro con la parte metallica per almeno due secondi.
- Quando vi verrà detto di farlo, rimuovete la scheda di controllo ed installatela direttamente nell'apposito slot della stampante senza posarla altrove. Se avete rimosso la scheda di controllo dal suo involucro protettivo e non potete inserirla immediatamente nella stampante,

ponete l'involucro su una superficie piana e appoggiatevi sopra la scheda.

## Sostituzione della scheda di controllo

**Attenzione:** Assicurarsi che la stampante sia spenta prima di installare o rimuovere la scheda di controllo.

Se si installa la scheda di controllo a stampante accesa, la logica di controllo non sarà in grado di sincronizzarsi con la scheda di controllo meccanico della stampante.

La conseguenza sarà un comportamento imprevedibile della stampante.

Eseguire le operazioni seguenti per sostituire la scheda di controllo:

- 1. Assicurarsi che la stampante sia spenta. Se si installa la scheda di controllo a stampante accesa la stampante si comporterà in modo imprevedibile.
- 2. Utilizzare il cacciavite in dotazione alla scheda di controllo per rimuovere la scheda di controllo attualmente presente nella stampante ed estrarla.

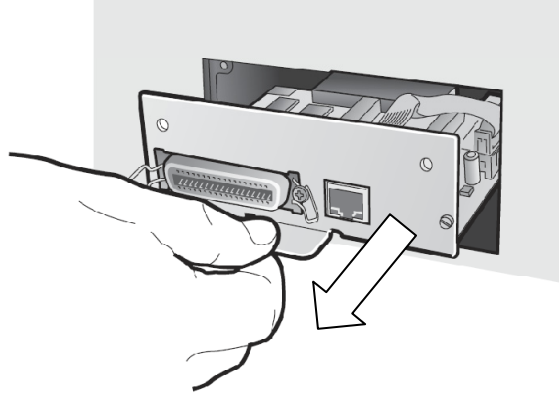

- 3. Attenersi alle informazioni del paragrafo "Come maneggiare la scheda di controllo" della pagina precedente per rimuovere la scheda di controllo dalla sua scatola e dal suo involucro protettivo.
- 4. Allineare i fianchi sinistro e destro della scheda alle guide presenti nella stampante e far scorrere la scheda stessa nel suo slot.

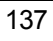

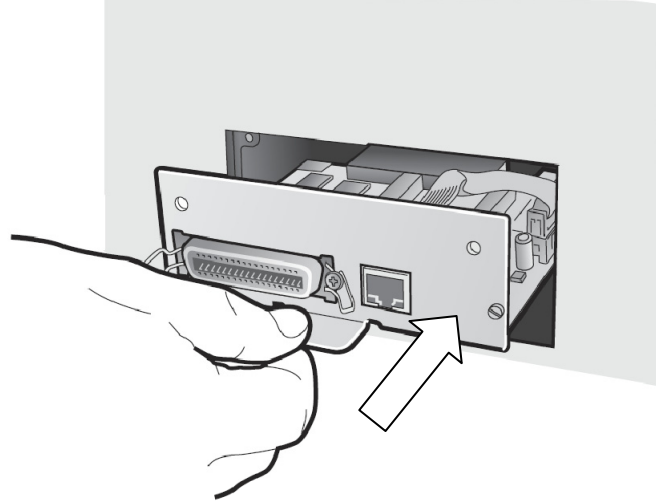

5. Spingere delicatamente la scheda di controllo nella stampante fino a quando non si inserisce nel connettore posto all'interno. La scheda di controllo è inserita correttamente quando il suo frontalino metallico è allineato al profile posteriore dello slot.

6. Fissare la scheda di controllo con due viti utilizzando il cacciavite in dotazione alla scheda stessa.

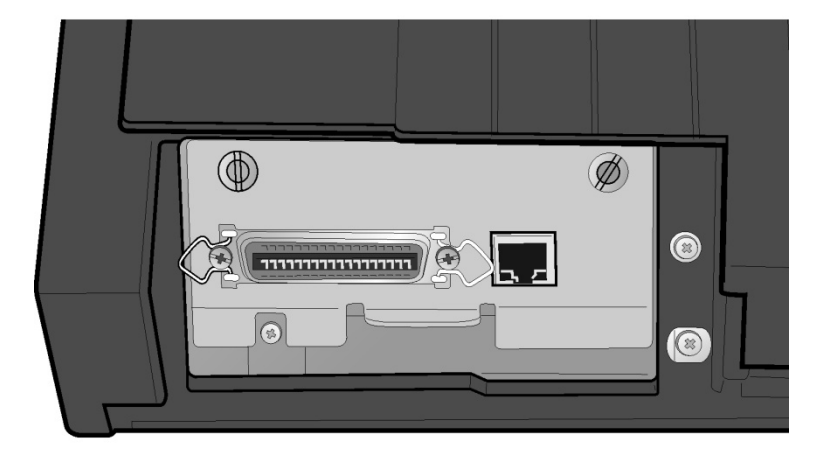
## Il trattore superiore a spingere F2

Il trattore superiore a spingere F2 a 4 pin è montato sulla stampante PRT9065 mentre quello a 6 pin è disponibile per il modello PRT9080.

Si può installare un secondo trattore a spingere sulla stampante. Questo trattore permette la gestione di un secondo modulo continuo.

### Installazione del trattore superiore a spingere F2

Questo secondo trattore a spingere si può installare in posizione anteriore sopra il trattore inferiore a spingere F1.

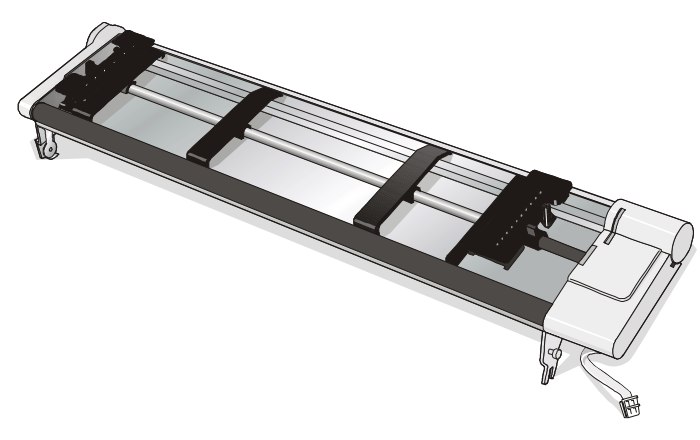

Trattore superiore a spingere F2 a 4 pin

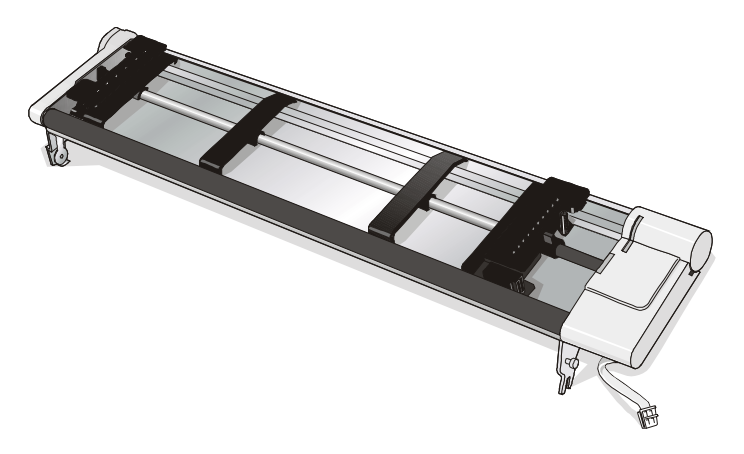

Trattore superiore a spingere F2 a 6 pin con sensore di carta

1. Per installare il trattore superiore a spingere F2, allineare ed inserire i dispositivi di bloccaggio con i perni corrispondenti posizionati sul trattore inferiore a spingere F1.

2. Spingere il trattore superiore a spingere F2 finché si blocca da entrambi lati.

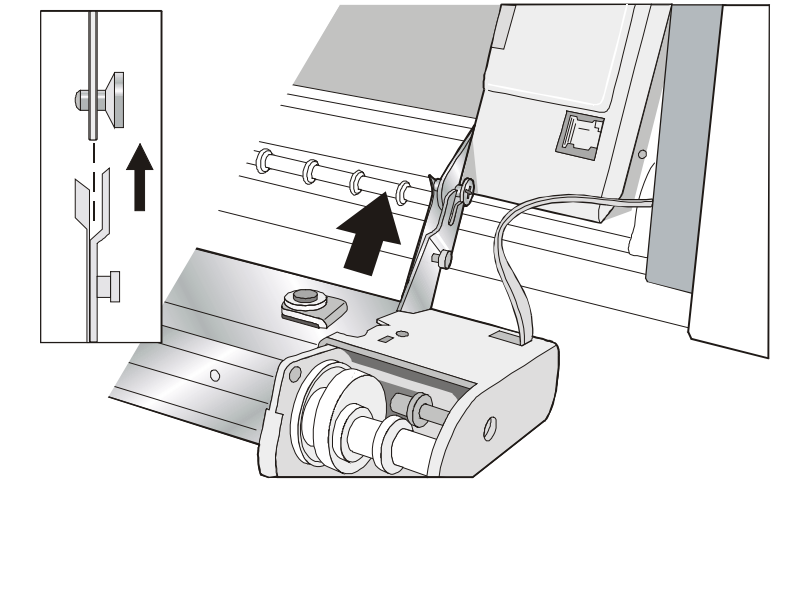

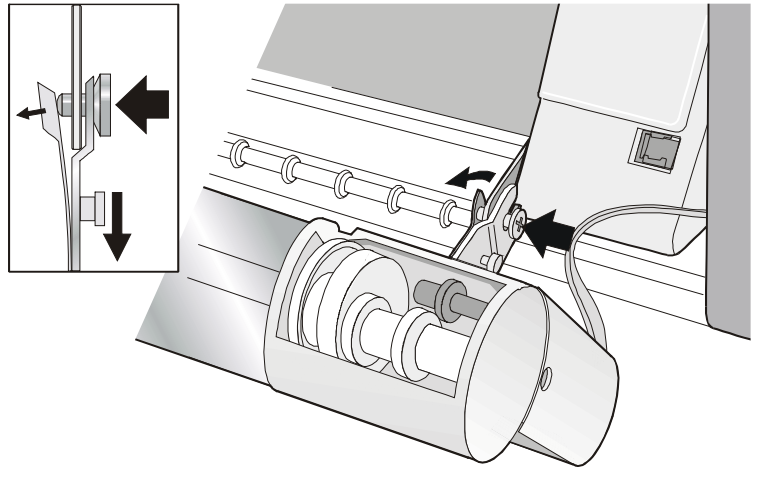

3. Inserire il cavetto di connessione nel connettore elettrico posizionato sul trattore inferiore.

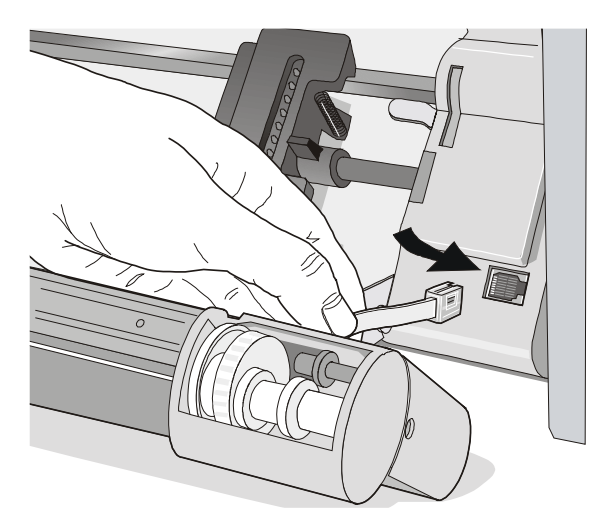

4. Ruotare il trattore superiore a spingere F2 verso il trattore inferiore a spingere F1.

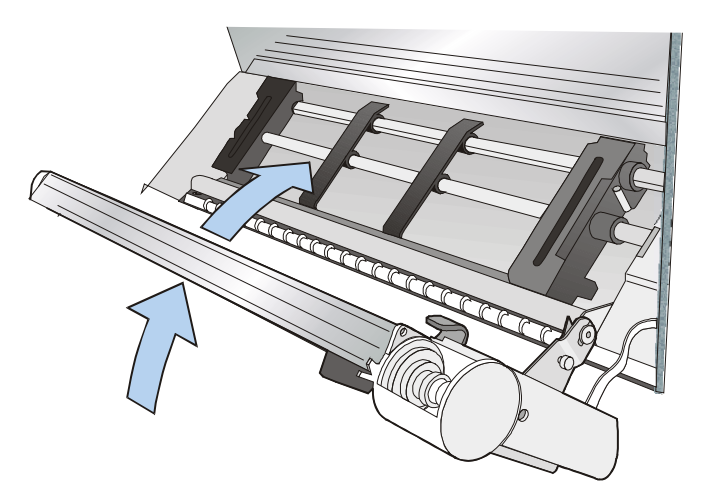

## Rimuovere il trattore superiore a spingere F2

Qualora fosse necessario rimuovere il trattore superiore a spingere F2, spegnere la stampante. Scollegare il cavo di collegamento e premere sui due pulsanti per liberare questo trattore.

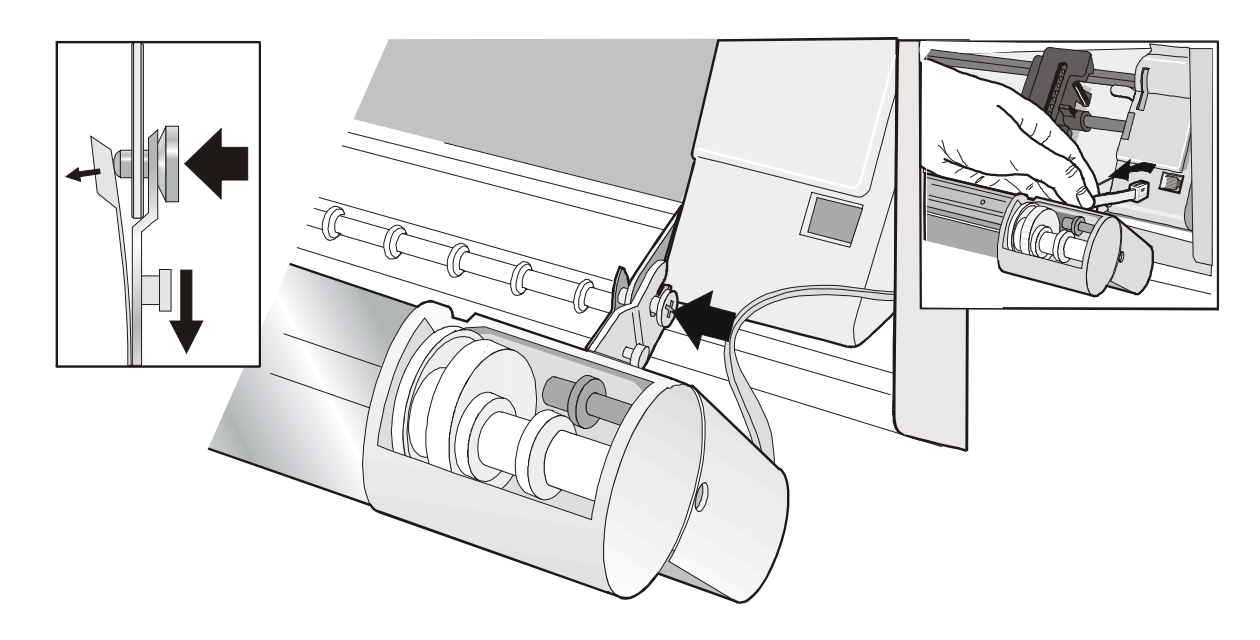

## **Caricamento con il trattore superiore a spingere F2 (opzionale)**

1. Per selezionare il percorso carta del trattore superiore a spingere F2, premere il tasto PATH e sul display comparirà il messaggio:

| INSER. | SPINTA | F2 |  |
|--------|--------|----|--|

• Se è stato utilizzato un percorso carta diverso appare il seguente messaggio:

• Se c'è un modulo caricato nel percorso carta inferiore a spingere F1, la stampante parcheggia automaticamente questa carta prima di caricare il nuovo modulo e sul display compariranno alternativamente i due messaggi:

STRAPPA SE NECES e PARCHEGGIA CARTA

• Strappare il modulo caricato nel trattore inferiore a spingere F1 (se è più lungo di 18 pollici) e premere il tasto PARK. Sul display comparirà il messaggio:

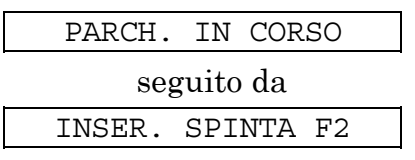

2. Aprire il coperchio della zona trattori ruotandolo verso l'alto e appoggiandolo sopra la stampante.

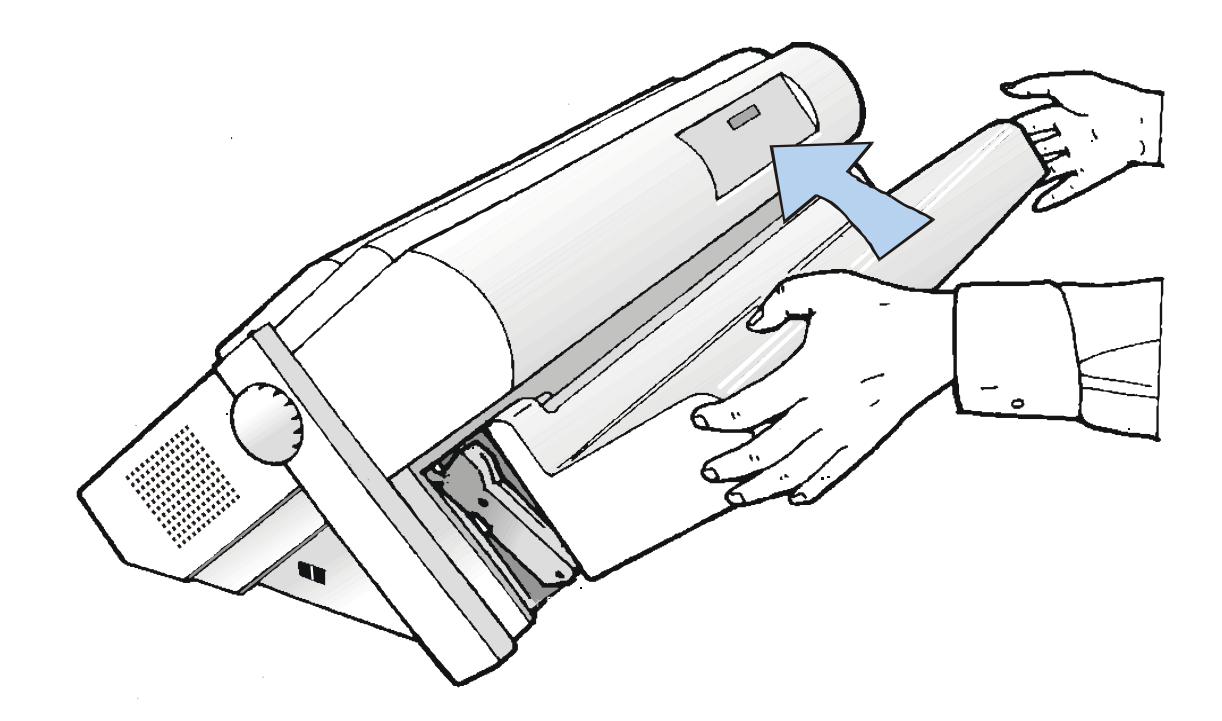

3. Sbloccare le ruote dentate del trattore superiore a spingere F2 posizionando le levette verso l'alto. Posizionare la ruota dentata di sinistra in corrispondenza della prima colonna di stampa.

4. Posizionare le guide carta lungo la barra del trattore. Aprire i coperchi delle ruote dentate di destra e sinistra.

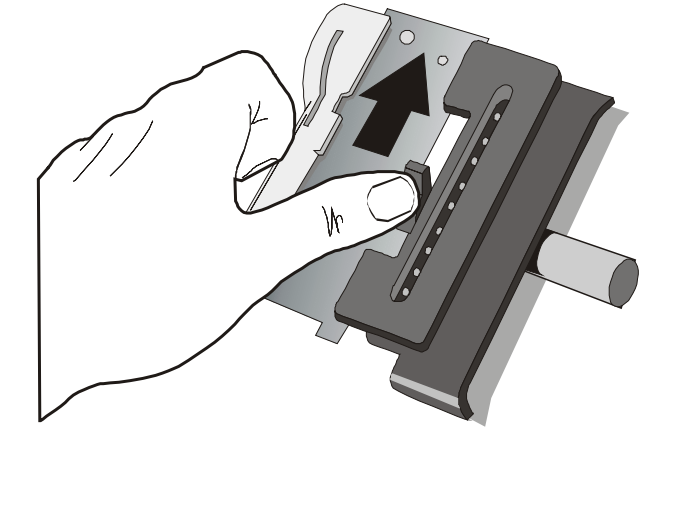

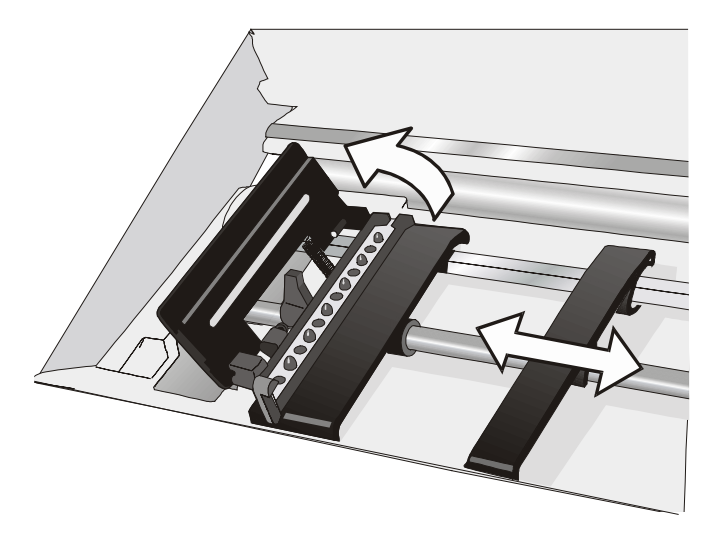

- 5. Portare la carta davanti alle ruote dentate ed inserire i buchi della carta nei perni delle ruote dentate di sinistra. Chiudere il coperchio delle ruote dentate.
- 6. Inserire i buchi della carta nei perni delle ruote dentate di destra e chiudere il relativo coperchio.

• Se si usa l'opzione del trattore inferiore a spingere F2 a 6 pin, assicurarsi che la carta passi sotto il sensore carta. Chiudere il coperchio delle ruote dentate.

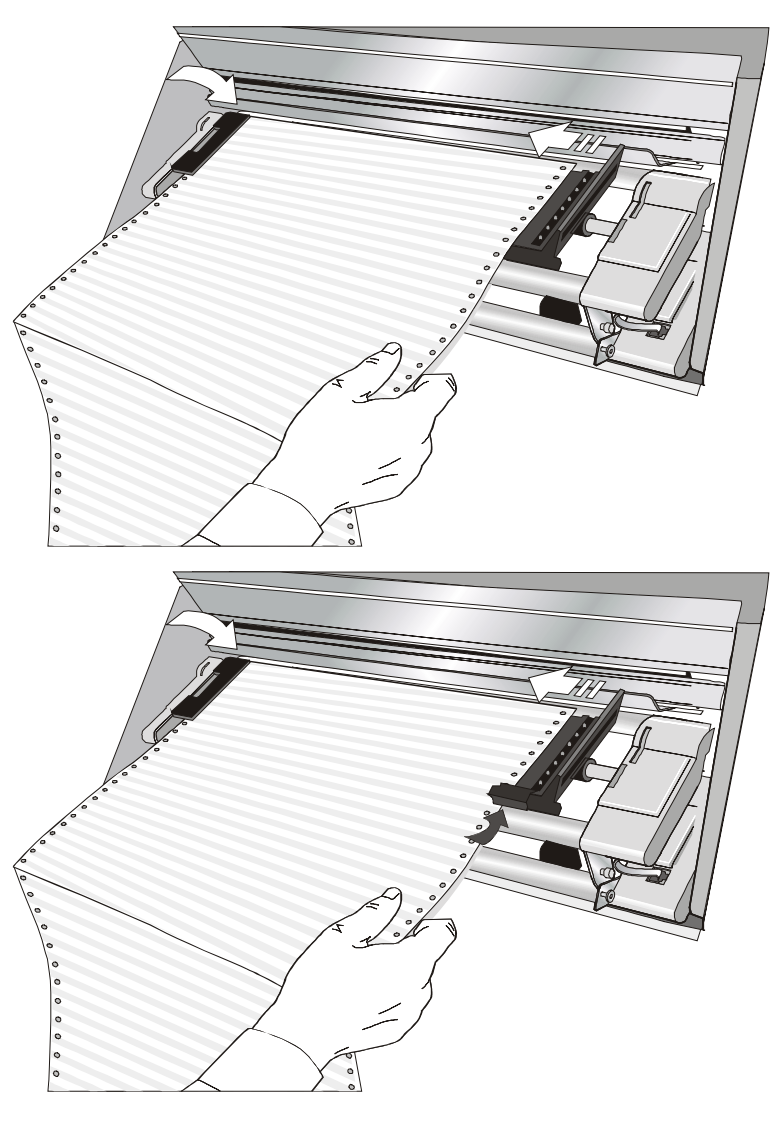

7. Posizionare la ruota dentata di sinistra per la stampa facendo combaciare il bordo sinistro della carta con la nona tacca sul supporto e bloccarla in posizione.

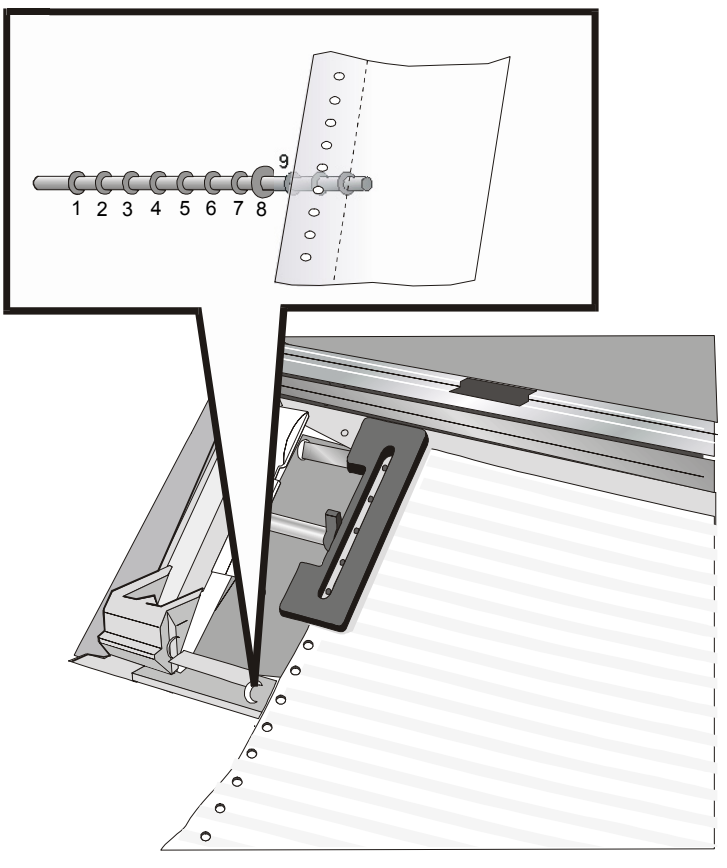

8. Sistemare la ruota dentata di destra delicatamente per rimuovere parti allentate della carta.

9. Bloccare le ruote dentate del percorso superiore a spingere F2 muovendo la leva verso il basso.

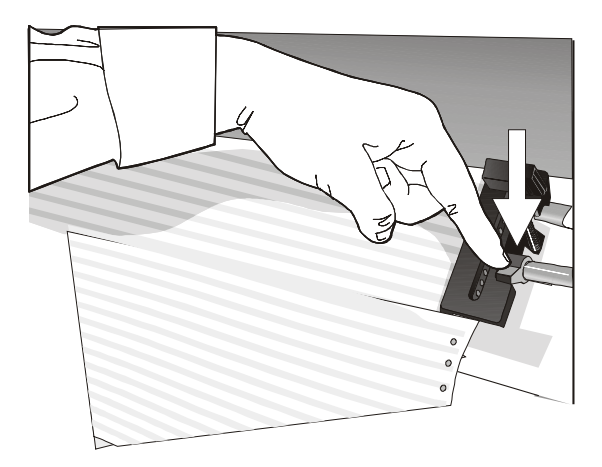

10. Chiudere il coperchio trattori a spingere.

11. Premere il tasto LOAD/FF per caricare la carta nella stampante.

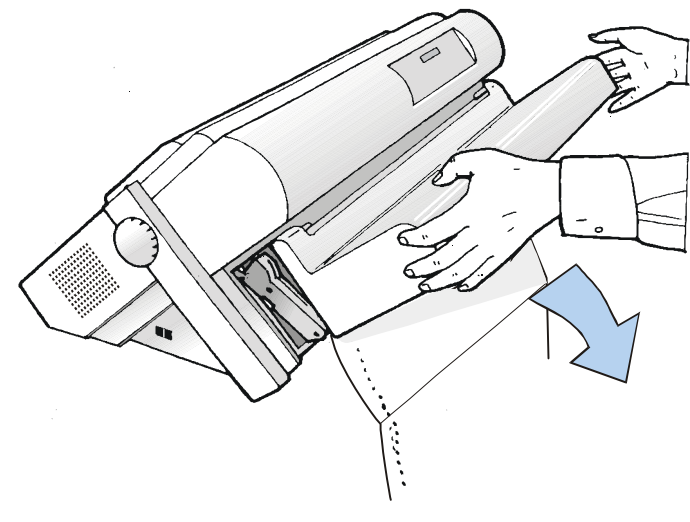

# Caricamento della carta tramite trattore inferiore a spingere F1 con trattore superiore a spingere F2 installato (opzionale)

Quando il trattore superiore a spingere F2 è installato e si necessita di caricare la carta sul trattore inferiore a spingere F1, seguire la seguente procedura di caricamento carta:

- 1. Aprire il coperchio della zona trattori ruotandolo verso l'alto e appoggiandolo sopra la stampante.
- 2. Ruotare il trattore superiore a spingere F2 verso l'esterno della stampante.

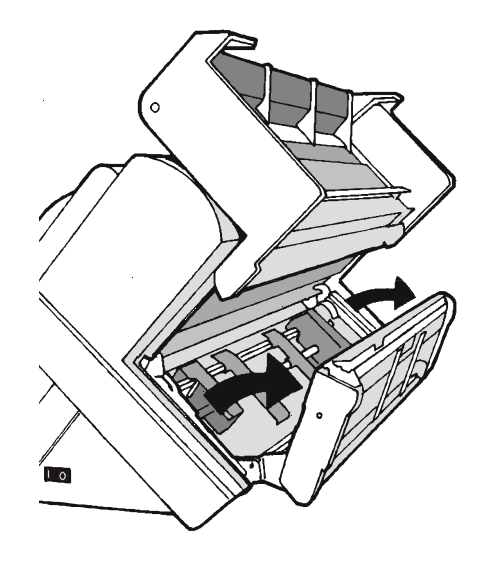

3. Inserire la carta a modulo continuo tra il trattore inferiore a spingere F1 e quello superiore F2, quindi procedere con il caricamento della carta come descritto nella sezione "Caricamento della carta utilizzando il trattore inferiore a spingere F1".

4. Quando il foglio a modulo continuo è stato caricato sul trattore inferiore a spingere F1, riposizionare il trattore superiore a spingere F2 nella sua posizione iniziale prima di chiudere il coperchio trattori a spingere.

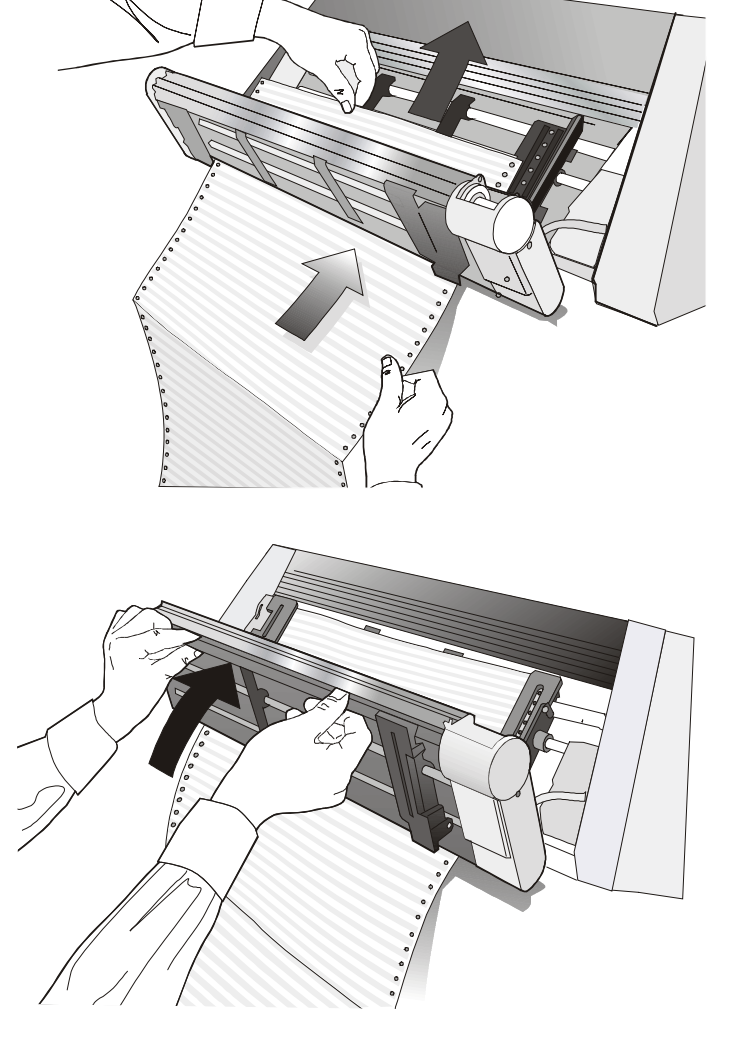

- 5. Premere il tasto LOAD/FF per caricare la carta nella stampante.
  - 151

## **II Piedistallo**

Per una migliore gestione della carta è possible utilizzare il piedistallo da pavimento a tre livelli opzionale.

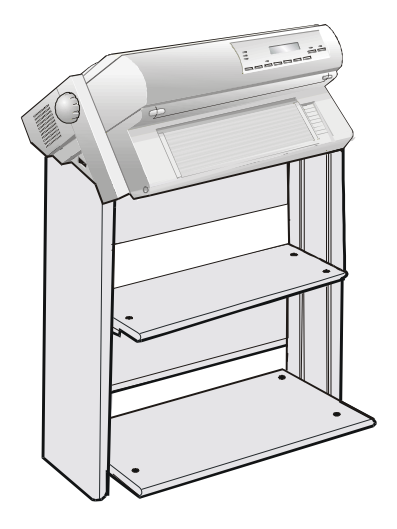

Piedistallo da pavimento a tre livelli

## **Caratteristiche tecniche**

#### Caratteristiche di stampa

| Testina di stampa                      |                              |                                 |                   |                                  |            |                              |                  |                |               |     |
|----------------------------------------|------------------------------|---------------------------------|-------------------|----------------------------------|------------|------------------------------|------------------|----------------|---------------|-----|
| Matrice                                | 24 aghi –                    | 24 aghi – 0,25 mm               |                   |                                  |            |                              |                  |                |               |     |
| Durata della testina                   | di stampa                    | l                               | 700 milior        | 700 milioni di caratteri (bozza) |            |                              |                  |                |               |     |
| Velocità di<br>stampa (cps)            |                              |                                 | PRT9065           |                                  |            |                              | Ρ                | RT908          | 80            |     |
|                                        | Bozza<br>ad alta<br>velocità | Bozza<br>normale                | Bozza<br>migliore | NLQ                              | LQ         | Bozza<br>ad alta<br>velocità | Bozza<br>normale | Bozz<br>miglic | za<br>pre NLQ | LQ  |
| 10 срр                                 | 700                          | 650                             | 400               | 260                              | 133        | 850                          | 800              | 400            | ) 260         | 133 |
| 12 cpp                                 | -                            | 780                             | 480               | 315                              | 160        | -                            | 780              | 480            | ) 315         | 160 |
| micro 15 cpp                           | -                            | 975                             | 600               | 400                              | 200        | -                            | 975              | 600            | 400           | 200 |
| normale 15 cpp                         | -                            | 750                             | 350               | -                                | -          | -                            | 750              | 350            | ) -           | -   |
| Produttività (ECMA132) PRT9065 PRT9080 |                              |                                 |                   |                                  |            |                              |                  |                |               |     |
| Pagine per ora                         |                              | Bozza-Bozza alta velocità<br>LQ |                   |                                  | 600<br>220 |                              | 66<br>24         | 0<br>0         |               |     |
| Lines per minute @10 cpi               |                              |                                 | 20crt/riga        |                                  | 410        |                              |                  | 450            |               |     |

153

290

210

330

250

60crt/ riga

136crt/ riga

| Matrice di stampa (orizzontale x verticale) |               |         |          |         |         |  |
|---------------------------------------------|---------------|---------|----------|---------|---------|--|
|                                             |               | Bozza   |          | Qualità |         |  |
|                                             | Alta velocità | Normale | Migliore | LQ      | NLQ     |  |
| 10 срр                                      | 9 x 12        | 12 x 12 | 12 x 24  | 36 x 24 | 36 x 12 |  |
| 12 срр                                      | -             | 10 x 12 | 10 x 24  | 30 x 24 | 30 x 12 |  |
| micro 15 cpp                                | -             | 8 x 8   | 8 x 16   | 24 x 16 | 24 x 8  |  |
| normale 15 cpp                              | -             | 12 x 12 | 12 x 24  | -       | -       |  |
| 17,1 срр                                    | -             | 14 x 12 | 14 x 24  | 21 x 24 | 21 x 12 |  |
| 20 cpp                                      | -             | 12 x 12 | 12 x 24  | 18 x 24 | 18 x 12 |  |
| micro 24 cpp                                | -             | 10 x 8  | 10 x 16  | 15 x 16 | 15 x 8  |  |
| normale 24 cpp                              | -             | 10 x 12 | 10 x 24  | -       | -       |  |

#### Densità di stampa (in caratteri per pollice)

Normale 10 - 12 - 15 - 17.1 - 20 - 24

| Lunghezza riga (in numero di caratteri) |     |          |     |  |  |
|-----------------------------------------|-----|----------|-----|--|--|
| 10 cpp                                  | 136 | 17.1 cpp | 233 |  |  |
| 12 cpp                                  | 163 | 20 cpp   | 272 |  |  |
| 15 cpp                                  | 204 | 24 cpp   | 326 |  |  |

| Spaziatura verticale                        |
|---------------------------------------------|
| 6, 8, 12 LPP                                |
| 3, 4, 6, 8, 12 righe/30 mm                  |
| n/62, n/72, n/180, n/216, n/360 per pollice |

#### Stile di stampa

Draft - Courier - OCR B - Gothic - Prestige - Present - OCR A - Script

#### Attributi di stampa

Apice/pedice, sottolineato, sopralineato, corsivo, neretto, grassetto, ombreggiato, doppia larghezza, compresso

| Risoluzione grafica (in punti per p     | Risoluzione grafica (in punti per pollice)                                                                                                    |  |  |  |  |
|-----------------------------------------|----------------------------------------------------------------------------------------------------|--|--|--|--|
| Orizzontale                             | 60, 80, 90, 120, 180, 240, 360                                                                                                    |  |  |  |  |
| Verticale                               | 60, 72, 180, 360                                                                                                    |  |  |  |  |
|                                         |                                                                                                    |  |  |  |  |
| Insiemi di caratteri                    |                                                                                                    |  |  |  |  |
| Insiemi di caratteri standard PC<br>IBM | CS1 e CS2                                                                                                    |  |  |  |  |
| Variazioni nazionali EPSON              | USA, Francia, Germania, Regno Unito, Danimarca-1, Svezia, Italia, Giappone, Spagna-1, Norvegia, Danimarca-2, Spagna-2, America Latina                                                                                                    |  |  |  |  |
| Insiemi di caratteri IBM e EPSON        | USA (CP437), Greco (CP437-G), Slavic (CP437SL), Multilingua (CP850),<br>Greco (CP851), Europa dell'Est (CP852), Turco (CP 853), Cirillico (CP855),<br>Turco (CP857), Euro PC Multilingua (CP858), Portoghese (CP860), Ebraico<br>(CP862), Canadese/Francese (CP863), Arabo (CP864), Danese/Norvegese<br>(CP865), Russo (CP866), Turco2 (CP867), OCR-A (CP876), OCR-B<br>(CP877), Farsi (CP1098), Windows Latin 2 (CP1250), Cirillico Windows<br>(CP1251), Windows Latin 1 (CP1252), Greco Windows (CP1253), Turco<br>Windows (CP1254), Ebraico Windows (CP1255), Arabo Windows (CP1256),<br>Baltico Windows (CP1257), 96 GREEK, GOST, TASS, MAZOWIA,<br>UKRANIAM, KOI8-U, FARSI1, FARSI2 |  |  |  |  |
| Insiemi di caratteri ISO                | 8859/1 (Latin1), 8859/2 (Latin2), 8859/3 (Latin3), 8859/4 (Latin4), 8859/5 (Latino/Cirillico), 8859/6 (Latino/Arabo), 8859/7 (Latino/Greco), 8859/8 (Latino/Ebraico), 8859/9 (Latin5). 8859/15 (Latin9)                                                                                                    |  |  |  |  |

#### Codici a barre

UPC-A, UPC-E, EAN-8, EAN-13, UPC-EAN 2, UPC-EAN 5, Code GP, MSI Plessey, Code BCD, C2/5-3 BAR, Code 39, Code 128, Code 11, Code 93, Codabar, 2/5 Bidirectional, 2/5 Interleaved, 2/5 Industrial, 2/5 Matrix, Postnet

#### Emulazioni

- EPSON LQ Series (ESC/P)

- IBM Proprinter XL24/XL24 AGM

- IBM Personal Printer 2391+
- ANSI 3.64

#### Funzioni standard

- Regolazione automatica della distanza della testina di stampa (AGA)
- Commutazione automatica del percorso carta da pannello operatore o da comandi S/W
- Parcheggio carta
- Funzionalità Plug & Play
- Stampa dei codici a barre
- Posizionamento automatico del modulo continuo per l'esecuzione della funzione di strappo, time-out selezionabile
- Selezione e memorizzazione del formato carta e delle modalità di stampa per ogni percorso carta nella memoria non volatile
- Stampa dei macro caratteri utilizzando i comandi della Compuprint

#### Modelli PRT9065 e PRT9080 – Configurazione di Base – 4/6 pin

| TRATTORE INFERIORE A SPINGERE F1 |                   |                       |                                        |
|----------------------------------|-------------------|-----------------------|----------------------------------------|
|                                  | Larghezza modulo: | da 76 a 432 mm        | (da 3 a 17 pollici)                    |
|                                  | Copie:            | 1 originale + 7 copie | Spessore max. 0,635 mm (0.025 pollici) |

#### Modelli PRT9065 e PRT9080 models – Opzioni – 4/6 pin

| Opzione TRATTORE SUPERIORE A SPINGERE F2 |                       |                                        |  |
|------------------------------------------|-----------------------|----------------------------------------|--|
| Larghezza modulo:                        | da 76 a 432 mm        | (da 3 a 17 pollici)                    |  |
| Copie:                                   | 1 originale + 7 copie | Spessore max. 0,635 mm (0.025 pollici) |  |

#### Caratteristiche fisiche ed elettriche

| Interfacce         |                                                                                                    |
|--------------------|----------------------------------------------------------------------------------------------------|
| Parallela          | Bidirezionale (IEEE-1284) compatibile Centronics in modalità nibble e byte – connettore Amphenol a 36 pin , 7/8 bit di dati |
|                    | Buffer di input: massimo 128 KByte                                                                                          |
| Seriale            | RS-232/C – connettore dB 9                                                                                                  |
|                    | Baud Rate: da 300 a 115200 bps, 7/8 bit di dato, Flusso DTR & XonXoff                                                       |
|                    | Buffer di input: massimo 128 Kbyte                                                                                          |
| USB                | USB 2.0 Tipo-B Bidirezionale – connettore 4 pin, 12Mbit/s                                                                   |
| LAN                | 10BASE-T – 100BASE-TX – connettore RJ45 8 pin                                                                               |
| Commutazione autom | atica dell'interfaccia                                                                                                    |
|                    |                                                                                                    |

#### Affidabilità

MTBF

Tempo medio tra due malfunzionamenti: 20.000 ore a 25% DC

| MTTR                 | Tempo medio di riparazione: 30 minuti                                    |
|----------------------|--------------------------------------------------------------------------|
| Carico di lavoro     | 52000 pagine/mese (ECMA 132 - 4 ore per 22 giorni) per PRT9065 e PRT9080 |
| Vita della stampante | 5 anni o 10000 ore a @25%                                                |
| Vita media           | Operativa: senza limiti                                                  |
|                      |                                                                          |

#### Alimentatore

| UNIVERSAL        | Da 90 a 244 VAC                                                               |
|------------------|-------------------------------------------------------------------------------|
| Potenza d'uscita | Max. 154 W                                                                    |
| Assorbimento     | In attesa: 19W In stampa: 121W (9065) / In attesa: 20W In stampa: 133W (9080) |

#### Livello di rumorosità

< 54 dBA

| Condizioni ambientali       |                  |                                  |  |  |
|-----------------------------|------------------|----------------------------------|--|--|
| Condizioni di conservazione |                  |                                  |  |  |
|                             | Temperatura      | da -40° a 50° C                  |  |  |
|                             | Umidità relativa | da 10% a 90% RH (senza condensa) |  |  |
| Condizioni operative        |                  |                                  |  |  |
|                             | Temperatura      | da 10° a 38° C                   |  |  |
|                             | Umidità relativa | da 10% a 90% RH (senza condensa) |  |  |
| Condizioni della carta      |                  |                                  |  |  |
|                             | Temperatura      | da 16° a 24° C                   |  |  |
|                             | Umidità relativa | da 40% a 60% RH (senza condensa) |  |  |

| Dimensioni |                        |
|------------|------------------------|
| Altezza    | 315 mm (12,21 pollici) |
| Larghezza  | 670 mm (26,18 pollici) |
| Profondità | 390 mm (15,35 pollici) |
| Peso       | 18 kg                  |

#### Consumabili

Cartuccia nastro nero (15 milioni di caratteri)

PRKN407-1

## Opzioni

| Trattore superiore a spingere F2 a 4 pin (solo per il modello PRT9065) | PRFN2TR4          |
|------------------------------------------------------------------------|-------------------|
| Trattore superiore a spingere F2 a 6 pin (solo per il modello PRT9080) | PRFN2TR6          |
| Piedistallo 3 Livelli                                                  | PRFN-PD1          |
| Controller Parallelo-Seriale-USB (9065-9080)                           | PRAN965 - PRAN980 |
| Controller Parallelo-LAN Ethernet (9065-9080)                          | PRAN965N-PRAN980N |

#### Standard

| IEC 60950-1:2001         |
|--------------------------|
| EN 60950-1:2001          |
| EN55022                  |
| CISPR22                  |
| EN55024                  |
| EN61000-3-2, EN61000-3-3 |
| EN27779                  |

## NORME DI SMALTIMENTO

Informazione agli utenti

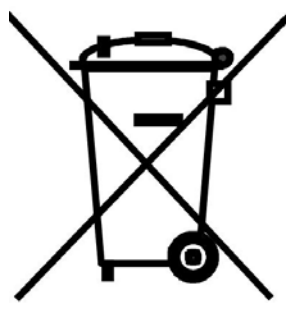

Il simbolo del bidone riportato sull'apparecchiatura indica che il rifiuto deve essere oggetto di "raccolta separata". Pertanto, l'utente dovrà conferire (o far conferire) il rifiuto ai centri di raccolta differenziata predisposti dalle amministrazioni locali, oppure consegnarlo al rivenditore contro acquisto di una nuova apparecchiatura di tipo equivalente.

La raccolta differenziata del rifiuto e le successive operazioni di trattamento, recupero e smaltimento favoriscono la produzione di apparecchiature con materiali riciclati e limitano gli effetti negativi sull'ambiente e sulla salute eventualmente causati da una gestione impropria del rifiuto.

Lo smaltimento abusivo del prodotto da parte dell'utente comporta l'applicazione delle sanzioni amministrative di cui all'articolo 50 e seguenti del D.Lgs. n. 22/1997.

Ai sensi dell'art. 13, D.Lgs. 25 luglio 2005, n. 151 "Attuazione delle Direttive 2002/95/CE, 2002/96/CE e 2003/108/CE, relative alla riduzione dell'uso di sostanze pericolose nelle apparecchiature elettriche ed elettroniche, nonché allo smaltimento dei rifiuti"

78413013-001 Proprietà di Sferal WWT. Tutti i marchi commerciali citati sono registrati dai rispettivi proprietari.